Help Book Release 6.0.1 Last update: February 2025

© 2015-2025 CIMSoft, @pps4Me

Me

### TABLE OF CONTENTS

| Table Of Contents                         | 2  |
|-------------------------------------------|----|
| What Is «Home Contents Manager»           | 4  |
| Application Start                         | 7  |
| Operation Of «Home Contents Manager»      | 8  |
| Touch Bar                                 | 9  |
| Customize Lists                           | 10 |
| Assign Properties Via Drag And Drop       | 13 |
| Enter Home Insurance Contract Data        | 15 |
| Save Or Share Home Insurance Data         | 16 |
| Add Item                                  | 17 |
| Import Via iOS Device                     | 20 |
| Add Pictures To An Item                   |    |
| Show And Preview Item Pictures            | 27 |
| Manage Attachments                        |    |
| Show Details And Scroll Through The Items |    |
| Edit Item                                 |    |
| Duplicate Item                            |    |
| Add Or Remove Item To / From Favorites    |    |
| Move Or Remove Item To / From Trash       |    |
| Move Item To Another Category             |    |
| Move Item To Another Subcategory          |    |
| Tag Item As Inactive                      |    |
| Delete Item                               | 40 |
| Save Details As DOCX, XLSX Or PDF file    | 41 |
| Share Item                                | 45 |
| Search Items                              | 46 |
| Empty Trash                               | 47 |
| List Of All Active Items With All Details |    |
| Export List Of All Active Items           | 50 |
| Manage Categories                         |    |

| Manage Subcategories                     | 54 |
|------------------------------------------|----|
| Overview Of The Insurance Amount         | 55 |
| Charts - Graphical Overview              | 57 |
| Print                                    | 59 |
| Export As CSV File                       | 68 |
| Export As XLSX File                      | 69 |
| Import From CSV File                     | 70 |
| Import From XLSX File                    | 72 |
| Backup All Data                          | 75 |
| Restore All Data                         | 76 |
| Share A Link To This App                 | 77 |
| Preferences                              | 78 |
| Direct Help                              | 83 |
| Help Menu                                | 84 |
| More Apps From @pps4Me                   | 84 |
| Contact Us                               | 84 |
| Copyright & General Terms And Conditions | 85 |
|                                          |    |

### WHAT IS «HOME CONTENTS MANAGER»

«Home Contents Manager» manage your home contents. You can manage all insured valuables. For each object you can add unlimited attachments (sales receipt, invoice, picture, etc.). All data can be saved by clicking on an external drive. You can store this disk in a different place (for example in the locker of the Bank or at the parents home). Thus you have exercised in the event of damage detection of all insured items and can at your house insurance of real value. Without proof of purchase your insurance reimbursed only lump sums.

Features

- Enter your insurance data
  - Contract number
  - Started on (date)
  - Insurance sum
  - Insured object
  - Address of insurance provider
  - Link to homepage or portal of insurance provider
  - Name, phone, mobile phone, and e-mail address of insurance agent
- Details
  - Name
  - Product name
  - Serial number
  - Product price
  - Date of purchase
  - End of warranty
  - Unlimited number of product photos
  - Manufacturer
  - Purchased from
  - Location
  - Product category
  - Subcategory
  - Remark
  - Mark item as inactive

- Favourites
- Trash
- All input fields with auto-complete
- Any number of categories and subcategories
- Easily assign or change the category using drag and drop
- Management of favourites
- Automatic warning in the event of underinsurance or overinsurance
- Graphical overview of the total sum of all items in relation to the sum insured
- Save the graphical overview as
  - BMP
  - GIF
  - JPG
  - JPEG2000
  - PNG
  - TGA
  - TIFF
  - WebP
  - SVG
  - PDF
  - XLSX
- Contract details can be saved in the following formats
  - Text
  - CSV
  - PDF
  - XLSX
  - DOCX
- Printing the contract details
- Print all items
- Print all items with details and two photos per item

- The print preview can be saved directly as a PDF or HTML file
- Export all data as a CSV file (for import into Excel®, LibreOffice® etc.)
- Export all data as an Excel® XLSX file
- Importing data via a CSV file
- Importing images from the Photos app via the macOS Media Browser
- Import images via the standard image selection of macOS (standard images, last used images or create new photo via the camera)
- Import image, sketch or PDF document via iOS device (iPhone or iPad) in the following formats
  - PDF
  - PNG
  - JPEG
  - as article image
  - as an additional image
  - as attachment
- Data backup incl. CSV file on external data carrier (e.g. USB stick or any cloud drive)
- Restoration of all data
- Support for the Touch Bar
- Support for dark mode

### APPLICATION START

After the first start of «Home Contents Manager» some example items are visible. You can delete these items. The Database and all attachments from «Home Contents Manager» are in the folder "~/Library/ Containers/de.pps4me.HomeContentsManager/Data/Library/Application Support/ HomeContentsManager".

|                                     |                | н                   | ome Contents M | lanager    |               |           |                 |
|-------------------------------------|----------------|---------------------|----------------|------------|---------------|-----------|-----------------|
| Add Copy Trash Delete               | Entries Sta    | ) 🟟 🗐 💼 🦛           | nt             | 4 4        | Q~ Search     |           |                 |
| Current Entries                     | 6              | Bezeichnung         | Seriennummer   | Preis      | Standort      | Kaufdatum | Garantieende    |
| Inactive Items                      | 0              | EyeTV               | 34234-WR       | \$120.00   | x Living Room | Jul 11, 2 | Jul 11, 2022    |
| 😭 Favorites                         | 1              | Geschirspülmaschine | 093823908      | \$1,200.00 | Küche         | Feb 12, 2 | Jul 11, 2023    |
| > 📥 Categories                      | 4              | Notebook            |                | \$3,458.00 | Küche         | Feb 12, 2 | Jul 11, 2023    |
| > - Subcategories                   | 5              | Schlafzimmer Möbel  |                | \$2,410.00 | Schlafzimmer  | Jul 11, 2 | Jul 11, 2023    |
|                                     | 6              | Schreibtisch        |                | \$1,074.00 | Schlafzimmer  | Feb 14, 2 | Feb 14, 2024    |
|                                     | 0              | Traventin Tisch     | 234324         | \$2,439.00 | Küche         | Feb 12, 2 | Feb 12, 2026    |
| > 💕 TAGs                            | 1              |                     |                |            |               |           |                 |
| > Colors                            | 6              |                     |                |            |               |           |                 |
| > 🛑 Date of purchase                | 6              |                     |                |            |               |           |                 |
| > 📒 End of warranty                 | 6              |                     |                |            |               |           |                 |
| Trash                               | 7              |                     |                |            |               |           |                 |
| Status: \$10,701.00 (100.0% from \$ | 10,701.00 insu | urance amount)      |                |            |               |           |                 |
|                                     |                |                     |                |            |               | Tot       | al. \$10 701 00 |

### **OPERATION OF «HOME CONTENTS MANAGER»**

In the main window of "Household contents management", the categories are displayed on the lefthand side. The items for the selected category are displayed on the right-hand side. Messages from the program are displayed at the bottom of the information line. The sum of all items in the selected section/category is always calculated at the bottom right of the information line. The current insurance status is displayed above the information line.

- 1. Toolbar with icons
- 2. Details of the selected item; scroll through the items
- 3. Search items
- 4. List of sections/categories
- 5. Item in the selected section/category
- 6. Insurance status and sum of all items displayed
- 7. Basis of calculation (price or fair value)

When creating or changing categories and items, all changes made are saved automatically. For this reason, there is neither a corresponding menu item nor a "Save" button.

|                                           |          | Home C                                  | ontents Manager            |                   |            |
|-------------------------------------------|----------|-----------------------------------------|----------------------------|-------------------|------------|
|                                           | -        | 🐵 🏟 🗐 📗                                 |                            | 2 🕨 Q~ Search     | 3          |
| Add Duplicate Trash Delete                | Entries  | Status Manage List Charts P Bezeichnung | rint<br>Produktbezeichnung | Seriennummer      | Kaufpreis  |
| Inactive Items                            |          | Artikel 1                               | Alurolle                   | 123AA             | \$412.99   |
| Favorites 3                               |          | E-Bike                                  |                            | 089765            | \$4,500.00 |
| > ))) Categories 6                        |          | EyeTV                                   | EV 2.0                     | 34234-WR-20938423 | \$77.00    |
| > 😎 Subcategories 🦳 🧐                     |          | EyeTV Kopie                             | EV 2.0                     | 34234-WR-20938423 | \$120.00   |
| > 🤶 Location 🛛 🚺                          | 1        | Geschirrspülmaschine                    | A23XR-4590                 | 09382390840293    | \$1,200.00 |
| > 🥩 TAGs 🛛 🕄 3                            |          | Notebook                                | M4                         |                   | \$3,956.00 |
| > Colors 9                                |          | Schlafzimmer Möbel                      | Solid wood table           |                   | \$2,410.00 |
| > Date of purchase 13                     | 3        | Schreibtisch                            |                            |                   | \$1,074.00 |
| > 📩 End of warranty 🛛 🚺                   | 3        | Travertin Tisch                         | Klapptisch                 | 234324            | \$2,439.00 |
| 📑 Trash 🚺                                 |          | 01 Eintrag 1                            | Klapptisch                 | 12123             | \$1,100.00 |
|                                           |          | 02 Eintrag 2                            | Klapptisch                 | 09328409234       | \$2,200.00 |
|                                           |          | 03 Eintrag 3                            | Klapptisch                 | 098934uo2i3       | \$3,300.01 |
| 4                                         |          | 04 Eintrag 4                            | Klapptisch 🧿               | 98273423WEERWE    | \$4,400.00 |
|                                           |          | 05 Eintrag 5                            | Klapptisch                 | 999,99            | \$254.00   |
|                                           |          | 06 Notebook                             | Lenovo 510XT               | AFR4302-233       | \$3,500.00 |
|                                           |          | 99 Neuer Eintrag                        |                            |                   | \$1,057.00 |
|                                           |          |                                         |                            |                   |            |
|                                           |          |                                         |                            |                   |            |
|                                           |          |                                         |                            |                   |            |
|                                           |          |                                         |                            |                   |            |
|                                           |          |                                         |                            |                   |            |
|                                           |          |                                         |                            |                   |            |
| Status: \$32,000.00 (91.4% from \$35,000. | .00 Insu | rance amount)                           |                            |                   | Price      |
|                                           |          |                                         |                            |                   |            |

### TOUCH BAR

If your Mac has a Touch Bar, then these features are available.

Main window list

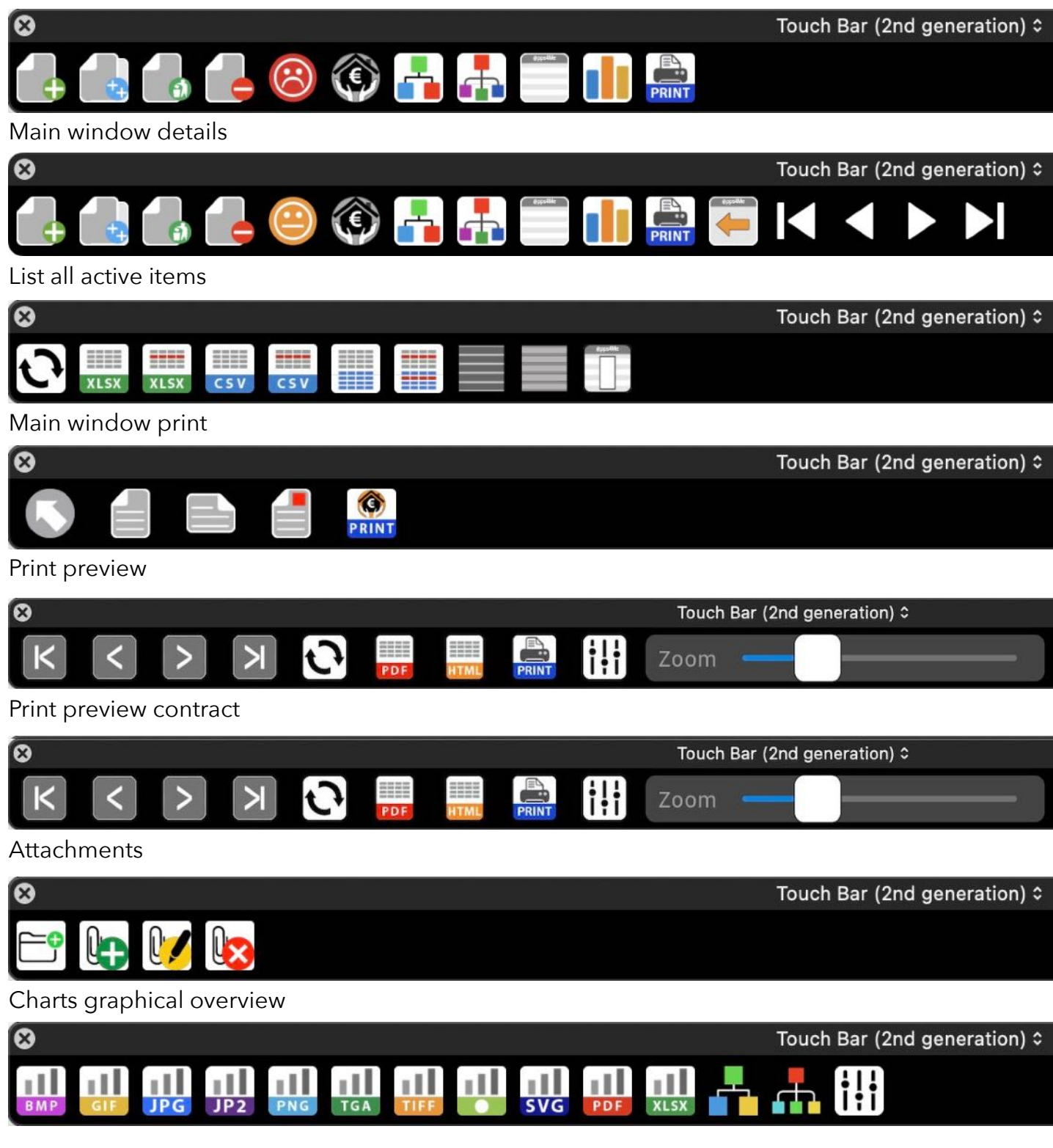

### CUSTOMIZE LISTS

All lists can be freely configured. All settings are saved and are reassigned to the lists after the program is restarted.

- Calculate column widths automatically (see Settings: Lists)
- Set column widths manually (see Settings: Lists)
- Arrange columns
- Show or hide columns
- Zoom

#### Arrange columns

Simply move the desired column to the new position.

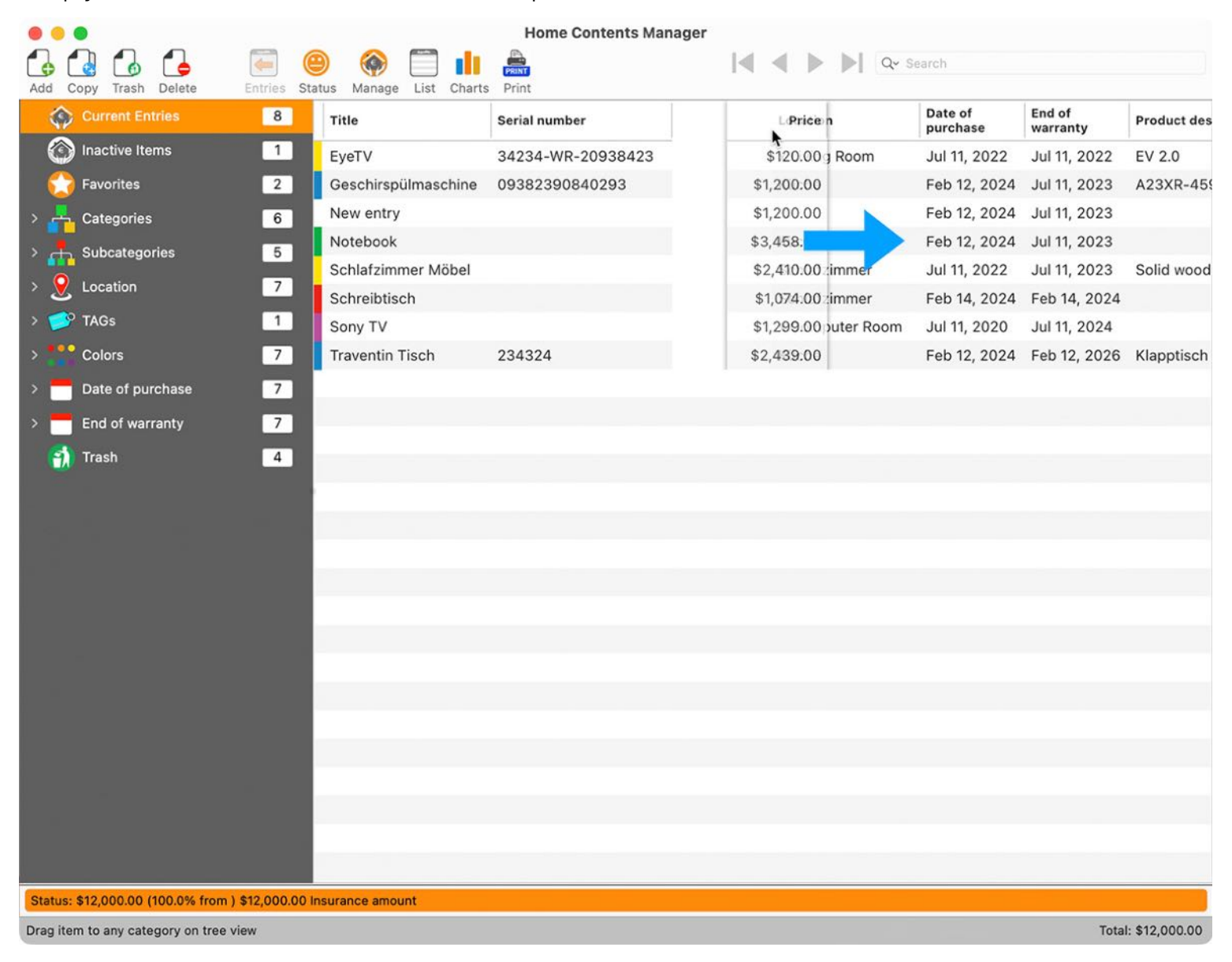

#### Hide columns

|                       |              |                       | Home Contents Man | ager       |             |                       |                    |             |
|-----------------------|--------------|-----------------------|-------------------|------------|-------------|-----------------------|--------------------|-------------|
| Add Copy Trash Delete | Entries Stat | us Manage List Charts | Print             |            | < > )       | Q~ Search             |                    |             |
| Current Entries       | 8            | Title                 | Serial number     | Price      | Location    | Date of<br>purchase   | End of<br>warranty | Product des |
| Inactive Items        | 1            | EyeTV                 | 34234-WR-20938423 | \$120.00   | x Living Ro | Jul 11, 2022          | Jul 11, 2022       | EV 2.0      |
| C Favorites           | 2            | Geschirspülmaschine   | 09382390840293    | \$1,200.00 | Küche       | Feb 12, 2024          | Jul 11, 2023       | A23XR-45    |
| > 📥 Categories        | 6            | New entry             |                   | \$1,200.00 |             | Feb 12, 2024          | Jul 11, 2023       |             |
| > - Subcategories     | 5            | Notebook              |                   | \$3,458.00 | Küche       | Add item              |                    |             |
|                       | 7            | Schlafzimmer Möbel    |                   | \$2,410.00 | Schlafzi    | Duplicate item        |                    | Solid wood  |
|                       | _            | Schreibtisch          |                   | \$1,074.00 | Schlafzi    | 🐻 Move item to trash  | 4                  |             |
| > 🥩 TAGs              | 1            | Sony TV               |                   | \$1,299.00 | x Comp      | C Delete item         |                    |             |
| > Colors              | 7            | Traventin Tisch       | 234324            | \$2,439.00 | Küche       |                       | 5                  | Klapptisch  |
| > 🗖 Date of purchase  | 7            |                       |                   |            |             | Assign color          | >                  |             |
| > End of warranty     | 7            |                       |                   |            |             | 📋 Hide column "Locat  | ion" 📡             |             |
| Treak                 |              |                       |                   |            |             | Hide or unhide colu   | mns                |             |
| Trash                 | 4            |                       |                   |            |             | •• Reset column width | s                  |             |

The current column can be hidden via the context menu. Several columns can easily be shown or hidden via an options window. To do this, use "Show or hide columns" from the context menu.

|                       |                                   | Home Contents Man | ager       |          |                          |                    |     |             |
|-----------------------|-----------------------------------|-------------------|------------|----------|--------------------------|--------------------|-----|-------------|
| Add Copy Trash Delete | Entries Status Manage List Charts | Print             |            | • •      | Q~ Search                |                    |     |             |
| Current Entries       | 8 Title                           | Serial number     | Price      | Location | Date of<br>purchase      | End of<br>warranty |     | Product des |
| Inactive Items        | 1 EyeTV                           | 34234-WR-20938423 | \$120.00   | x Living | Room Jul 11, 2022        | Jul 11, 20         | )22 | EV 2.0      |
| C Favorites           | 2 Geschirspülmaschine             | 09382390840293    | \$1,200.00 | Küche    | Feb 12, 2024             | Jul 11, 20         | 23  | A23XR-459   |
| > 📥 Categories        | 6 New entry                       |                   | \$1,200.00 |          | Feb 12, 2024             | Jul 11, 20         | )23 |             |
| > Subcategories       | 5 Notebook                        |                   | \$3,458.00 | Küch     | 🔂 Add item               |                    | 23  |             |
| 0                     | Schlafzimmer Möbel                |                   | \$2,410.00 | Schl     | Duplicate item           | )                  | 23  | Solid wood  |
|                       | Schreibtisch                      |                   | \$1,074.00 | Schl     | 🐻 Move item to trash     | :                  | 024 |             |
| > 🥩 TAGs              | 1 Sony TV                         |                   | \$1,299.00 | x Co     | Delete item              | )                  | 24  |             |
| > Colors              | 7 Traventin Tisch                 | 234324            | \$2,439.00 | Küch     |                          |                    | 026 | Klapptisch  |
| > Date of purchase    | 7                                 |                   |            |          | Assign color             | >                  |     |             |
| > End of warranty     | 7                                 |                   |            |          | Hide column "Location"   |                    |     |             |
|                       |                                   |                   |            |          | 前 Hide or unhide columns |                    |     |             |
| 📆 Trash               | 4                                 |                   |            |          | • Reset column widths    |                    |     |             |

| Hidden: Color          |            |
|------------------------|------------|
| Hidden: Title          |            |
| Hidden: Product descr  | iption     |
| Hidden: Serial number  |            |
| Hidden: Price          |            |
| Hidden: Location       |            |
| Hidden: Date of purcha | ase        |
| Hidden: End of warran  | ty         |
| Hidden: Favorites      |            |
| Hidden: Manufacturer   |            |
| Hidden: Bought at      |            |
| Hidden: Category       |            |
| Hide all               | Unhide all |
|                        | Close      |

The columns shown and hidden are listed in the original order in the Options window.

#### Table of contents

#### Zoom

The current one can be enlarged using the context menu.

| Title               | Serial number                                             | Price                   | Loc | ation       | Date of<br>purchase | End of<br>warranty | Product des |
|---------------------|-----------------------------------------------------------|-------------------------|-----|-------------|---------------------|--------------------|-------------|
| EyeTV               | 34234-WR-20938423                                         | \$120.00                | хL  | iving Room  | Jul 11, 2022        | Jul 11, 2022       | EV 2.0      |
| Geschirspülmaschine | 09382390840293                                            | \$1,200.00              | Küd | che         | Feb 12, 2024        | Jul 11, 2023       | A23XR-45    |
| New entry           |                                                           | \$1,200.00              |     |             | Feb 12, 2024        | Jul 11, 2023       |             |
| Notebook            | 🕰 Add item                                                |                         |     | he          | Feb 12, 2024        | Jul 11, 2023       |             |
| Schlafzimmer Möbel  | Duplicate item                                            |                         |     | afzimmer    | Jul 11, 2022        | Jul 11, 2023       | Solid wood  |
| Schreibtisch        | 🐻 Move item to trash                                      | ı                       |     | afzimmer    | Feb 14, 2024        | Feb 14, 2024       |             |
| Sony TV             | Delete item                                               |                         |     | mputer Room | Jul 11, 2020        | Jul 11, 2024       |             |
| Traventin Tisch     | Assign color     Hide column "Seri     Hide or unhide col | al number"<br>umns      | >   | ne          | Feb 12, 2024        | Feb 12, 2026       | Klapptisch  |
|                     | • 🗗 Reset column widt                                     | ths                     |     |             |                     |                    |             |
|                     | Zoom                                                      |                         | ₽>  | ✓ 🔄 Zoom 10 | 0%                  |                    |             |
|                     | ✓                                                         |                         |     | Zoom 12     | 5%<br>0%            |                    |             |
|                     | Copy cell to clipbo                                       | oard<br>oard<br>ipboard |     | Zoom 17     | 5%<br>0%            |                    |             |

Enlarged list with zoom factor 150%.

| Add Copy Tash Delete | Fotries State | Home C            | Contents Manager | Q~ Search  |               |
|----------------------|---------------|-------------------|------------------|------------|---------------|
| Current Entries      | 6             | Title             | Serial number    | Price      | Location      |
| Favorites            | 4             | EyeTV             | 34234-WR-2       | \$120.00   | Living Room   |
| > 🚰 Categories       | 2             | Flower vase       | 1022             | \$19.99    | Living Room   |
| > 🕂 Subcategories    | 4             | New Entry         |                  | \$31.00    | Bedroom       |
| > 💆 Location         | 6             | Notebook          |                  | \$3,458.00 | Computer Roon |
| > Colors             | 6             | Side table Modäno | 123AC            | \$25.99    | Bedroom       |
| > 📩 Date of purchase | 5             | Traventin table   | 234324           | \$2,439.00 | Living Room   |
| > 📩 End of warranty  | 5             |                   |                  |            |               |
| 🚮 Trash              | 4             |                   |                  |            |               |

The zoom factor for the lists can be set from 50% to 400% in the preferences.

### ASSIGN PROPERTIES VIA DRAG AND DROP

You can assign properties to the items in the list by dragging and dropping them onto the categories in the tree structure without having to call up the details. Drag an item from the "Description" column to any category.

|                       |             |                         | Home Contents Mar | nager      |               |                     |                    |             |
|-----------------------|-------------|-------------------------|-------------------|------------|---------------|---------------------|--------------------|-------------|
| Add Copy Trash Delete | Entries Sta | atus Manage List Charts | PRINT             |            | Qr 5          | earch               |                    |             |
| Current Entries       | 9           | Title                   | Serial number     | Price      | Location      | Date of<br>purchase | End of<br>warranty | Product des |
| Inactive Items        | 1           | Nin titla               |                   |            |               | Apr 2, 2024         | Apr 2, 2024        |             |
| Favorites             | Eyerv       | cinuay 1                | 234324            | \$2,439.00 | Küche         | Feb 12, 2024        | Apr 2, 2024        | Klapptisch  |
| > 📇 Categories        | <b>√</b> 6  | EyeTV                   | 34234-WR-20938423 | \$120.00   | x Living Room | Jul 11, 2022        | Jul 11, 2022       | EV 2.0      |
| > Subcategories       | 4           | Geschirspülmaschine     | 09382390840293    | \$1,200.00 | Küche         | Feb 12, 2024        | Jul 11, 2023       | A23XR-45    |
|                       |             | New entry               |                   | \$1,200.00 |               | Feb 12, 2024        | Jul 11, 2023       |             |
| > 💆 Location          | 7           | Notebook                |                   | \$3,458.00 | Küche         | Feb 12, 2024        | Jul 11, 2023       |             |
| > 💕 TAGs              | 2           | Schlafzimmer Möbel      |                   | \$2,410.00 | Schlafzimmer  | Jul 11, 2022        | Jul 11, 2023       | Solid wood  |
| > Colors              | 7           | Schreibtisch            |                   | \$1,074.00 | Schlafzimmer  | Feb 14, 2024        | Feb 14, 2024       |             |
| > 🗖 Date of purchase  | 8           | Traventin Tisch         | 234324            | \$2,439.00 | Küche         | Feb 12, 2024        | Feb 12, 2026       | Klapptisch  |

The following assignments are possible:

#### Items of all categories

- Destination: Favorites
  - The selected item is added to the favorites
- Destination: Categories
  - The assigned category is removed from the selected item
- Destination: A specific category from the categories
  - The category is assigned to the selected item
- Destination: Subcategories
  - The assigned subcategory is removed from the selected item
- Destination: A specific subcategory from the subcategories
  - The subcategory is assigned to the selected item
- Destination: Location
  - The assigned location is removed from the selected item
- Destination: A specific location from the locations
  - The location is assigned to the selected item
- Destination: TAGs
  - All assigned TAGs are removed from the selected item
- Destination: A TAG from the TAGs
  - The TAG is assigned to the selected item

- Destination: Colors
  - The assigned color is removed from the selected item
- Destination: One color from the colors
  - The color is assigned to the selected item
- Destination: Trash
  - The selected item is moved to the trash

#### • Items from favorites

- Destination: Current items
  - The selected item is removed from the favorites

#### Items from trash

- Destination: Current items
  - The selected item is removed from the trash

The categories "Current items", "Inactive items", "Purchase date" and "Warranty end" cannot be assigned using "Drag and drop".

### ENTER HOME INSURANCE CONTRACT DATA

To enter the contract data for your home contents insurance, select "Manage" in the toolbar menu and then "Contract data".

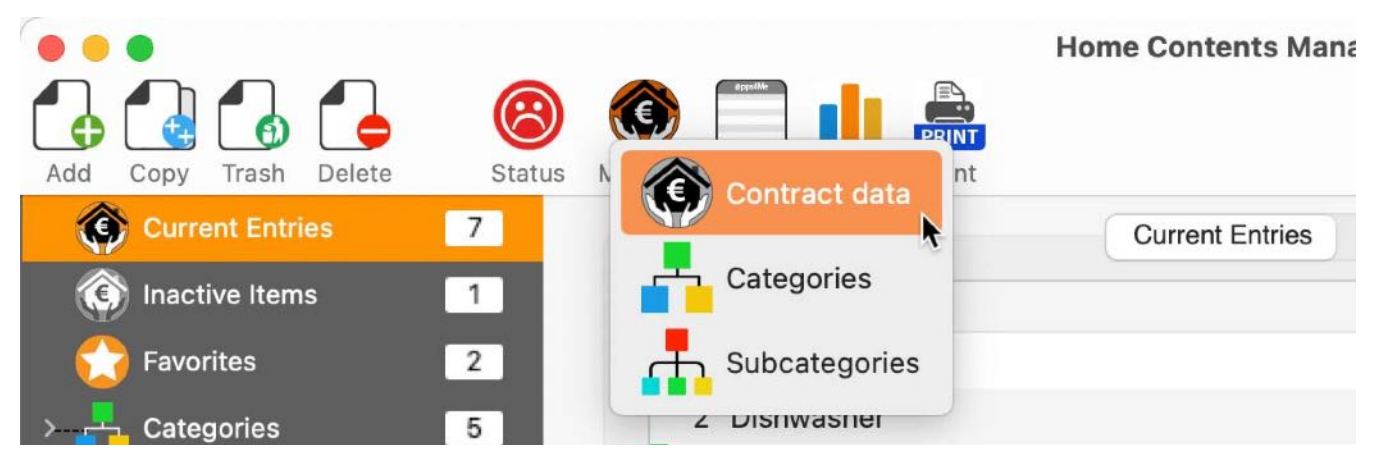

In the following window you can enter the insurance data. The insurance amount is needed for the monitoring (if you are under or over insured), and also for the graphical area in the main window.

| Contract number                            | Beginning at                 |
|--------------------------------------------|------------------------------|
| AKM-1002                                   | ✓ 7/10/2022                  |
| Insured object                             | Insurance amount             |
| 101 Software Ave.<br>1752004 AppStore City | 13,140.00 \$                 |
| Insurance                                  | Agent                        |
| Easy Insurance Ltd.                        | Peter Meyer                  |
| Street, House No. / P.o. box               | Phone                        |
| 50, Insurance St.                          | +49-221-17052004             |
| ZIP City                                   | Mobile phone                 |
| 50021 Cologne                              | +49-170-17052004             |
| URL                                        | <u>E-mail</u>                |
|                                            | Peter Mever@FasyInsurance de |

### SAVE OR SHARE HOME INSURANCE DATA

Your home insurance policy data can be saved as a file or shared via the sharing services.

#### Share

Click on the share icon in the contract window.

| Contract number                                           |       | Beginning at                               | t                |
|-----------------------------------------------------------|-------|--------------------------------------------|------------------|
| AKM-1002                                                  |       | 7/10                                       | /2022 🦰          |
| Insured object<br>101 Software Ave.<br>1752004 AppStore ( | AI    | Home Insurance Contract -<br>Contract data | nt 1,500.00 \$   |
| Insurance<br>Easy Insurance Ltd.                          | ICE   |                                            |                  |
| Street, House No. / P.o.                                  | 🖸 Ma  | ail                                        |                  |
| 50, Insurance St.                                         | 🖸 Me  | essages                                    | 52004            |
| ZIP City                                                  | T No  | otes                                       |                  |
| 50021 Cole                                                | E Re  | minders                                    | 52004            |
| JRL                                                       | 💶 Or  | neNote                                     |                  |
| www.EasyInsurance.                                        | 53 Ed | lit Extensions                             | EasyInsurance.de |

#### Save as

Select one of the formats in the menu.

|                                             | Home I                   | nsurance Contract                       |  |  |
|---------------------------------------------|--------------------------|-----------------------------------------|--|--|
| Contract numb                               | er                       | Beginning at<br>☑ 7/10/2022 	¯          |  |  |
| Insured object<br>101 Softwar<br>1752004 Ap | e Ave.<br>pStore City    | Insurance amount 494,032.00 \$          |  |  |
| Insurance<br>Easy Insurar                   | nce Ltd.                 | Agent<br>Peter Meyer                    |  |  |
| Street, House I<br>50, Insuranc             | No. / P.o. box<br>ce St. | Phone<br>+49-221-17052004               |  |  |
| ZIP<br>50021                                | City<br>Cologne          | <u>Mobile phone</u><br>+49-170-17052004 |  |  |
| URL<br>www.EasyIn:                          | surance.de               | E-mail<br>Peter.Meyer@EasyInsurance.de  |  |  |
| Save as                                     | <b>()</b> -              | Close                                   |  |  |
| CSV fi                                      | ile                      |                                         |  |  |
| PDF fi                                      | file                     |                                         |  |  |
| DOCX                                        | file                     |                                         |  |  |

- TXT => Text file
- CSV => comma separated text file
- PDF => Adobe® PDF file
- XLSX => Microsoft Word® DOCX file

### ADD ITEM

To add a new item, click on the "Add" icon in the toolbar menu. If your mac as touch bar, you can also use the icon form the touch bar.

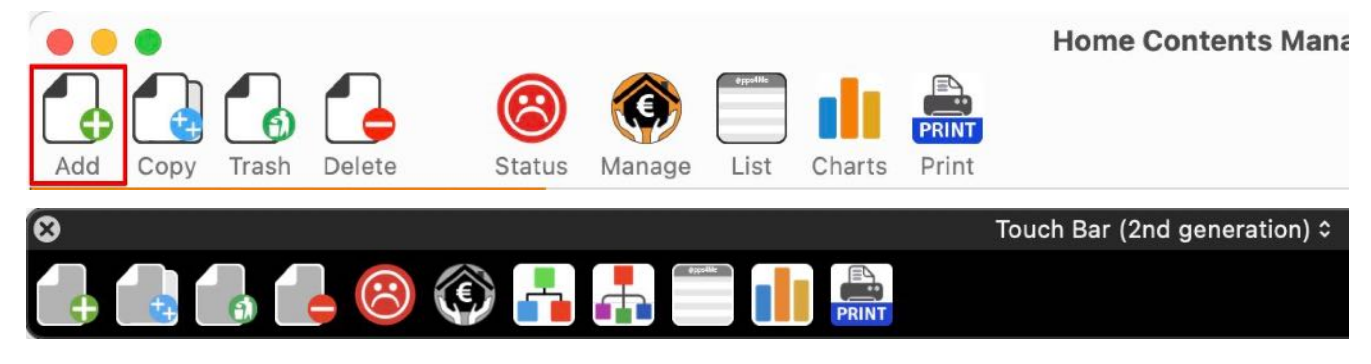

Or select "Menu => File => Add item".

| File | Edit      | Manage     | Window | Help  |
|------|-----------|------------|--------|-------|
| A    | dd item   |            |        | ЖN    |
| D    | uplicate  | e item     | -      | ∑ ₩ D |
| 🐻 M  | love ite  | m to trash |        | ЖT    |
| 👍 D  | elete ite | em         |        | ЖD    |

Or select a category on the left side and choose "Add item" in the context menu on the right side.

| Title             | Serial number         | Price    | Location      | Date of purchase | End of warra |
|-------------------|-----------------------|----------|---------------|------------------|--------------|
| EyeTV             | 34234-WR              | \$120.00 | Living Room   | Jul 11, 2        | Jul 11, 2022 |
| Flower vase       | 1022                  | \$19.99  | Living Room   | Mar 15, 2        | Mar 15, 202  |
| New Entry         | 🛃 Add item 💦          | 31.00    | Bedroom       | Mar 15, 2        | Mar 15, 202  |
| Notebook          | Title"                | 58.00    | Computer Room | Feb 12, 2        | Jul 11, 2023 |
| Side table Modäno |                       | 25.99    | Bedroom       | Mar 6, 2         | Mar 6, 2024  |
| Traventin table   | • Reset column widths | 39.00    | Living Room   | Feb 12, 2        | Feb 12, 202  |

A new item will be added and details can be edited.

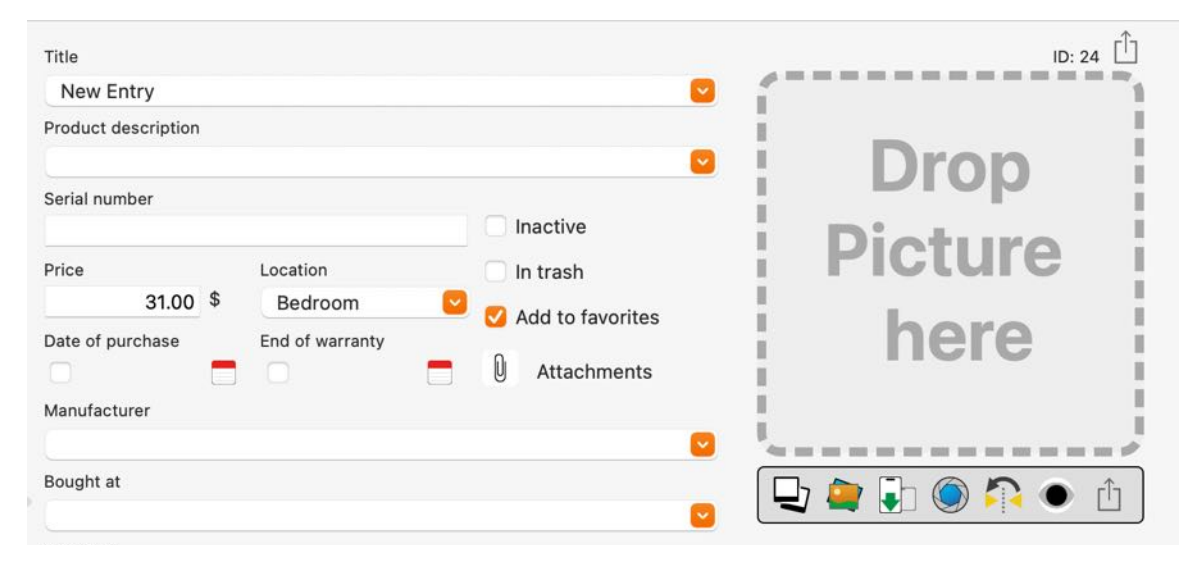

Fill out the fields. The application helps you with auto-completion for the following fields:

- Title / Name
- Product description
- Manufacturer
- Bought at

The currency is automatically set from your macOS system preferences.

| Details             |                      |
|---------------------|----------------------|
| Bezeichnung         |                      |
| Geschirspülmaschine |                      |
| Produktbezeichnung  |                      |
| A23XR-4590          |                      |
| Seriennummer        |                      |
| 09382390840293      | Inaktiv              |
| Preis Standort      | Im Papierkorb        |
| 1200 € Küche 🕑      | Zu Favoriten zufügen |

The date field "Date of purchase" can filled out manually or by selection of a calendar. Click on the calendar icon. Once you have selected a date, the calendar window is automatically closed.

| Details          |        |    |             |         |     |     |         |                                         |
|------------------|--------|----|-------------|---------|-----|-----|---------|-----------------------------------------|
| Title            |        |    |             |         |     |     |         | ID: 47                                  |
| EyeTV            |        |    |             |         |     |     |         |                                         |
| Product descript | ion    |    |             |         |     |     |         | 44                                      |
|                  |        |    |             |         |     |     |         | elgato                                  |
| Serial number    |        |    |             |         |     | - 6 | Inactiv |                                         |
|                  |        |    |             |         |     |     | In trac | Aaka                                    |
| Price            |        | D  | ate of p    | urchase |     |     | in tras | 511                                     |
| 50               | .00 \$ | Ľ  | <b>2</b> 8, | 24/20   | 20  |     | Add to  | o favorites                             |
| Manufacturer     |        |    |             |         |     |     |         |                                         |
| Geniatech        | <      |    | Au          | ug 20   | 20  | 2   | >       |                                         |
| Bought at        | SUN    | мо | TUE         | WED     | THU | FRI | SAT     |                                         |
| Gravis Ludw      |        |    |             |         |     |     |         |                                         |
| Category         |        |    |             |         |     |     | 1       |                                         |
| Computer         | 2      | З  | 4           | 5       | 6   | 7   | 8       | Picture 1/9                             |
| Comment          | 0      | 10 | 11          | 10      | 10  | 11  | 15      | Created: Last change: 12/26/20, 7:32 AM |
|                  | 9      | 10 | 11          | 12      | 10  | 14  | 10      | Attachments                             |
|                  | 16     | 17 | 18          | 19      | 20  | 21  | 22      | Clock24@2x.png                          |
|                  | 00     | 24 | 25          | 26      | 07  | 20  | 20      | Clock.svg                               |
|                  | 20     | 24 | 20          | 20      | 21  | 20  | 29      | Clock24.png                             |
|                  | 30     | 31 |             |         |     |     |         |                                         |
|                  |        |    |             |         |     |     |         |                                         |

You can also disable the "date of purchase" and "End of warranty". Uncheck the check box on the left side of the date field.

| Price            | Location          |  |  |
|------------------|-------------------|--|--|
| 120.00 \$        | Computer Room 🛛 😒 |  |  |
| Date of purchase | End of warranty   |  |  |
| 🥑 7/11/2022 🗖    | 7/11 /2022 🗖      |  |  |

Each item can be tagged with any number of TAGs.

| S     |      |  |  |
|-------|------|--|--|
| Apple | Weiß |  |  |

#### Add TAG

• Enter text and press ENTE.

#### Edit TAGs

• Select TAG with a double click, change the text and press ENTER

#### **Delete TAG**

• Select TAG and press the "Delete" or "Backspace" key

The changes of the TAGs are not immediately visible in the build structure in the main window. To update, simply close the TAGs and open them again.

For each item, you can add a picture. You can find more information in chapter "<u>Add pictures to an</u> <u>item</u>". Also you can add unlimited attachments to an item. Fore more information read chapter "<u>Manage</u> <u>attachments</u>".

### IMPORT VIA IOS DEVICE

With the feature "Import via iOS device" it is possible to use the following data for the following content:

| Function via context menu | Assignment to content                        |
|---------------------------|----------------------------------------------|
| Take Photo                | Item picture, additional picture, attachment |
| Scan Dokument             | Item picture, additional picture, attachment |
| Add Sketch                | Item picture, additional picture, attachment |

The "Scan document" function creates a PDF file from the iOS device and transfers it to the "Home Contents Manager" application. With this feature it is possible to take as many photos as you want with the iOS device and transfer them as a multi-page PDF file to the application "Home Contents Manager".

|        |           |                       |                 | _   |                | ID: 40 |  |
|--------|-----------|-----------------------|-----------------|-----|----------------|--------|--|
| -      |           |                       |                 |     |                |        |  |
|        | 腸 Save    | as JPG file           |                 |     | -              |        |  |
|        | Save      | as PNG file           |                 |     | Dron           |        |  |
|        | 🕒 Seard   | ch picture with title |                 |     | DIOP           |        |  |
|        | G Searc   | ch picture with desc  | ription         |     | D'alana        |        |  |
|        | G Searc   | ch picture with title | and description |     | PICTUR         | ) I    |  |
| Date c | 📒 Сору    | picture               |                 |     | ilocaro        |        |  |
|        | Paste     | e picture             |                 |     | horo           |        |  |
|        | 😢 Remo    | ove picture           |                 |     | nere           |        |  |
|        | Import fr | om iPhone or iPad     |                 | >   | iPhone 12 Pro  |        |  |
| C      |           |                       |                 |     | Take Photo     |        |  |
|        |           |                       |                 |     | Scan Documents |        |  |
|        |           | Subcategory           |                 | l ( | Add Sketch     |        |  |
|        | 0         | No subcategory        | 0               |     |                | N NI   |  |
|        |           |                       |                 | 14  | iPad Air 2     | PPI    |  |
|        |           |                       | Created:        |     | Take Photo     | 56 AM  |  |
|        |           |                       | Attachments     |     | Scan Documents |        |  |
|        |           |                       |                 |     | Add Sketch     |        |  |
|        |           |                       |                 | 1   | iPad Pro       |        |  |
|        |           |                       |                 |     | Take Photo     |        |  |
|        |           |                       |                 |     | Scan Documents |        |  |
|        |           |                       |                 |     | Add Sketch     |        |  |

The import via an iOS device can also be started by clicking on the import icon.

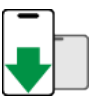

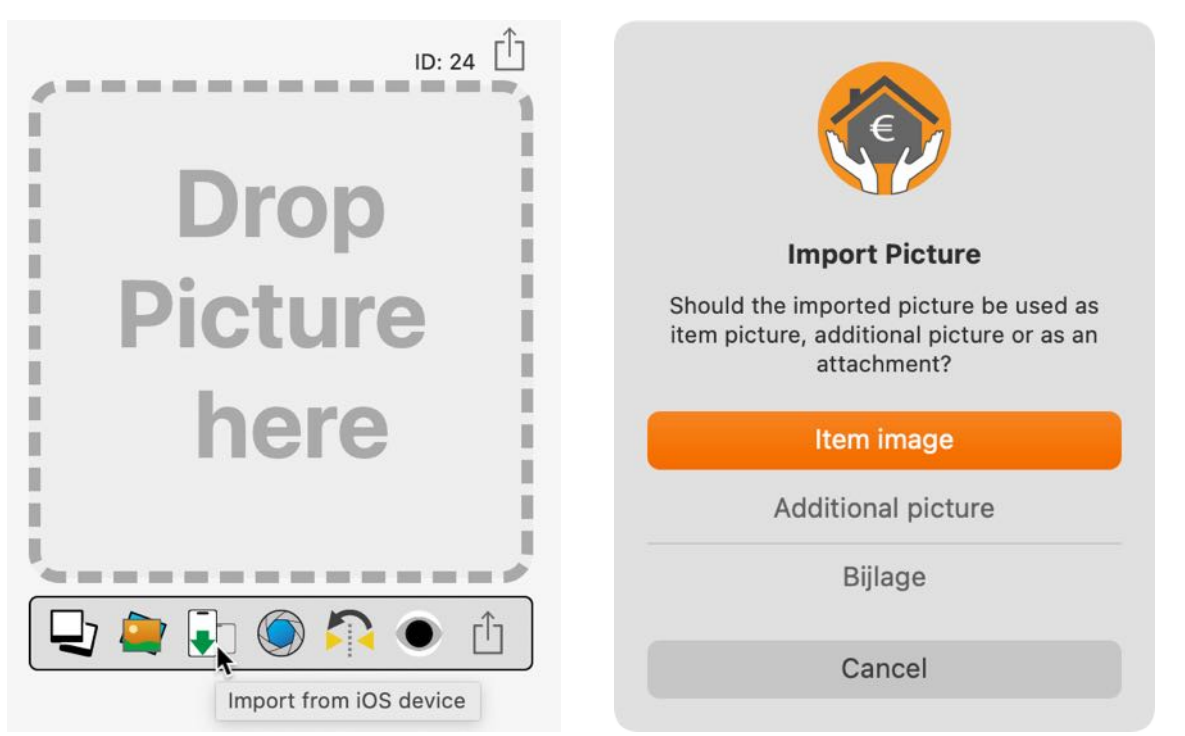

- If this PDF file is added as an attachment, the multi-page PDF will be added as an attachment to the selected item.
- If this PDF file is added as an item image, only the first page of the PDF file will be used as an item picture.
- If this PDF file is added as an additional picture, each page of the PDF file will be added as a separate graphic file as an additional picture

### ADD PICTURES TO AN ITEM

To add a picture to an item, just drag a picture from the Finder or Safari into the area "Drop Picture here".

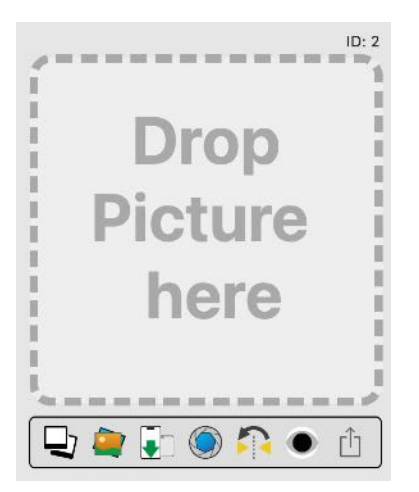

In the field "Product description" you can search in the Internet for a product picture with the text in this field.

| Details             |                              |     |
|---------------------|------------------------------|-----|
| Title               |                              |     |
| MacBook Pro 15"     |                              |     |
| Product description |                              |     |
| MacBookPro 13.4     | Search picture with descript | ion |
| Serial number       |                              | ~   |
| 90238409-AKRE       | Insert from iPhone or iPad   | >   |
| Price               | Services                     | >   |
| 12 400 04           | ¢ 🚺 0/12/2014 🧮 —            |     |

With a context menu in the area "Drop Picture here", you can also search for a picture oder you can paste it from the clipboard. Thus you can use a picture from any other application (Adobe Photoshop, Pixelmator, every Office application etc.) with the clipboard. You can also copy an existing product picture into the clipboard to use it in any other application (E-mail, office applications, all graphic applications etc.). You can save product picture as a JPG or PNG file.

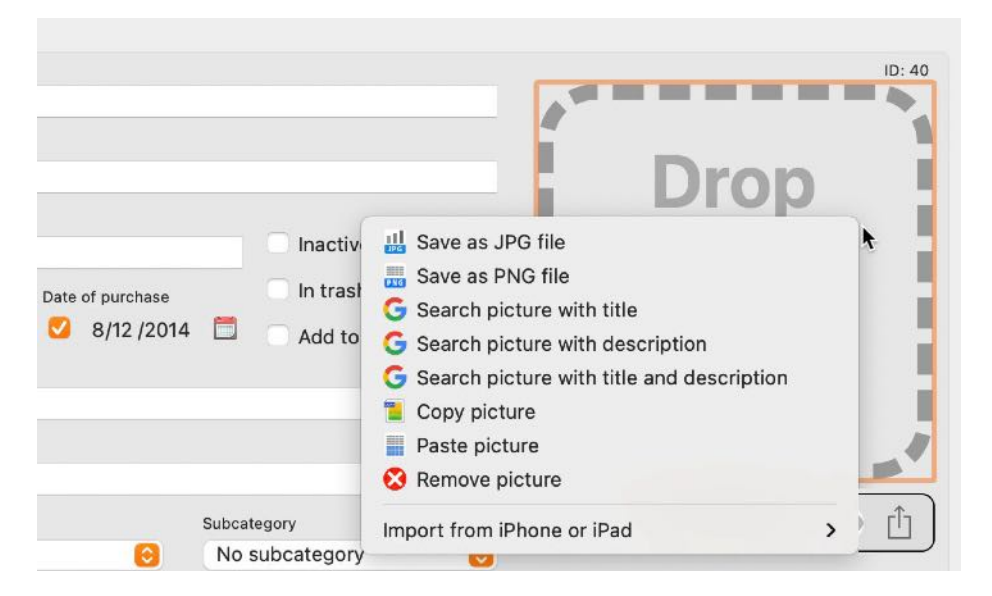

You can add more pictures to an item. Click on the multi picture icon under the item picture.

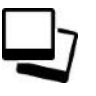

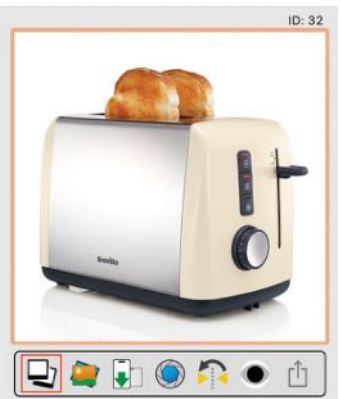

In this window you can drag and drop a picture from any other application (like Safari Pages).

| Details                         |                       |                             |
|---------------------------------|-----------------------|-----------------------------|
| File<br>24_000.png              |                       |                             |
| Picture size<br>474 x 474 Pixel | File size<br>0.138 MB | Created:<br>4/4/24, 3:00 PM |
| +                               | Close                 | Details >                   |

You can drag and drop a picture from the macOS media browser. In this case you must open the media browser first and than open the multi picture window.

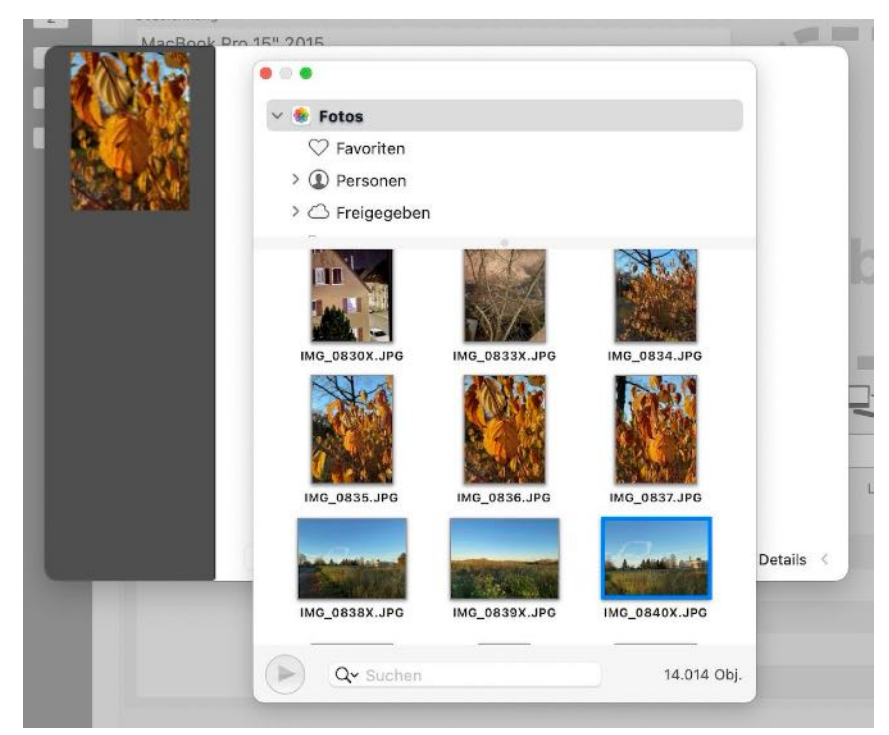

If you have added one or more pictures, you can select one of them to use it as the second picture when printing details or save as PDF or HTML file.

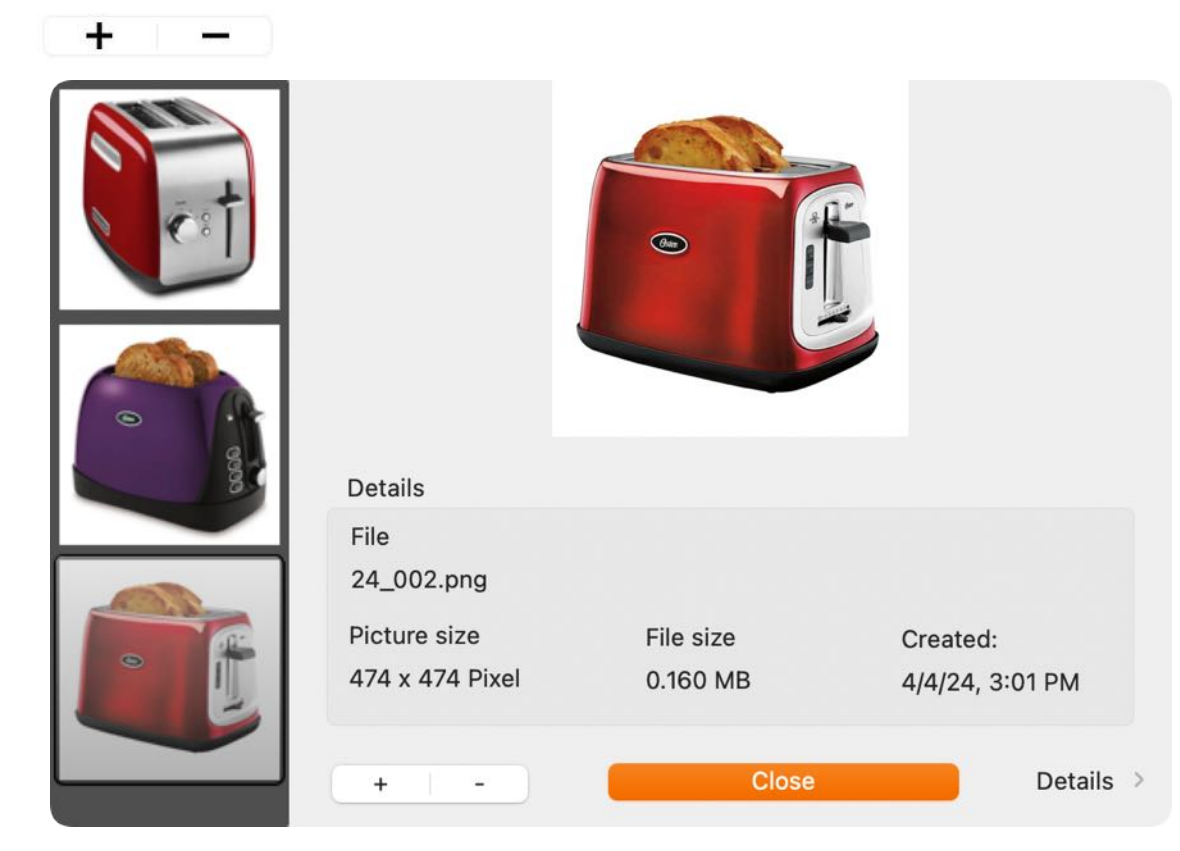

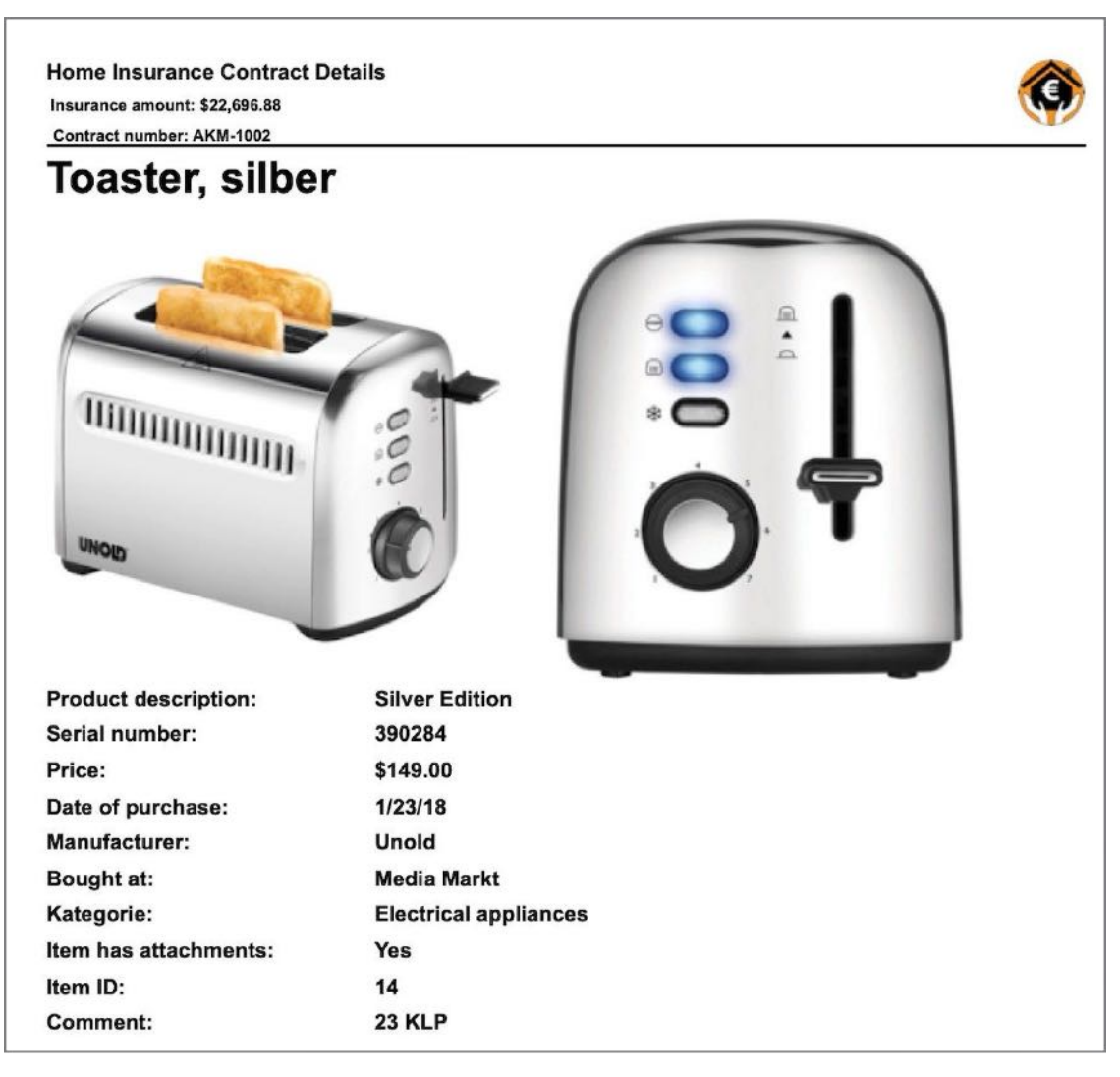

To remove/delete a picture, select one from the list and click on the "-" sign.

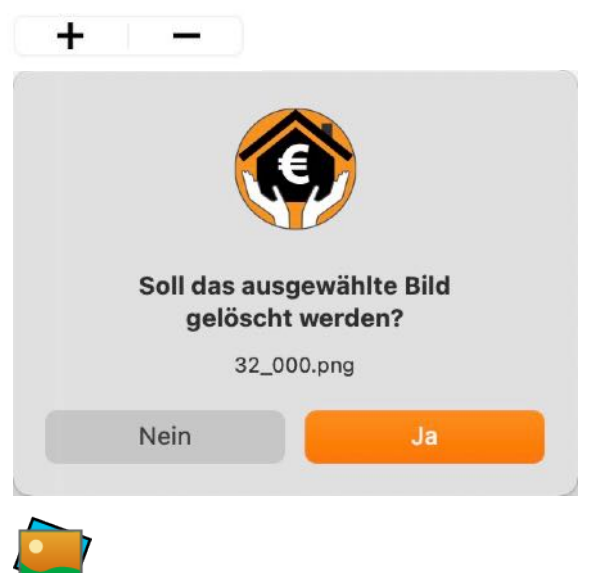

You can use the macOS media browser to add a picture to an item.

| Pi              | Drop<br>ctur<br>here  | ID: 4        |
|-----------------|-----------------------|--------------|
| Entos           |                       |              |
| V Favoriten     |                       |              |
| > ① Personen    |                       |              |
| > 🛆 Freigegeber | 1                     |              |
|                 |                       |              |
| IMG_0596.JPG    | -2.C-<br>IMG_0597.JPG | IMG_0598.JPG |
|                 |                       |              |
| IMG_0599.JPG    | IMG_0600.JPG          | IMG_0601.JPG |

Simply drag a picture from the macOS Media Browser into the "Drop picture here" area.

14.014 Obj.

Q~ Suchen

You can import a photo from your iPhone or iPad. You can find more information about this in the chapter "Import via iOS device". To import a picture, click the import icon.

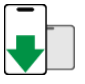

You can also use the "<u>Import from iPhone or iPad</u>" from the context menu in the area "Drop Picture here".

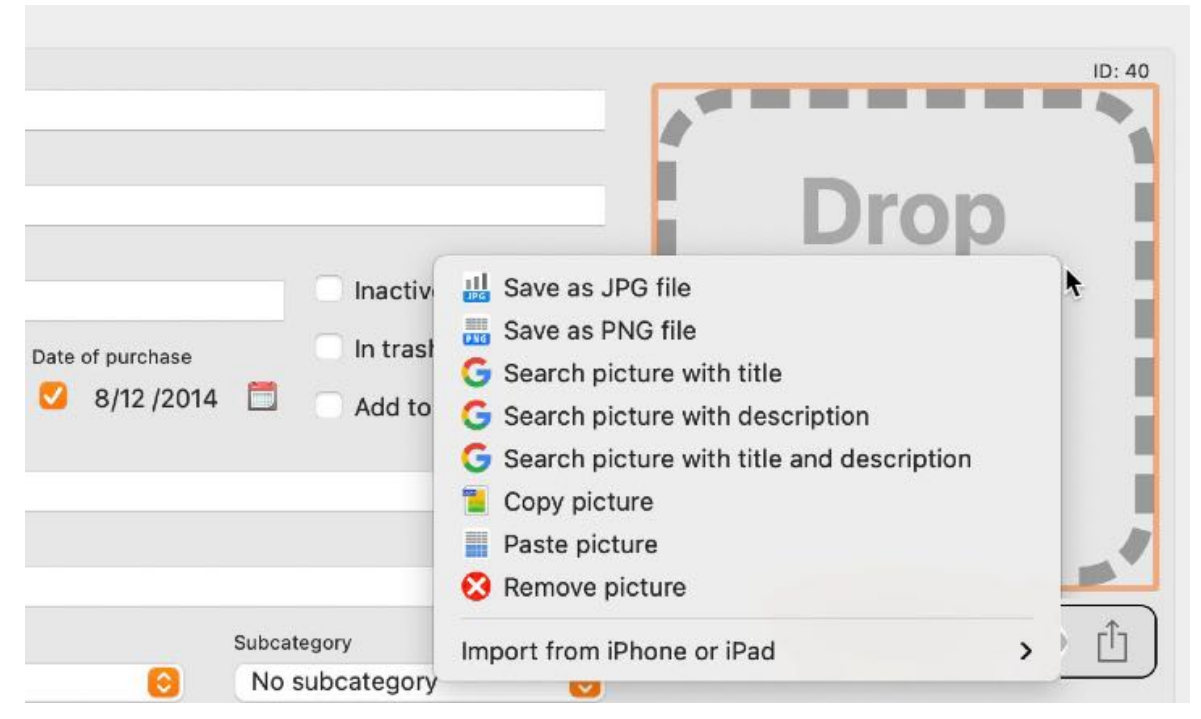

You can use the macOS picture taker to add a picture to an item.

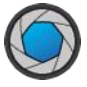

Now you can select a picture or make a new picture with FaceTime camera.

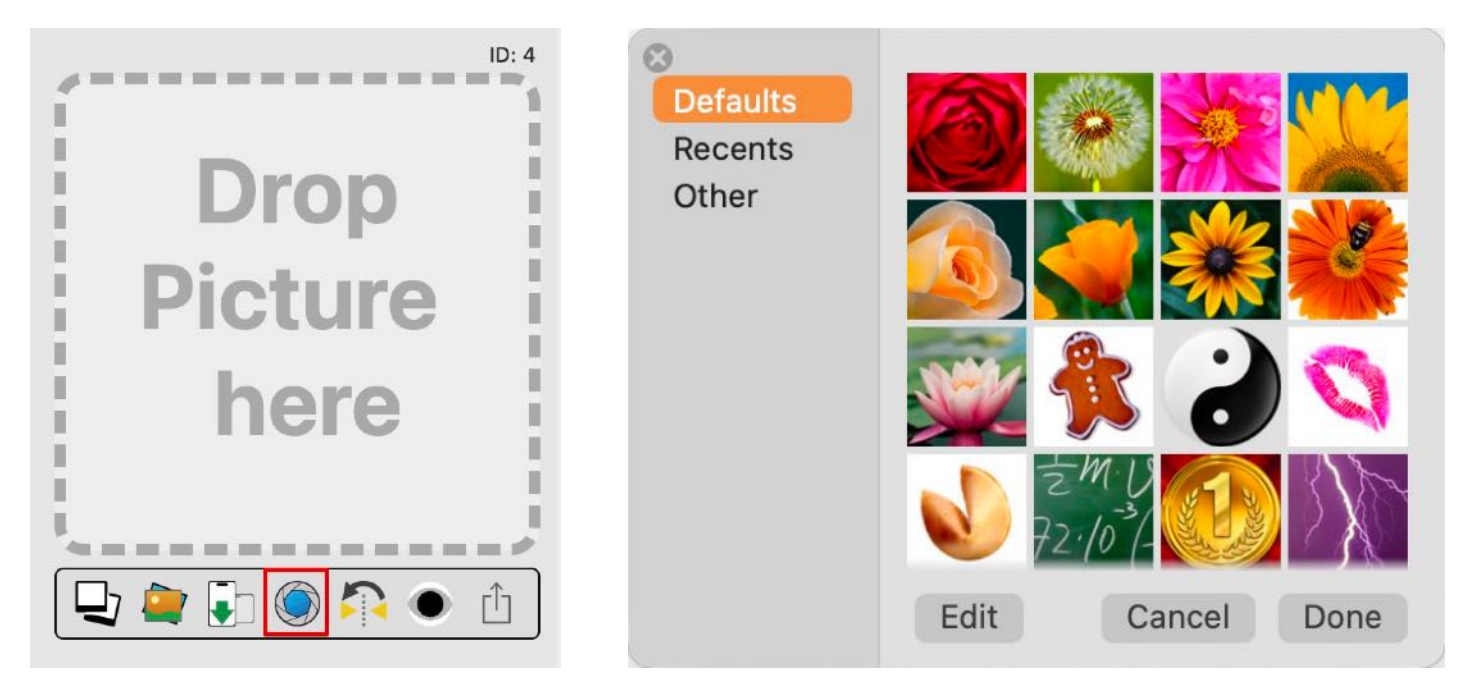

You can mirror the item picture. Click on the mirror icon under the item picture.

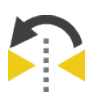

### SHOW AND PREVIEW ITEM PICTURES

If you have added one or more additional pictures to an item, you see count of pictures and some buttons (to view first, next, back or last picture) under the item picture.

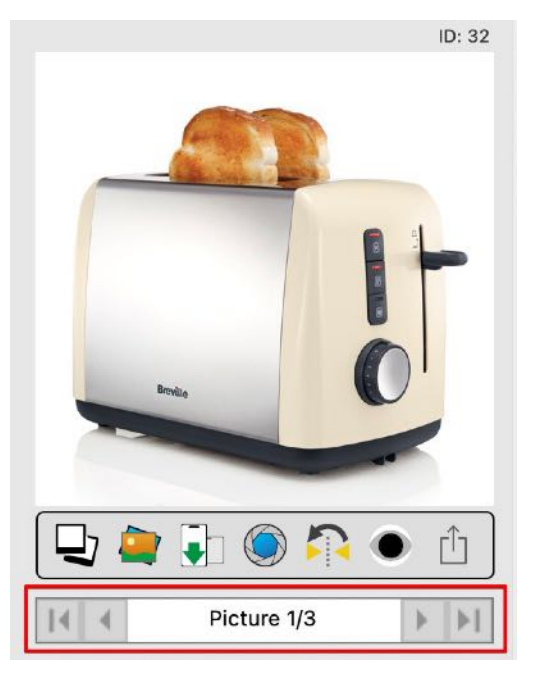

If the item picture is selected with a mouse click, you can use these keys on your keyboard to scroll through the pictures..

- Show first picture
- ← Show previous picture
- → Show next picture
- Show last picture
- ESC Show default picture
- Space bar Preview picture

#### Preview default picture

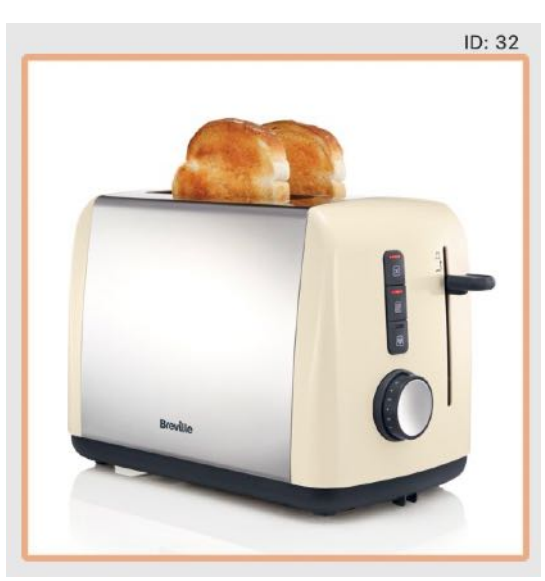

Select an item from the list and click on the item picture. The item picture shows a colored box around the picture frame. The color depends on the color settings in macOS. If the picture is selected by a mouse click, you can press the space bar on your keyboard to see the preview of this picture.

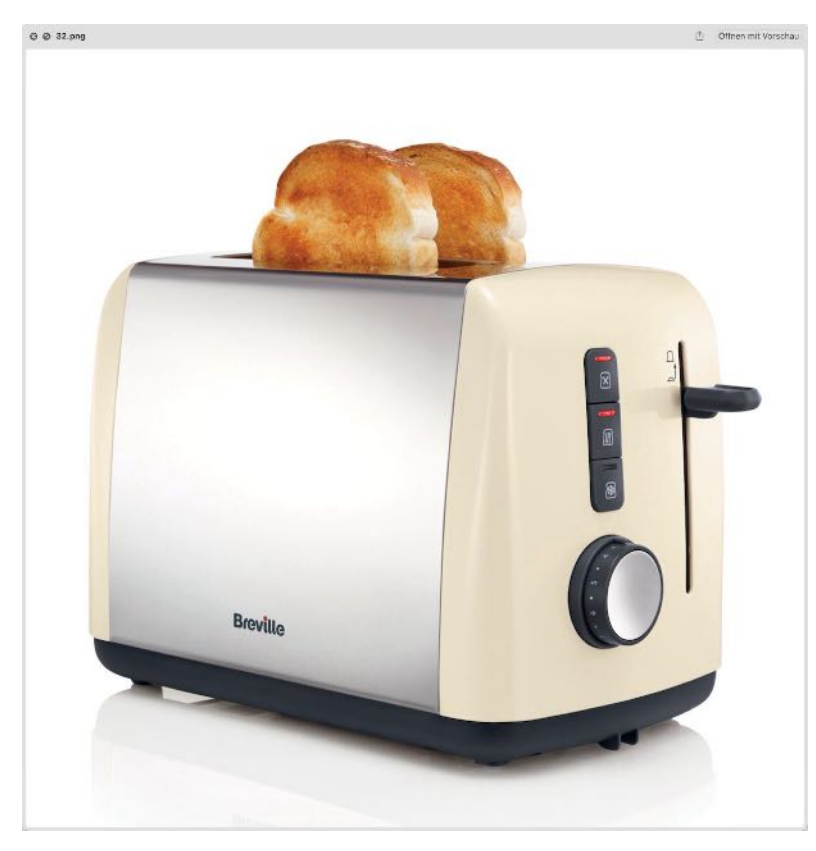

If you click on the on the area "Picture 1/#", you see the additional pictures.

| Bild 1/3 | ) |
|----------|---|
|          |   |
|          |   |
|          |   |
|          |   |
|          |   |
|          |   |
|          |   |

Select the picture with a click and press the space bar on your keyboard the get a preview of the current additional picture. Now you can scroll through the pictures and press space bar on your keyboard the get a preview of the current additional picture, without selecting the picture twice.

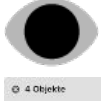

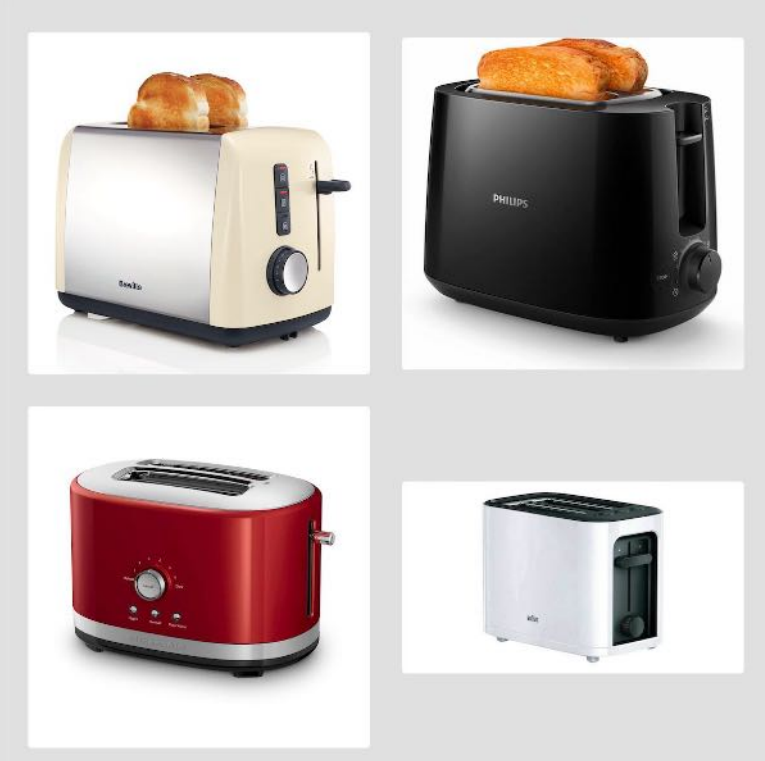

if you would see a preview of your default picture, press ESC and than the space bar on your keyboard, or select the current item in the list and than press the space bar.

### MANAGE ATTACHMENTS

The details show whether an item contains attachments.

#### No attachments available

| Serial number    |                      |                  |
|------------------|----------------------|------------------|
| 09382390840293   |                      | Inactive         |
| Location         |                      | In trash         |
| Küche            | <u> </u>             | Add to favorites |
| Date of purchase | End of warranty      |                  |
| 2/12/2024 🚍      | <b>V</b> 7/11/2025 🗖 | 0 Attachments    |

#### Attachments available

The management of the attachments is opened in a separate window. To do this, click the Attachments

| Serial number    |                 |                  |
|------------------|-----------------|------------------|
| 123AA            |                 | Inactive         |
| Location         |                 | In trash         |
| 5. Raum          |                 |                  |
| Date of purchase | End of warranty | Add to favorites |
|                  |                 | 3 Attachments    |

icon in the Details.

# O

In this window there are the following options for managing the assets:

- Create new folder
- Add attachments
- Rename attachments/folder
- Delete attachments/folders
- Move attachments/folder

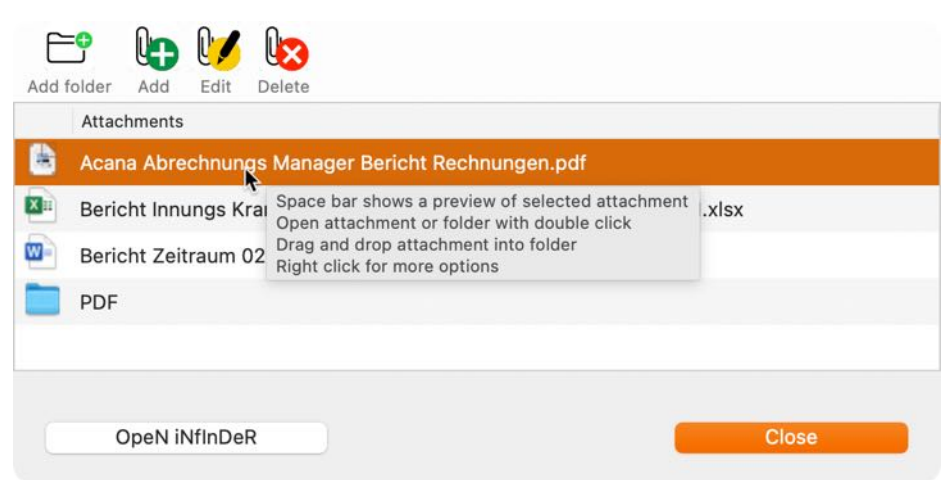

The window can be closed by clicking the "Close" button at the bottom right or by pressing the "ESC" key

| Acana Abrec   | 😂 New Folder               | :hnungen.pdf                 |
|---------------|----------------------------|------------------------------|
| Bericht Innur | Add attachment             | 02.02.2001 - 02.02.2001.xlsx |
| Bericht Zeitr | 🔰 Rename attachment        | 4.docx                       |
| PDF           | <b>b</b> Delete attachment | J                            |
|               |                            |                              |

These functions are available directly via action bar (bottom left) or via context menu or keyboard.

To move an attachment or folder to another folder, select the corresponding object from the list and drag it to the new folder. You can also import a photo or a scanned PDF file via the iPhone or iPad. To do

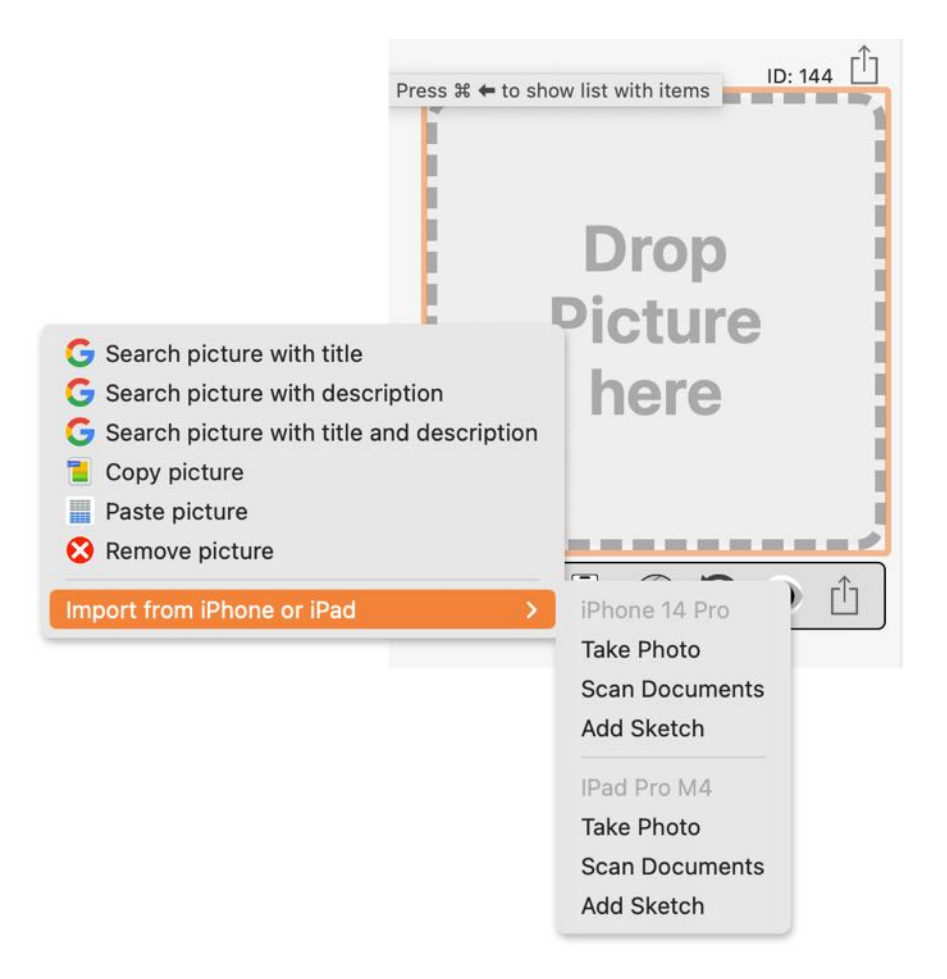

this, select "Import from iPhone or iPad" in the context menu. You can find more information on this in the chapter "<u>Import via iOS device</u>".

### SHOW DETAILS AND SCROLL THROUGH THE ITEMS

To show the details of an items, select an item from the list by double-clicking on it.

| Title             | Serial number     | Price      | Location      | Date of<br>purchase | End of<br>warranty | Produc |
|-------------------|-------------------|------------|---------------|---------------------|--------------------|--------|
| EyeTV             | 34234-WR-20938423 | \$120.00   | Living Room   | Jul 11, 2022        | Jul 11, 2022       | EV 2.0 |
| Flower vase       | 1022              | \$19.99    | Living Room   | Mar 15, 2024        | Mar 15, 2024       |        |
| New Entry         |                   | \$31.00    | Bedroom       | Mar 15, 2024        | Mar 15, 2024       |        |
| Notebook          |                   | \$3,458.00 | Computer Room | Feb 12, 2024        | Jul 11, 2023       | MacBo  |
| Side table Modäno | 123AC             | \$25.99    | Bedroom       | Mar 6, 2024         | Mar 6, 2024        | Mod 7  |
| Traventin table   | 234324            | \$2,439.00 | Living Room   | Feb 12, 2024        | Feb 12, 2026       | Heavy  |

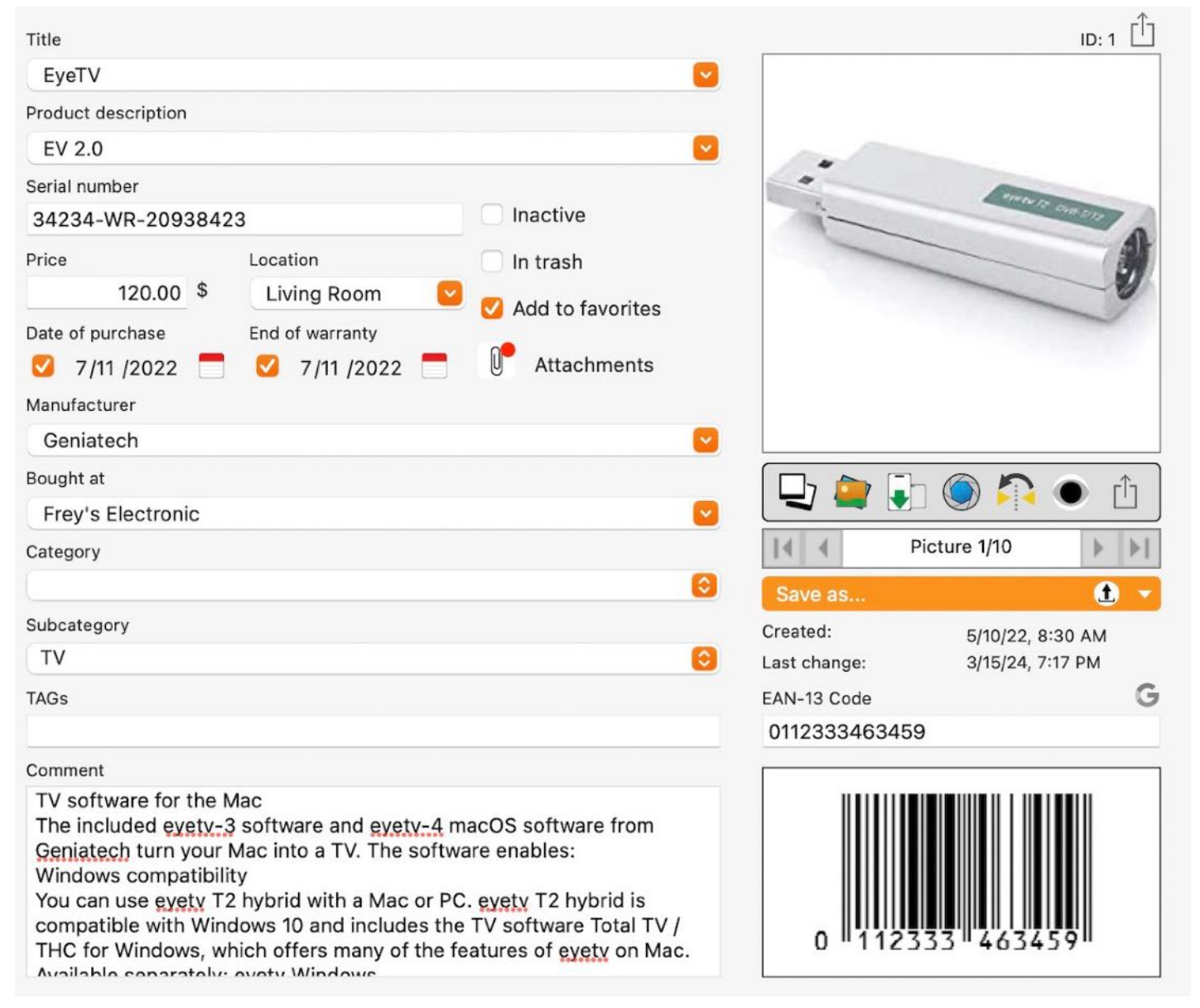

When scrolling through the toolbar menu, the number of the current item and the number of all items are displayed in the information line (e.g. item 3 of 7). The buttons shown can be used to scroll to the first, previous, next and last item.

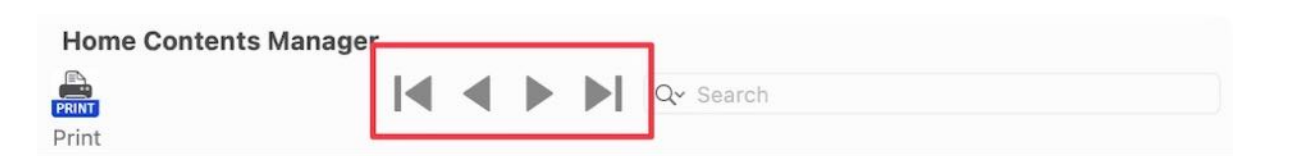

### EDIT ITEM

To edit an item, select an item from the list. Make our changes. All changes will be saved automatically after you leave a field.

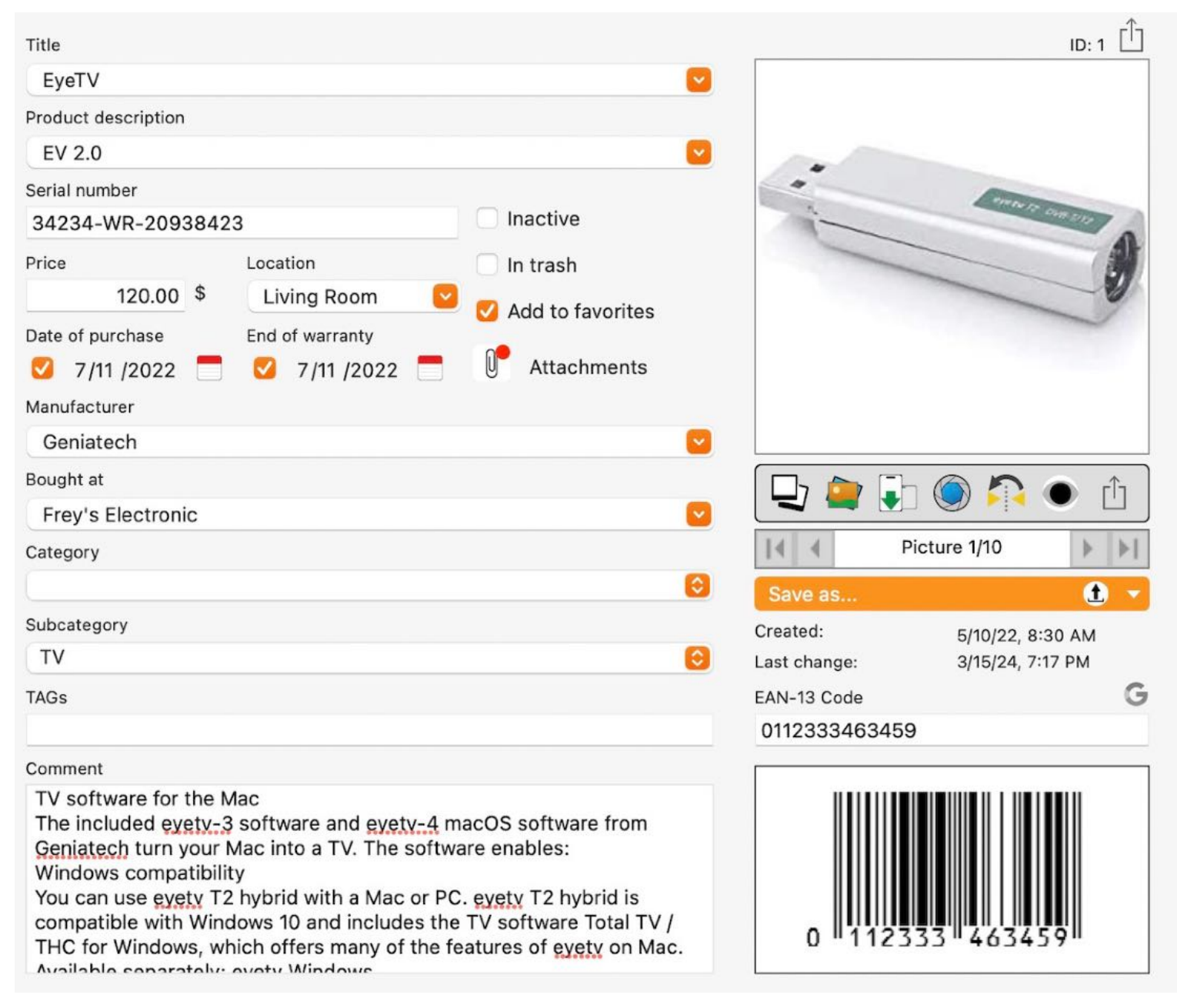

Use the "List" icon to return to the list of items. You can also do this using the key combination **#**(-...)

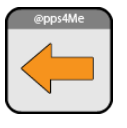

### DUPLICATE ITEM

To duplicate an item, select an item from the list and click on the "Copy" icon in the toolbar menu. If your computer has a touch bar, this icon is also available there.

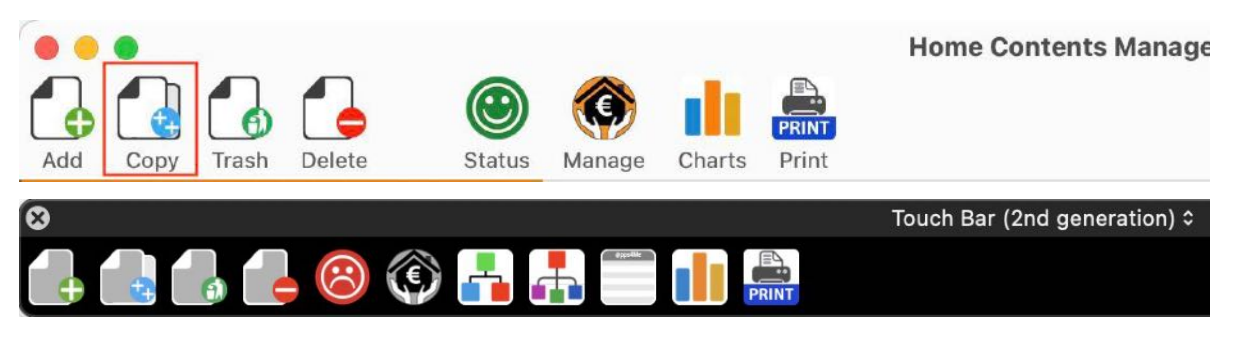

Or select an item from the list and choose "Menu => File => Duplicate item".

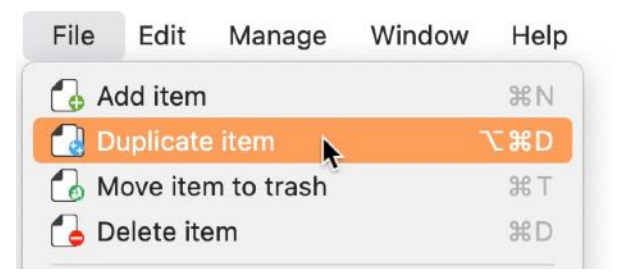

Or select "Duplicate item" in the context menu.

| Title       | Serial number      | Price      | Location      | Date of purchase | End of warran |
|-------------|--------------------|------------|---------------|------------------|---------------|
| EyeTV       | 34234-WR           | \$120.00   | Living Room   | Jul 11, 2        | Jul 11, 2022  |
| Flower vase | 1022               | \$19.99    | Living Room   | Mar 15, 2        | Mar 15, 2024  |
| Toaster     | 🕰 Add item         | \$31.00    | Bedroom       |                  |               |
| Notebook    | Duplicate item     | \$3,458.00 | Computer Room | Feb 12, 2        | Jul 11, 2023  |
| Side table  | Move item to trash | \$25.99    | Bedroom       | Mar 6, 2         | Mar 6, 2024   |
| Traventin t |                    | \$2 439 00 | Living Room   | Feb 12 2         | Feb 12 2026   |

This will duplicate the selected item. The title of the item has the extension "Copy".

| Title<br>Toaster Copy<br>Product description                                        |                                                         | ID: 24 <sup>(1)</sup> |
|-------------------------------------------------------------------------------------|---------------------------------------------------------|-----------------------|
| Serial number Price Location 31.00 \$ Bedro Date of purchase End of wa Manufacturer | Inactive<br>In trash<br>Add to favorites<br>Attachments |                       |
| Bought at                                                                           |                                                         |                       |

### ADD OR REMOVE ITEM TO / FROM FAVORITES

To add an item to the favorites, simply drag and drop the item to the category "Favorites". To remove an item from the favorites, drag the item to the category "All Items".

|                       |               |                       | Home Contents Manage | r  |
|-----------------------|---------------|-----------------------|----------------------|----|
| Add Copy Trash Delete | Entries State | us Manage List Charts | Print                | ļ  |
| Ourrent Entries       | 6             | Title                 | Serial number        |    |
| lnactive Items        | 2             | EyeTV                 | 34234-WR-20938423    |    |
| 🛨 Favorites           | 3             | Flower vase           | 1022                 |    |
| > 📥 Categories        | 2             | New Entry             |                      |    |
| > 🕂 Subcategories     | 4             | Notebook              |                      | \$ |
|                       |               | Side table Modäno     | 123AC                |    |
|                       | 0             | Traventin table       | 234324               | \$ |

You can do this also in the details area. On the left side of the product picture, there is a switch, which you can change the favorite status.

| Show list with entries<br>Flower vase |                    | <b>.</b>                              |
|---------------------------------------|--------------------|---------------------------------------|
| Product description                   |                    |                                       |
| Sarial number                         |                    | <u></u>                               |
| 1022                                  |                    | Inactive                              |
| Price                                 | Location           | In treat                              |
| 19.99 \$                              | Living Room        |                                       |
| Date of purchase                      | End of warranty    | Add to favorites                      |
| 3/15/2024 =                           | 3/15/2024          | Attachments                           |
| Manufacturer                          | <b>0</b> 0/10/2024 |                                       |
| Bought at                             |                    | <u> </u>                              |
| Euronix                               |                    | • • • • • • • • • • • • • • • • • • • |
| Category                              |                    |                                       |
| None                                  |                    |                                       |
| Subcategory                           |                    |                                       |
| No subcategory                        |                    | 0                                     |
| TAGs                                  |                    |                                       |
|                                       |                    |                                       |
| Title                                 |                    |                                       |
| Flower vase                           |                    |                                       |
| Product description                   |                    |                                       |
| 1                                     |                    |                                       |
| Serial number                         |                    |                                       |
| 1022                                  |                    | Inactive                              |
| Price                                 | Location           | In trash                              |
| 19.99 \$                              | Living Room        |                                       |
| Date of purchase                      | End of warranty    | Add to favorites                      |
| 3/15 /2024                            | 3/15 /2024         | Attachments                           |
| Manufacturer                          |                    |                                       |
| Bought at                             |                    |                                       |
| Euronix                               |                    | C                                     |
| Category                              |                    |                                       |
| None                                  |                    |                                       |
| Subcategory                           |                    |                                       |
| No subcategory                        |                    | 0                                     |
| TAGs                                  |                    |                                       |

#### © 2015-2025 CIMSoft, @pps4Me

### MOVE OR REMOVE ITEM TO / FROM TRASH

To move an item to the trash, drag and drop the item to the "Trash". If you would activate an item from the trash, drag it to the category "All Items".

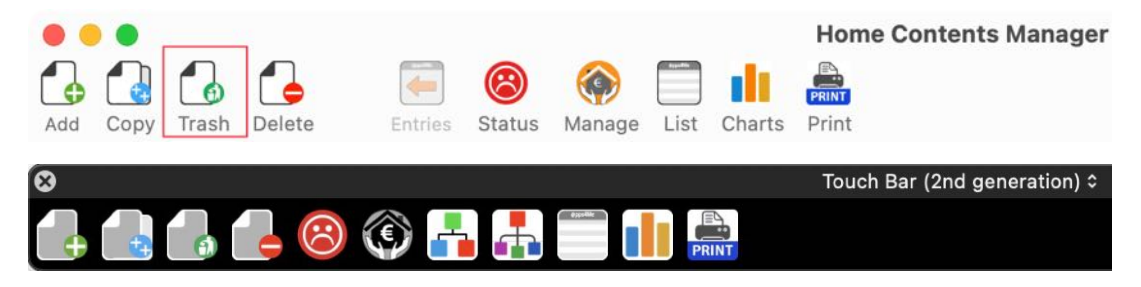

Or simply drag and drop an item from the list to the "Trash" category.

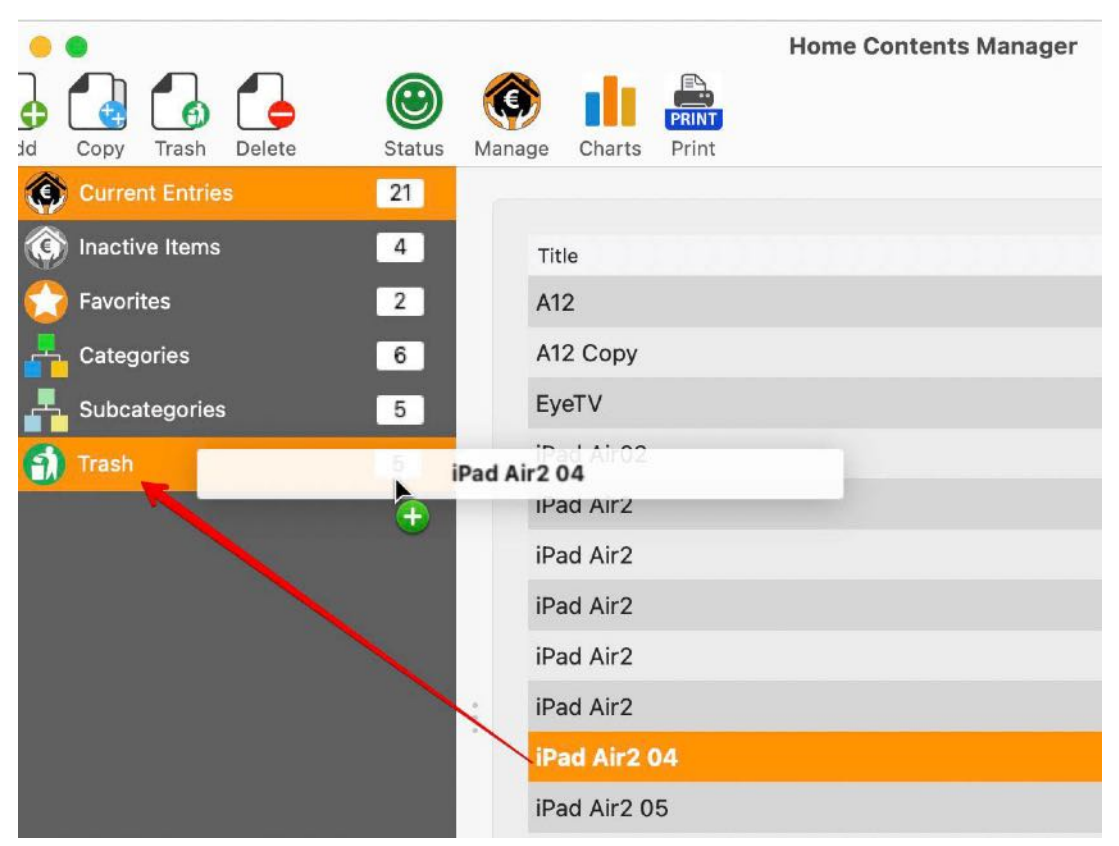

To remove it from the trash again, simply drag it to the "Current items" category.

| Add Copy Trash Delete | Status Man | Home Contents Manage |
|-----------------------|------------|----------------------|
| Current Entrie        | 21 MacB    | ook Pro 15"          |
| Inactive Iters        | 4          | Title                |
| G Favorites           | 2          | iPad Air2 T          |
| > 🕂 Categories        | 6          | iPad Air22           |
| > 🗛 Subcategories     | 5          | MacBook Pro 15"      |
| 🚮 Trash               | 5          | MacBook Pro 15"      |
|                       |            | MacBook Pro 15" 2015 |
|                       |            |                      |

You can also do this in the "Details" area. To the left of the product photo, there is a button with which you can put the selected item in the trash or remove it from the trash.

| Press # 🖛 to show list with entries      | Title                                 |
|------------------------------------------|---------------------------------------|
| Toaster Copy                             | Toaster Copy                          |
| Product description                      | Product description                   |
|                                          |                                       |
| Serial number                            | Serial number                         |
| Inactive                                 | Inactive                              |
| Price Location In trash                  | Price Location 🗹 In trash             |
| 31.00 \$ Bedroom Sector Add to favorites | 31.00 \$ Bedroom                      |
| Date of purchase End of warranty         | Date of purchase End of warranty      |
| Attachments                              | C C C C C C C C C C C C C C C C C C C |
| Manufacturer                             | Manufacturer                          |
| C                                        |                                       |
| Bought at                                | Bought at                             |
| 2                                        |                                       |
|                                          |                                       |

Alternatively, there is also the option to move the item to the trash via the menu "File => Move to trash".

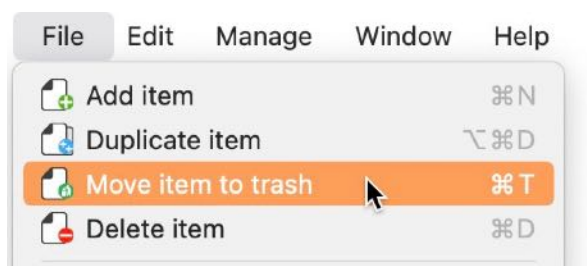

Or use the context menu. To do this, select an item and move it to the trash using the "Move to trash" context menu.

| Title           | Serial number           | Price      | Location      | Date of purchase | End of warran |
|-----------------|-------------------------|------------|---------------|------------------|---------------|
| EyeTV           | 34234-WR                | \$120.00   | Living Room   | Jul 11, 2        | Jul 11, 2022  |
| Flower vase     | 🖪 Add item              | \$19.99    | Living Room   | Mar 15, 2        | Mar 15, 2024  |
| Notebook        | Duplicate item          | \$3,458.00 | Computer Room | Feb 12, 2        | Jul 11, 2023  |
| Side table Mor  | 🐻 Move item to trash 💦  | \$25.99    | Bedroom       | Mar 6, 2         | Mar 6, 2024   |
| Toaster         | Delete item             | \$31.00    | Bedroom       | Mar 6, 2         | Mar 6, 2024   |
| Toaster Copy    |                         | \$31.00    | Bedroom       |                  |               |
| Traventin table | Assign color            | \$2,439.00 | Living Room   | Feb 12, 2        | Feb 12, 2026  |
|                 | Hide column "Title"     |            |               |                  |               |
|                 | Hide or unhide columns  |            |               |                  |               |
|                 | •N• Reset column widths |            |               |                  |               |
#### MOVE ITEM TO ANOTHER CATEGORY

To change the category of an item, simply drag and drop it onto the new category. You can also do this in the "Details" area. Select a new category from the selection menu of available categories.

| • • •                 |             |                 | Home Contents Manage |  |  |  |
|-----------------------|-------------|-----------------|----------------------|--|--|--|
|                       | ۱ 🕲         |                 |                      |  |  |  |
| Add Copy Trash Delete | Status Mana | ge Charts Print |                      |  |  |  |
| Current Entries       | 21          |                 |                      |  |  |  |
| Inactive Items        | 4           | Title           |                      |  |  |  |
| G Favorites           | 2           | A12             |                      |  |  |  |
| Categories            | 6           | А12 Сору        |                      |  |  |  |
| > 📇 Computer          | 7           | EyeTV           |                      |  |  |  |
| > 🕂 Furniture         |             | iPad Air02      |                      |  |  |  |
| > 🛃 Health            | 2           | iPad Air2       |                      |  |  |  |
| > 🕂 TV 🖌              |             | EyeTV 2         |                      |  |  |  |
| ✓ → Subcategories     | 5           | iPad Air2       |                      |  |  |  |
| Living room           | 1           | iPad Air2       |                      |  |  |  |
|                       |             | iPad Air2       |                      |  |  |  |
| Peter                 | 1           | iPad Air2 04    |                      |  |  |  |
| Saws                  | 1           | iPad Air2 05    |                      |  |  |  |
| TV                    | 1           | iPad Air2 06    |                      |  |  |  |
| 🛐 Trash               | 5           | iPad Air2 07    |                      |  |  |  |

#### MOVE ITEM TO ANOTHER SUBCATEGORY

To change the category of an item, simply drag and drop it onto the new subcategory. You can also do this in the "Details" area. Select a new category from the selection menu of available categories.

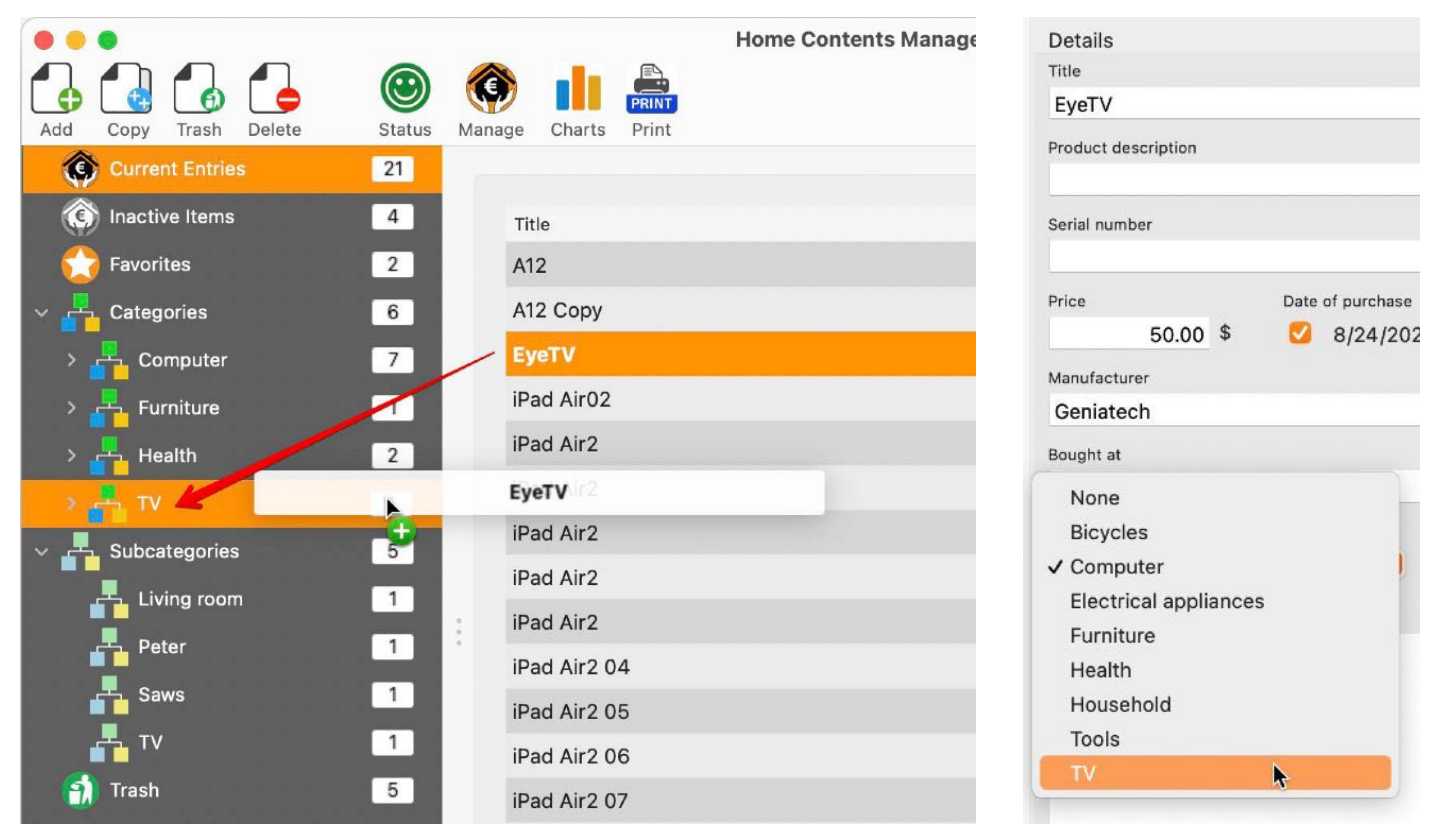

If you move an item to a subcategory within a category, the category and subcategory will be changed accordingly.

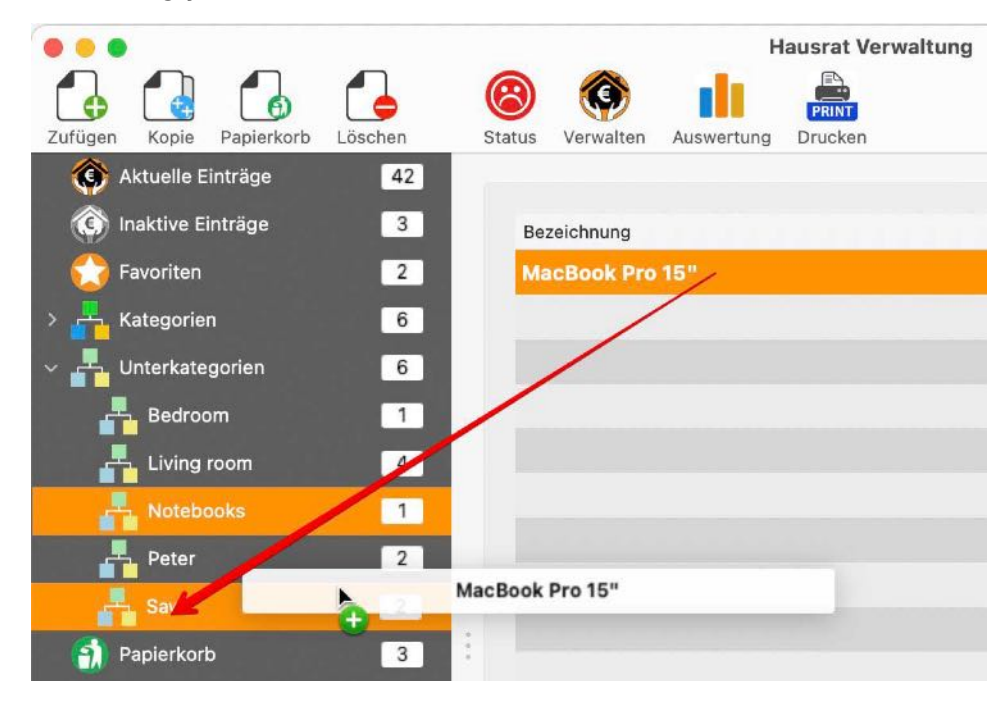

#### TAG ITEM AS INACTIVE

To tag an item as inactive, click on switch "inactive" in the details. Or you can drag and drop an item to the category "inactive" in the list of categories.

|     |            |           |        |    |        | <b>K</b> | 8    |          |       | Home Contents Manage |
|-----|------------|-----------|--------|----|--------|----------|------|----------|-------|----------------------|
| Add | Copy       | Trash     | Delete |    | Status | Mana     | ge   | Charts   | Print |                      |
| (¢  | Curre      | nt Entrie |        |    | 21     |          |      |          |       |                      |
| C   | Inactiv    | ve Items  |        |    | 4      | iPa      | d Ai | r2 04    |       |                      |
|     | Favori     | ites      |        | ÷. | 2      |          | iPa  | d Air02  |       |                      |
| > 📮 | Categ      | ories     |        |    | 6      |          | iPa  | d Air2   |       |                      |
| > 📮 | Subca      | ategories | ;      |    | 4      |          | iPa  | d Air2   |       |                      |
| 6   | -<br>Trash |           |        |    | 5      |          | iPa  | d Air2   |       |                      |
|     |            |           |        |    | 1      |          | iPa  | d Air2   |       |                      |
|     |            |           |        |    |        |          | iPa  | d Air2   |       |                      |
|     |            |           |        |    |        |          | iPa  | d Air2 ( | 04    |                      |
|     |            |           |        |    |        |          | iPa  | d Air2 0 | 5     |                      |
|     |            |           |        |    |        | 1        | iPa  | d Air2 0 | 6     |                      |

To make an item active again, select the category "Inactive Items" in the list of categories. Select the item in the list of items and uncheck the switch "inactive" or drag and drop the item to the category "Current Items" in the list of categories.

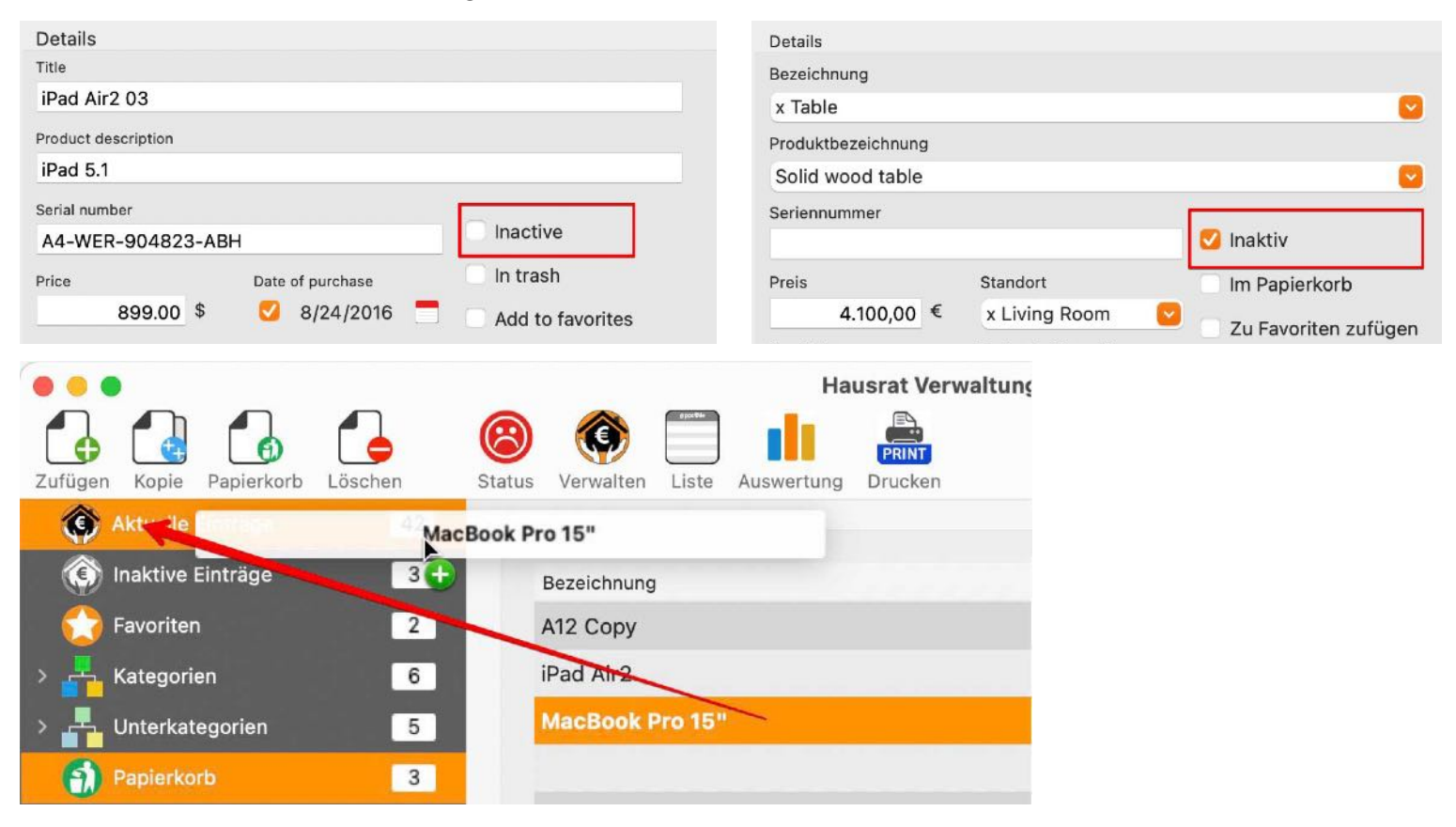

Items that are tagged as "inactive", are not included when printing, save as PDF or HTML and not included in graphical view. Except when selecting the category "Inactive Items".

#### Table of contents

#### DELETE ITEM

To delete one or more items, they must be in the trash. Select an item (or several) in the list and click on the "Delete" icon in the toolbar menu. If your computer has a touch bar, this icon is also available there.

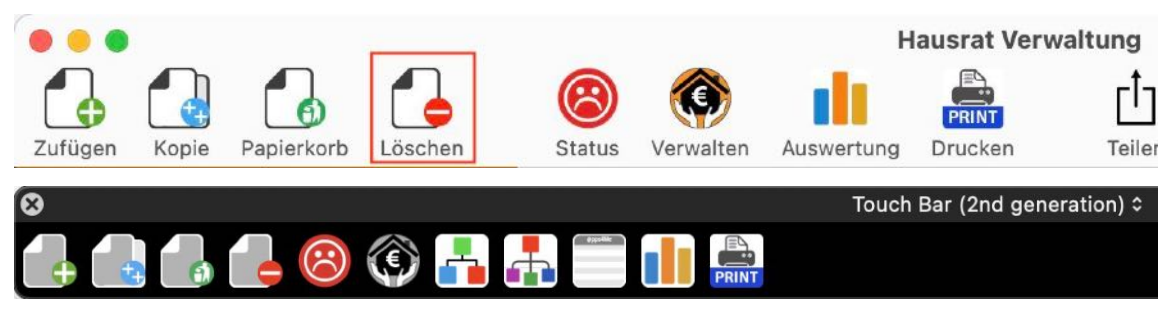

Or select "File => Delete item" from the menu or press the  $\boxtimes$  button.

| File     | Edit      | Manage     | Window | Help |  |  |
|----------|-----------|------------|--------|------|--|--|
| 🔂 A      | dd item   |            |        | ₩N   |  |  |
| 🔁 D      | uplicate  | e item     |        | \\   |  |  |
| 6 N      | love ite  | m to trash |        | жт   |  |  |
| <b>D</b> | elete ite | em 📐       |        | ЖD   |  |  |

If you want to delete the selected item, choose "Delete item" from the context menu.

| Title        |                              | Manufacturer | Date of purcha |
|--------------|------------------------------|--------------|----------------|
| A12          |                              | Apple Inc.   | 9/22/19        |
| A12 Copy     |                              | Apple Inc.   | 9/22/19        |
| EyeTV        |                              | Geniatech    | 8/24/20        |
| iPad Air02   | Add item                     | Apple Inc.   | 8/24/14        |
| iPad Air2    | Duplicate item               | Apple Inc.   | 8/24/11        |
| iPad Air2    | 🔂 Move item to trash         | Apple Inc.   | 8/24/11        |
| iPad Air2    | 🛃 Delete item 🖒              | Apple Inc.   | 8/24/11        |
| iPad Air2    | Import from iPhone or iPad > | Apple Inc.   | 8/24/11        |
| iPad Air2    |                              | Apple Inc.   | 8/24/11        |
| iPad Air2 04 |                              | Apple Inc.   | 8/24/18        |

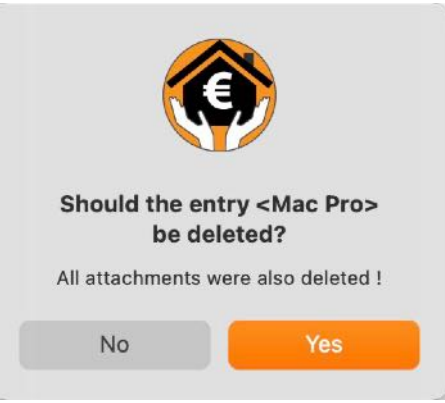

#### ATTENTION

#### Deleting items also deletes all attachments and images and cannot be undone.

#### SAVE DETAILS AS DOCX, XLSX OR PDF FILE

An item can be saved as a Word<sup>®</sup> DOCX file, Excel<sup>®</sup> XLSX file or as a PDF file. The fields that also contain a value are always output. When exporting in PDF format, you can select in the settings whether the "Comment" field should be exported. If this is selected, a second page is created in the PDF document with the content of the "Comment" field. If the content is larger than one page, the text is shortened. For A4 format, the maximum is 51 lines and for Letter format 47 lines.

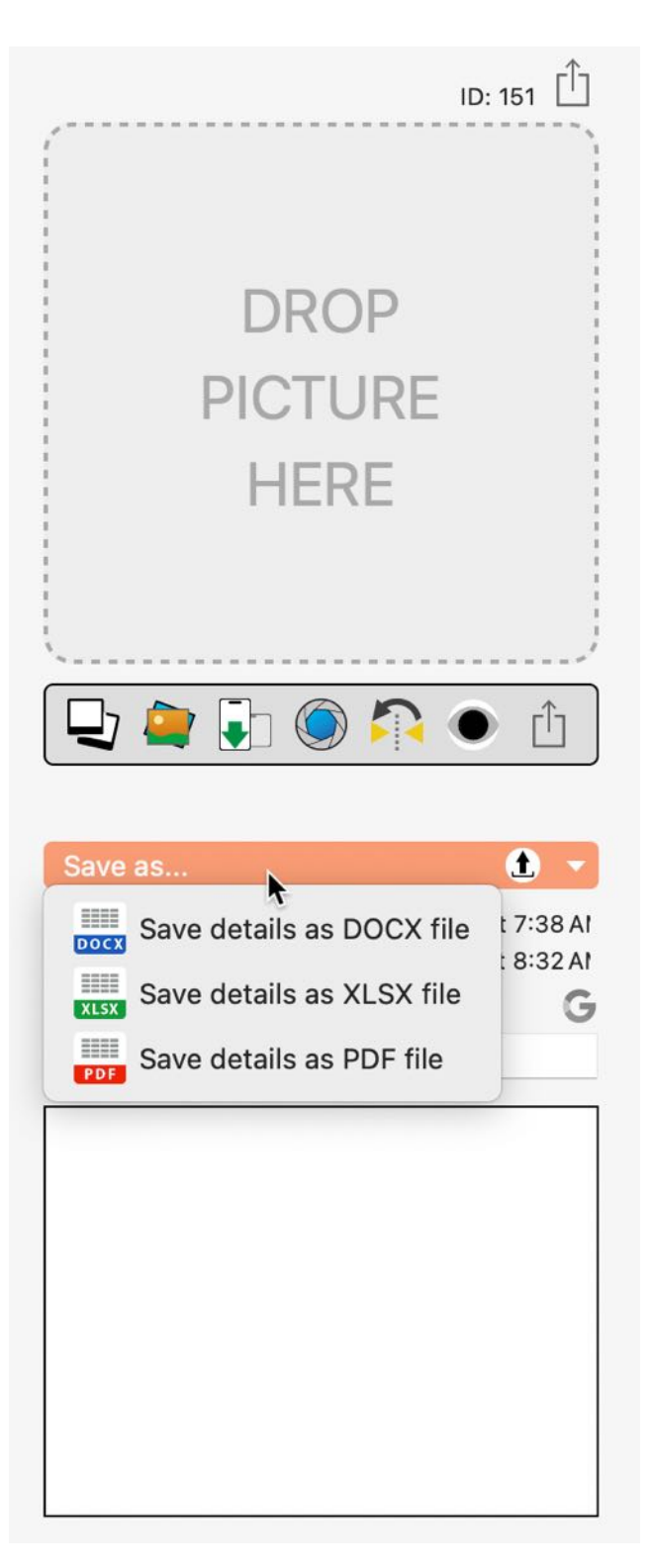

Example: Word® DOCX file

| 📀 😑 💧 Automatisches Speichern 🔍 🛝                                                                        | යි 🛱 🏷 🗸 🖨 … 🖻 Home Conter                                                                                                    | nts Manager EyeTV ~                                               | ଦ ୫                           |
|----------------------------------------------------------------------------------------------------|----------------------------------------------------------------------------------------------------|-------------------------------------------------------------------|-------------------------------|
| Start Einfügen Zeichnen Entwurf                                                                          | Layout \Rightarrow 🖓 Sie wünschen                                                                                                    | 🖓 Kommentare 🖉 Bearbeitung                                        | Freigeben                     |
| $ \begin{array}{c c} & & & \\ & & \\ \hline \\ \hline \\ \hline \\ \hline \\ \hline \\ \hline \\ \hline$ | A°   Aa •   A₀   ⊟ • ]⊟ • ]⊟ •   ⊟<br>A • ∠ • A •   A₀   ⊟ • ]⊟ • ]⊟ •   ⊟ •   Ξ<br>A • ∠ • A •   A₀ • ⊞ • ] Ξ • ] ±≣ •<br>A • ∃ • ] ± • ] ± • ] = ] ± = ] ± = ] ± = ] ± = ] ± = ] ± = ] ± = ] = ] | →= A ~ A Create PDF<br>Formatvorlagen Create PDF<br>and share lin | Unterschriften<br>nk anfragen |
| Home Contents                                                                                            | s Manager - EyeTV                                                                                                    |                                                                   |                               |

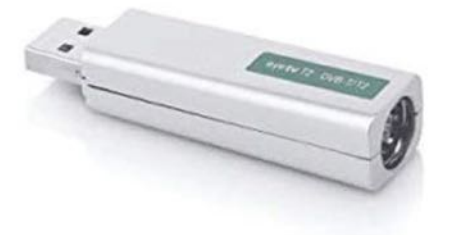

| Product description | EV 2.0                                                                  |
|---------------------|-------------------------------------------------------------------------|
| Product description | EV 2.0                                                                  |
| Serial number       | 34234-WR-20938423                                                       |
| Location            | x Living Room                                                           |
| Location            | x Living Room                                                           |
| Date of purchase    | Jul 11, 2022                                                            |
| End of warranty     | Jul 11, 2022                                                            |
| Inactive            | No                                                                      |
| In trash            | No                                                                      |
| Add to favorites    | No                                                                      |
| Manufacturer        | Geniatech                                                               |
| Bought at           | Frey's Electronic                                                       |
| Category            | None                                                                    |
| Subcategory         | TV                                                                      |
| TAGs                | Schlafzimmer, Furniture                                                 |
| EAN-13 Code         | 0112333463459                                                           |
| Comment             | TV software for the Mac The included eyetv-3 software and eyetv-4       |
|                     | macOS software from Geniatech turn your Mac into a TV. The software     |
|                     | enables: Windows compatibility You can use evety T2 hybrid with a Mac   |
|                     | or PC. evety T2 hybrid is compatible with Windows 10 and includes the   |
|                     | TV software Total TV /THC for Windows, which offers many of the         |
|                     | features of every on Mac. Available separately: every Windows. With TV  |
|                     | software Total TV /THC Windows software and the evety T2 hybrid, you    |
|                     | can now receive digital DVB-T/T2 television via antenna. With the TV    |
|                     | apps for Windows, you are ready to receive European DVB-T2 programs     |
|                     | (Germany, France, England, Italy, Poland, etc. according to MPEG 4      |
|                     | standard) and are already well prepared for television with DVB-T2 HD   |
|                     | HEVC in Germany. DVB-T2 is the second generation of digital terrestrial |
|                     | television. System requirements - Mac: OS X 10.9 or newer, 2.5          |
|                     | GHz Intel Core i5 (comparable or better), at least 4 GB RAM - PC:       |

Created with «Home Contents Manager» © 2015-2024 CIMSoft, @pps4Me

Seite 1 von 2 349 Wörter 🕮 Englisch (Vereinigte Staaten)

Table of contents

5

12

+ 140 %

Example: PDF file

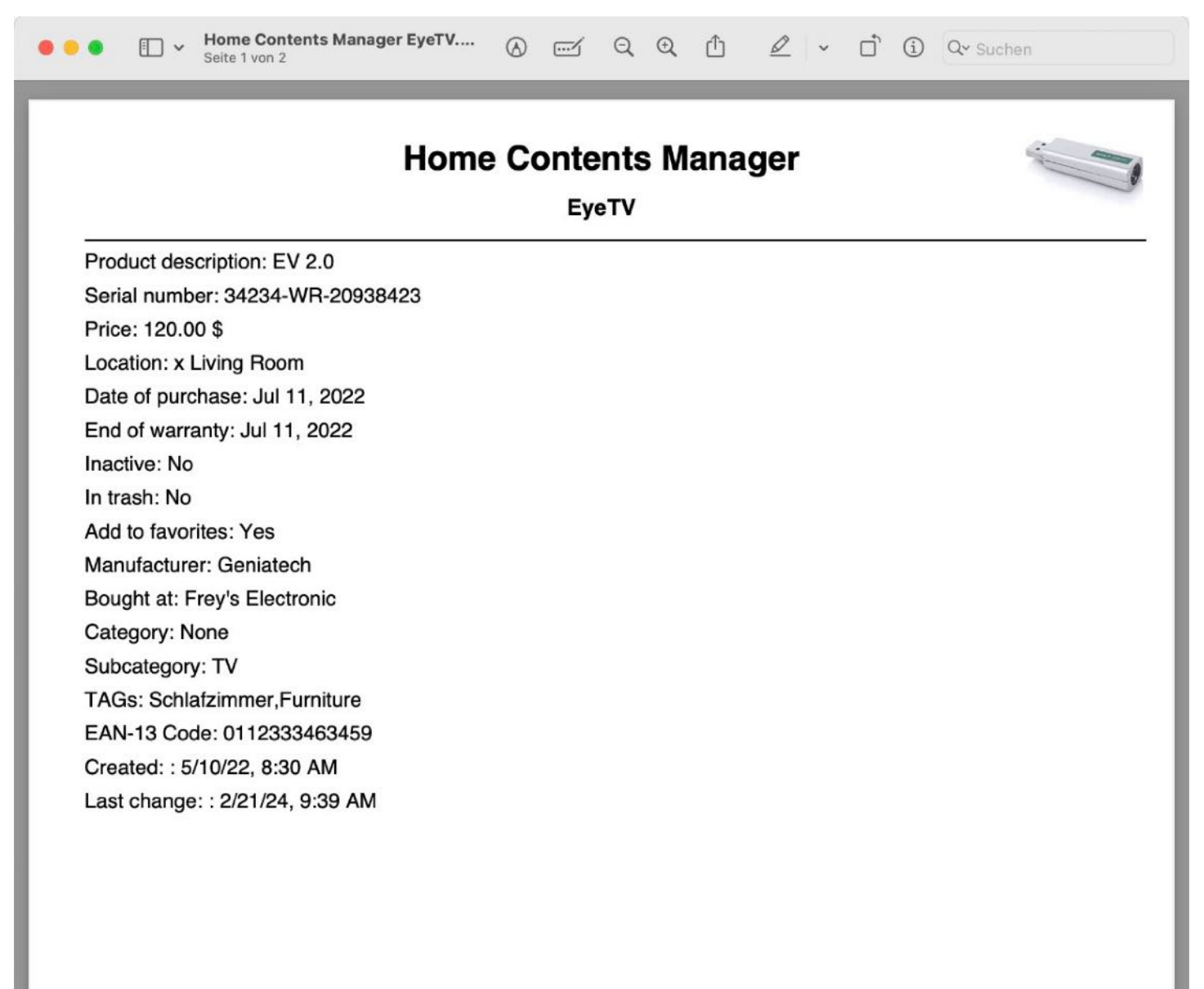

Created with «Home Contents Manager» © 2015-2024 CIMSoft, @pps4Me • www.pps4me.com • 2/21/24, 1:49:53 PM

Example: PDF file

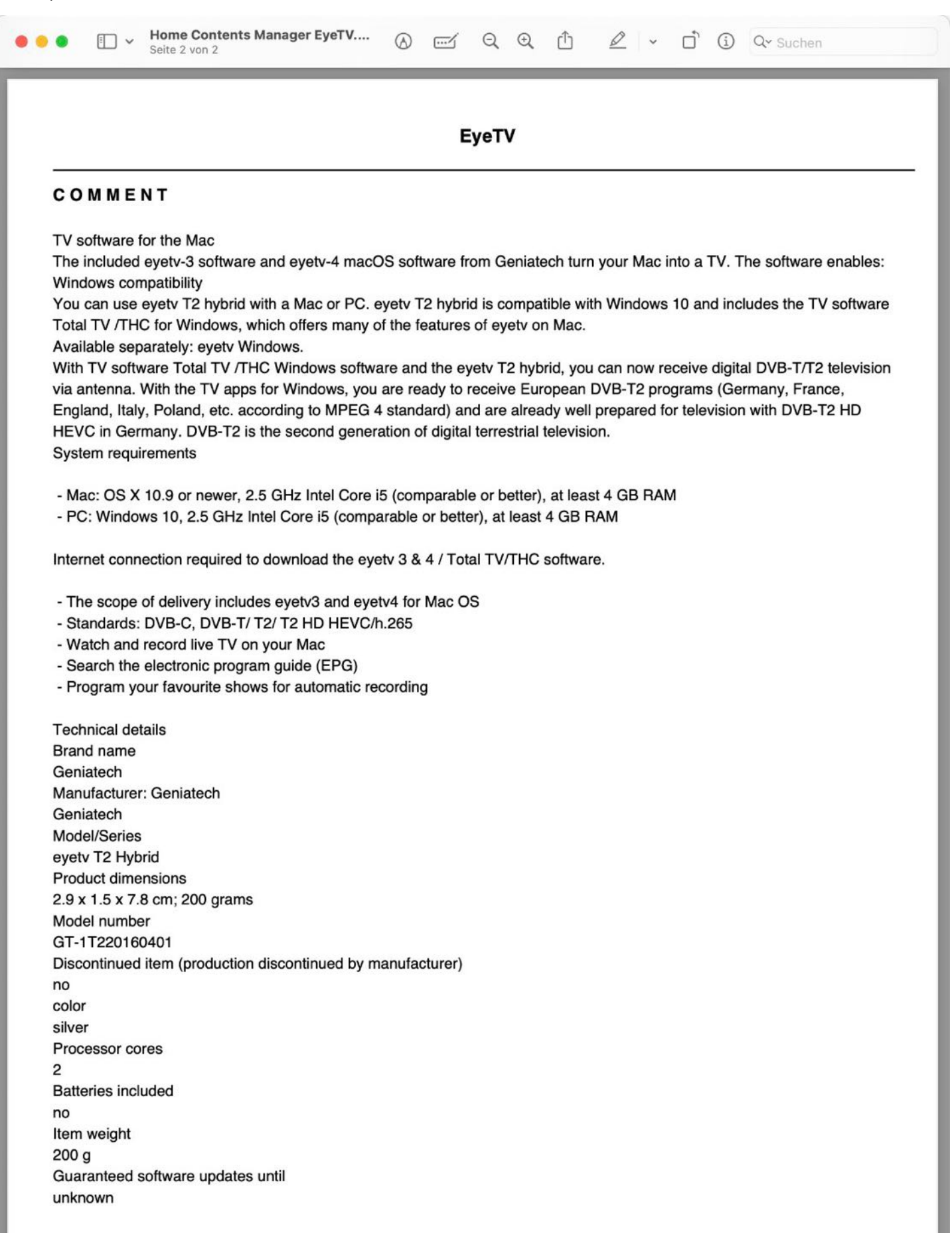

Created with «Home Contents Manager» © 2015-2024 CIMSoft, @pps4Me • www.pps4me.com • 2/21/24, 1:49:53 PM

#### SHARE ITEM

You can share an item with the services that are available on your system. Click on the sharing icon under the product picture.

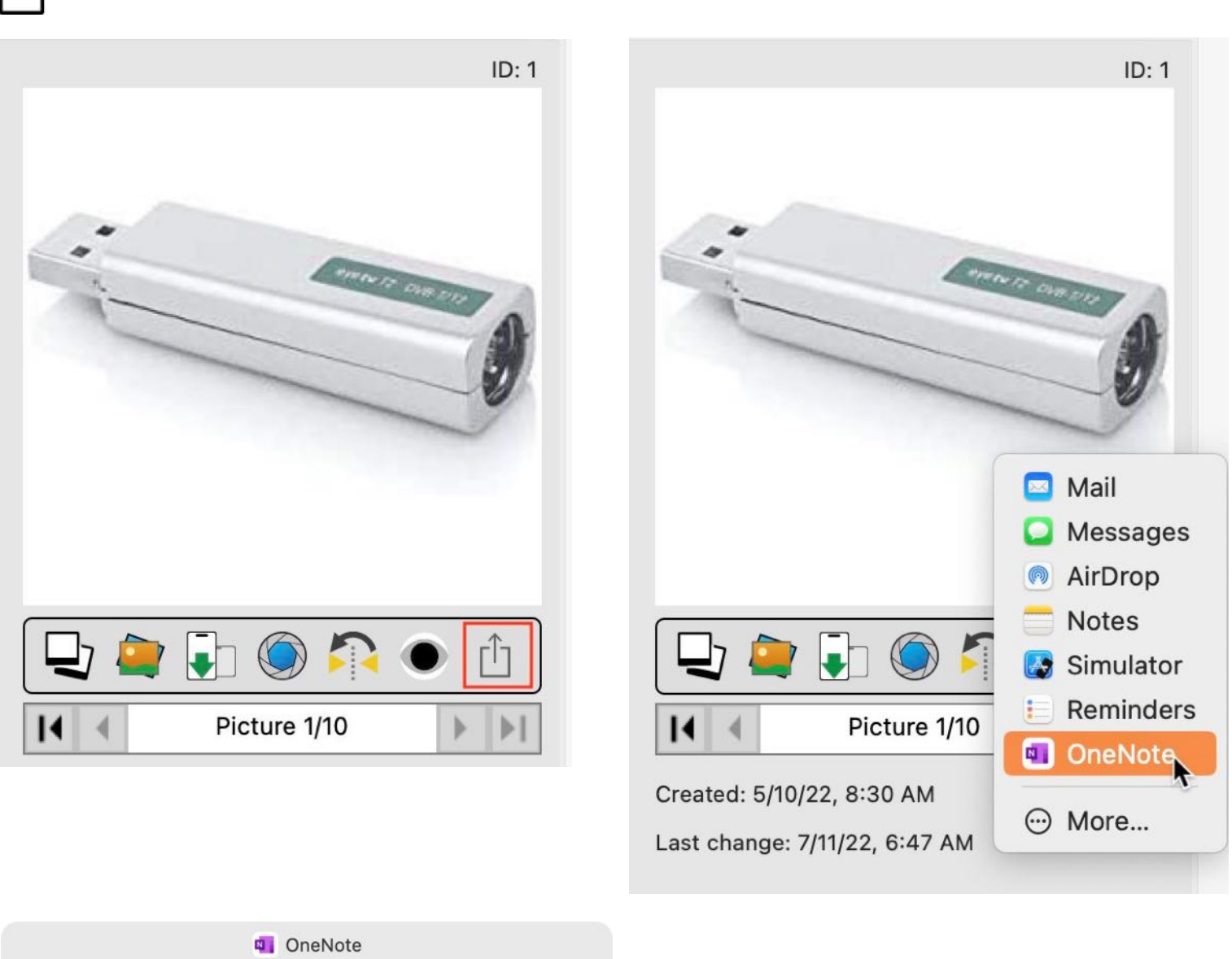

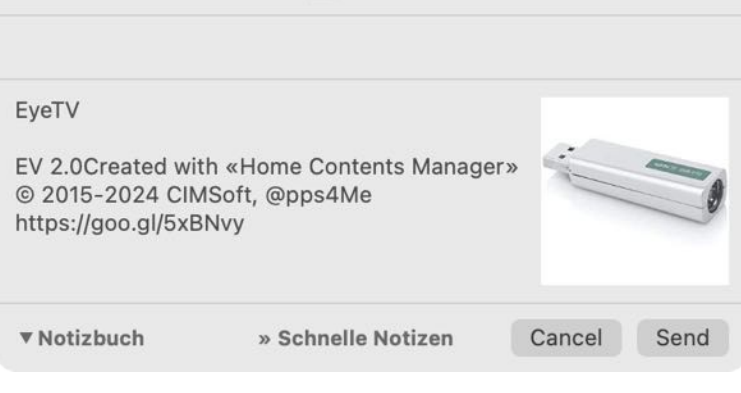

#### SEARCH ITEMS

To search items, enter the search string in the search field. The search takes into account the currently selected category as well as in combination with a selected subcategory.

| Q~ Search | Ŧ |             |
|-----------|---|-------------|
|           |   | Search item |

The search started with "Search begins with" in the field "Title" as default. If you would find an item which contains your search string, you must enter a % sign at the beginning of your search string.

| Hor                  | ne Contents Manager |               |                        |            |
|----------------------|---------------------|---------------|------------------------|------------|
|                      |                     | Q~ %Air       | I I                    | 8          |
| Manage Charts Print  |                     |               | Search item            |            |
|                      | Current Entries I 4 | Details 3/21> | >1                     |            |
| Title                |                     | Manufacturer  | Date of purchase Price | ce         |
| iPad Air02           |                     | Apple Inc.    | 8/24/14                | \$1,799.00 |
| iPad Air2            |                     | Apple Inc.    | 8/24/11                | \$99.00    |
| ome Contents Manager | $\bigcirc$          |               |                        |            |
|                      | ~ %Air              | I             | 0                      |            |
|                      |                     | Search item   |                        |            |

The search changes the count of listed items. This would be shown in the Dock.

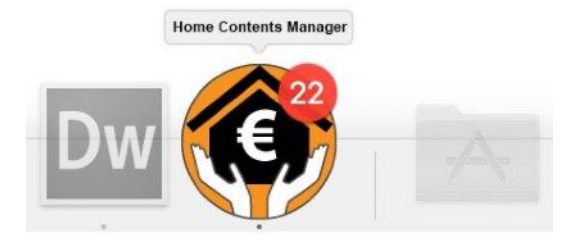

To clear your search and show all items of the current category, click on the delete sign in the search field.

| ome Contents Manager |         |             |   |
|----------------------|---------|-------------|---|
|                      | Q~ %Air | I           | 8 |
|                      |         | Search item |   |

#### EMPTY TRASH

The items in the trash can be deleted individually using the "Delete" function. All items in the trash can be deleted via the "Empty trash" context menu.

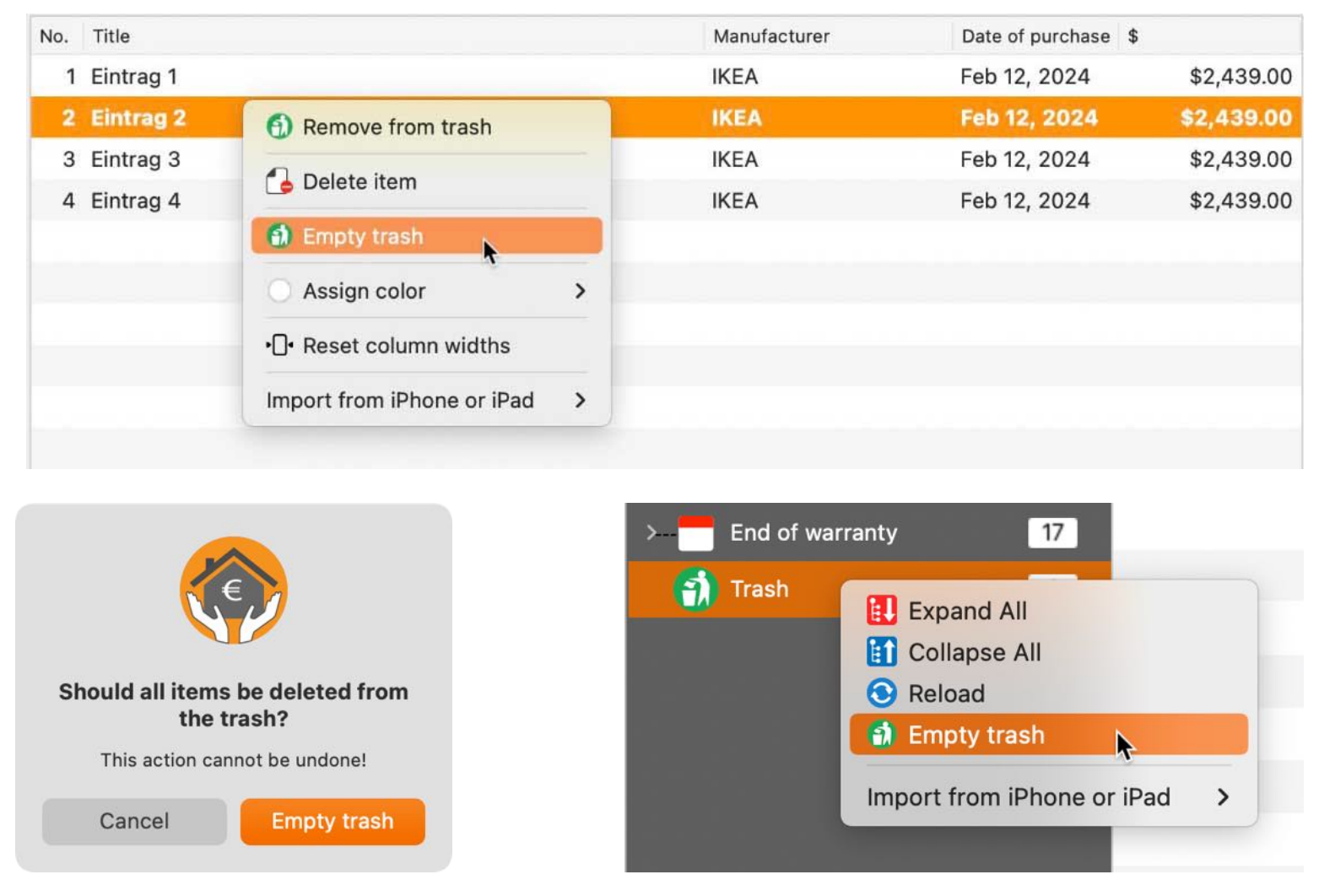

#### ATTENTION

Remove all items in the trash also deletes all attachments and images of the items and cannot be undone.

#### LIST OF ALL ACTIVE ITEMS WITH ALL DETAILS

Click on the "List" icon in the main window to call up a list of all active items with all details.

|        |                        |                     | 9 🌍               | ethic          |                 | ne Contents      | Manage          |           |
|--------|------------------------|---------------------|-------------------|----------------|-----------------|------------------|-----------------|-----------|
| Add    | Copy Trash             | Delete S            | tatus Manage Li   | ist Chart      | ts Print        |                  |                 |           |
|        | •                      |                     | All entries       | with all detai | ils             |                  |                 |           |
| 0      |                        |                     |                   |                |                 | Q~ Search        |                 |           |
| Reload | Export XLSX Export CSV | Copy All Delete     | Column            |                |                 |                  | Search item     |           |
| No.    | Title                  | Product description | Serial number     | Price          | Location        | Date of purchase | End of warranty | Favorites |
| 001    | Bedroom furniture      | Solid wood table    |                   | \$2,410.00     | Schlafzimmer    | Jul 11, 2022     | Jul 11, 2023    | Yes       |
| 002    | Desk                   |                     |                   | \$2,410.00     | Schlafzimmer    | Feb 14, 2024     | Feb 14, 2024    | No        |
| 003    | Dishwasher             | A23XR-4590          | 09382390840293    | \$1,200.00     | Küche           | Feb 12, 2024     | Jul 11, 2023    | No        |
| 004    | EyeTV                  | EV 2.0              | 34234-WR-20938423 | \$120.00       | x Living Room   | Jul 11, 2022     | Jul 11, 2022    | Yes       |
| 005    | Notebook               |                     |                   | \$3,458.00     | Küche           | Feb 12, 2024     | Jul 11, 2023    | No        |
| 006    | Sony TV                |                     |                   | \$1,299.00     | x Computer Room | Jul 11, 2020     | Jul 11, 2024    | No        |
| 007    | Traventin table        | Heavy solid table   | 234324            | \$2,439.00     | Küche           | Feb 12, 2024     | Feb 12, 2026    | No        |
|        |                        |                     |                   |                |                 |                  |                 |           |
|        |                        |                     |                   |                |                 |                  |                 |           |
|        |                        |                     |                   |                |                 |                  |                 |           |
|        |                        |                     |                   |                |                 |                  |                 |           |
| 0      |                        |                     |                   |                |                 |                  |                 |           |

The columns can be moved as required here.

|        |             | All entries with all details |         |               |          |               |           |            |  |
|--------|-------------|------------------------------|---------|---------------|----------|---------------|-----------|------------|--|
| 0      | XLSX        | CSV                          |         |               |          | ØgselMe       | Q~ Search |            |  |
| Reload | Export XLSX | Export CSV                   | Сору    | All           | Delete   | Column        |           | Search     |  |
| No.    |             | Title                        | Produ   | ct desc       | ription  | Serial number |           | Price      |  |
| 001    |             | Bedroom fur                  | niture  | wood <b>t</b> | able     |               |           | \$2,410.00 |  |
| 002    |             | Desk                         |         |               |          |               |           | \$2,410.00 |  |
| 003    |             | Dishwasher                   | A23XI   | R-459         | o        | 09382390840   | 0293      | \$1,200.00 |  |
| 004    |             | EyeTV                        | EV 2.0  | )             |          | 34234-WR-20   | )938423   | \$120.00   |  |
| 005    |             | Notebook                     |         |               |          |               |           | \$3,458.00 |  |
| 006    |             | Sony TV                      |         |               |          |               |           | \$1,299.00 |  |
| 007    |             | Traventin tab                | leleavy | solid         | table    | 234324        |           | \$2,439.00 |  |
|        |             |                              |         |               |          |               |           |            |  |
|        |             |                              |         |               |          |               |           |            |  |
|        |             | 1                            |         |               | <b>.</b> |               |           |            |  |

Individual columns can be hidden via the context menu.

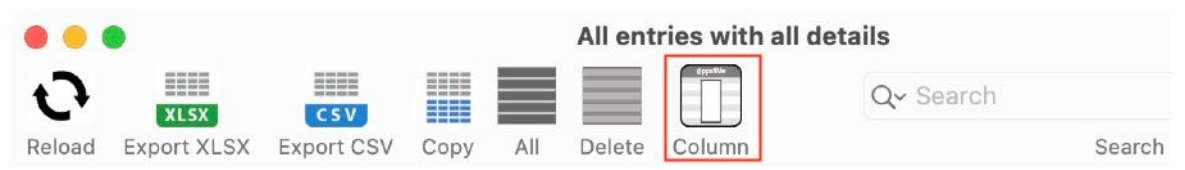

The columns can be shown or hidden using the "Column" icon.

| Hidden: Color         |            |
|-----------------------|------------|
| Hidden: Title         |            |
| 💋 Hidden: Product des | scription  |
| Hidden: Serial numb   | er         |
| Hidden: Price         |            |
| Hidden: Location      |            |
| Hidden: Date of pure  | chase      |
| Hidden: End of warr   | anty       |
| Hidden: Favorites     |            |
| Hidden: Manufactur    | er         |
| Hidden: Bought at     |            |
| Hidden: Category      |            |
| Hide all              | Unhide all |
|                       |            |

#### EXPORT LIST OF ALL ACTIVE ITEMS

Click on the "List" icon in the main window to call up a list of all active items with all details.

| Add    | Copy Trash             | Delete S            | e Manage          | ist Char       | Ho<br>PRINT<br>ts Print | ome Contents     | Manage          |           |
|--------|------------------------|---------------------|-------------------|----------------|-------------------------|------------------|-----------------|-----------|
|        | •                      |                     | All entries       | with all detai | ls                      |                  |                 |           |
| 0      |                        |                     |                   |                |                         | Q~ Search        |                 |           |
| Reload | Export XLSX Export CSV | Copy All Delete     | Column            |                |                         |                  | Search item     |           |
| No.    | Title                  | Product description | Serial number     | Price          | Location                | Date of purchase | End of warranty | Favorites |
| 001    | Bedroom furniture      | Solid wood table    |                   | \$2,410.00     | Schlafzimmer            | Jul 11, 2022     | Jul 11, 2023    | Yes       |
| 002    | Desk                   |                     |                   | \$2,410.00     | Schlafzimmer            | Feb 14, 2024     | Feb 14, 2024    | No        |
| 003    | Dishwasher             | A23XR-4590          | 09382390840293    | \$1,200.00     | Küche                   | Feb 12, 2024     | Jul 11, 2023    | No        |
| 004    | EyeTV                  | EV 2.0              | 34234-WR-20938423 | \$120.00       | x Living Room           | Jul 11, 2022     | Jul 11, 2022    | Yes       |
| 005    | Notebook               |                     |                   | \$3,458.00     | Küche                   | Feb 12, 2024     | Jul 11, 2023    | No        |
| 006    | Sony TV                |                     |                   | \$1,299.00     | x Computer Room         | Jul 11, 2020     | Jul 11, 2024    | No        |
| 007    | Traventin table        | Heavy solid table   | 234324            | \$2,439.00     | Küche                   | Feb 12, 2024     | Feb 12, 2026    | No        |
|        |                        |                     |                   |                |                         |                  |                 |           |
|        |                        |                     |                   |                |                         |                  |                 |           |
| Q      |                        |                     |                   |                |                         |                  |                 |           |

Data exported via this window only contains the columns that are currently visible. The data can be exported as an Excel® XLSX file here. All or only the selected items can be exported.

The data can also be exported as a CSV file. All or only the selected items can be exported.

|            |       |               |       |      | All ent | ries with all deta | ails       |               |           |
|------------|-------|---------------|-------|------|---------|--------------------|------------|---------------|-----------|
| 0          | YI SY | CSV           |       |      |         | e populate         | Q~ Search  |               |           |
| Reload Exp |       |               |       | All  | Delete  | Column             |            | Search item   |           |
| Title      | XLSX  | All do ALOA   | 4     | tion | Seria   | l number           | Price      | Location      | Date of   |
| Bedroom fu | YI SY | Selected as X | KLSX  | le   |         |                    | \$2,410.00 | Schlafzimmer  | Jul 11, 2 |
| Desk       | ALDA  |               |       |      |         |                    | \$2,410.00 | Schlafzimmer  | Feb 14,   |
| Dishwasher |       | A23XR         | -4590 |      | 0938    | 32390840293        | \$1,200.00 | Küche         | Feb 12,   |
| EyeTV      |       | EV 2.0        |       |      | 3423    | 34-WR-20938423     | 3 \$120.00 | x Living Room | Jul 11, 2 |

|                    |                   | All entries with all detail | S          |                 |           |
|--------------------|-------------------|-----------------------------|------------|-----------------|-----------|
|                    | <u>csv</u>        |                             | Q~ Search  |                 |           |
| Reload Export XLSX |                   | e Column                    |            | Search item     |           |
| Title              | CSV All as CSV    | rial number                 | Price      | Location        | Date of   |
| Bedroom furniture  | CSV Selected as C | SV                          | \$2,410.00 | Schlafzimmer    | Jul 11, 2 |
| Desk               |                   |                             | \$2,410.00 | Schlafzimmer    | Feb 14,   |
| Dishwasher         | A23XR-4590        | 09382390840293              | \$1,200.00 | Küche           | Feb 12,   |
| EyeTV              | EV 2.0            | 34234-WR-20938423           | \$120.00   | x Living Room   | Jul 11, 2 |
| Notebook           |                   |                             | \$3,458.00 | Küche           | Feb 12,   |
| Sony TV            |                   |                             | \$1,299.00 | x Computer Room | Jul 11, 2 |
| Traventin table    | Heavy solid table | 234324                      | \$2,439.00 | Küche           | Feb 12,   |

The data can also be exported via the clipboard. The following export data can be selected:

- With or without header
- Copy cell
- Copy row
- Copy column
- Copy all data

|        | •             |            |                 | All ent   | ries wit | h all details |            |
|--------|---------------|------------|-----------------|-----------|----------|---------------|------------|
| 0      | XLSX          | CSV        |                 |           | 0ppotVe  | Q~ Searc      | h          |
| Reload | Export XLSX   | Export CSV | Copy All        | Delete    | Column   | 1             | Search     |
| No.    | Title         |            | Product des     | cription  | Seria    | al number     | Price      |
| 001    | Bedroom furr  | niture     | Solid wood      | table     |          |               | \$2,410.00 |
| 002    | Desk          |            | Headline        |           |          |               | \$2,410.00 |
| 003    | Dishwasher    |            | Treaume         |           |          | 2390840293    | \$1,200.00 |
| 004    | EyeTV         | E Copy     | cell to clipb   | oard      |          | 4-WR-20938423 | \$120.00   |
| 005    | Notebook      | Copy       | row to clipb    | oard      |          |               | \$3,458.00 |
| 006    | Sony TV       | Colu       | mn copied to    | o clipboa | rd       |               | \$1,299.00 |
| 007    | Traventin tab | Copy       | y all data to c | lipboard  |          | 24            | \$2,439.00 |
|        |               | 🗍 Hide     | column "Titl    | e"        |          |               |            |
|        |               | Import f   | rom iPhone o    | or iPad   | >        |               |            |
|        |               |            |                 |           | _        | 2             |            |

#### MANAGE CATEGORIES

To add a category, select "Manage" and "Categories" in the toolbar menu. If your computer has a touch bar, this icon is also available there.

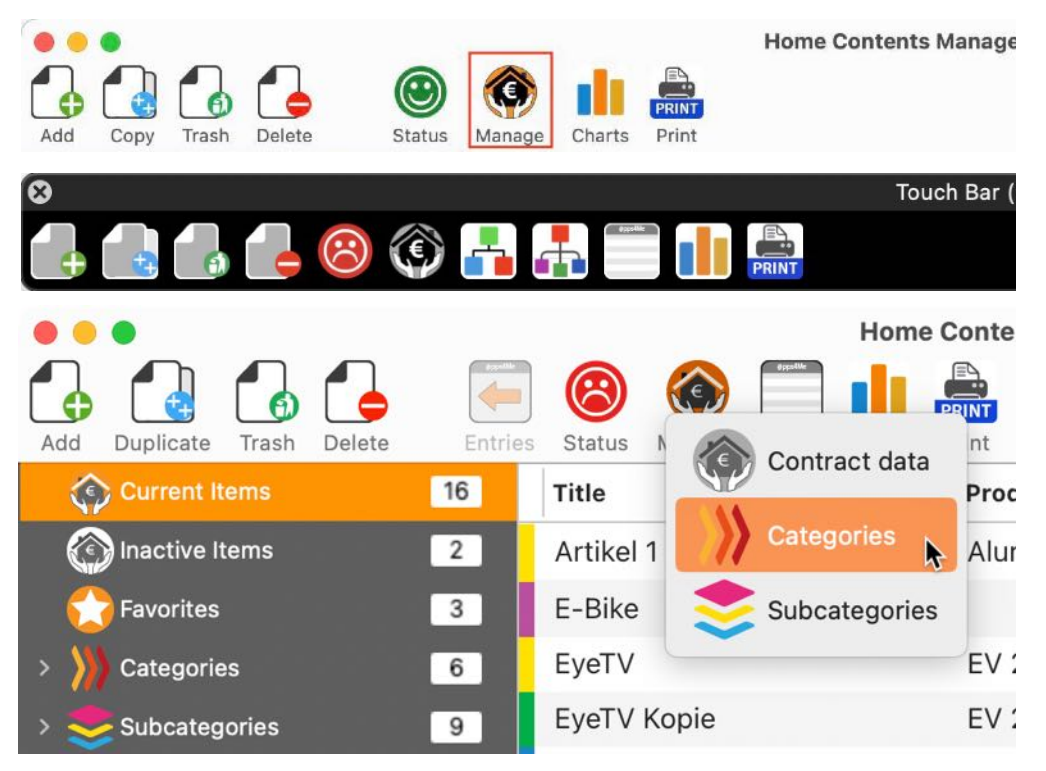

In the following window categories can be added, edited or deleted.

| Add Delete        | I | Manage Categories | >>>   |
|-------------------|---|-------------------|-------|
| Q Search category |   |                   |       |
| Bedroom           | 0 | Category          |       |
| Büro              | 1 |                   |       |
| Computer          | 2 |                   |       |
| Elektrogeräte     | 2 |                   |       |
| IKEA              | 5 |                   |       |
| Kleidung          | 0 |                   |       |
| Möbel             | 2 | 0                 |       |
| Nein              | 0 |                   |       |
| PKW               | 0 |                   |       |
| TV                | 0 |                   |       |
| Wohnzimmer        | 1 |                   |       |
|                   |   |                   |       |
|                   |   |                   |       |
|                   |   |                   | Close |
| 11 Categories     |   |                   |       |

To add a new category click on the icon "Add" in the toolbar menu. A new category named "New category" is added. Now you can change the name. After changing the name press the TAB key on your keyboard and the new name will be changed in the list of categories. To change a category, select a category from the list. Change the name and then press TAB on your keyboard. To delete a category, select a category from the list and click on the icon "Delete" in the toolbar menu.

Categories that are still in use cannot be deleted.

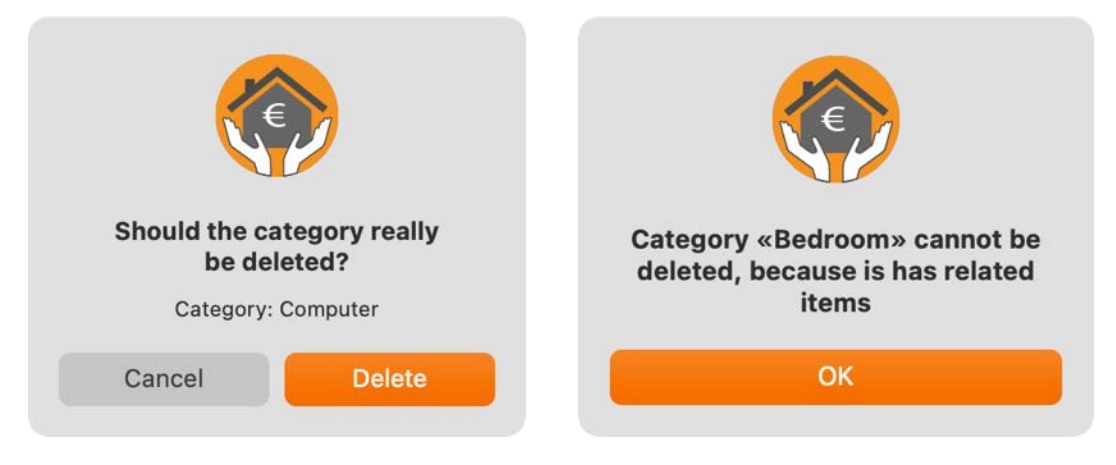

#### MANAGE SUBCATEGORIES

To add a subcategory, select "Manage" and "Subcategories" in the toolbar menu. If your computer has a touch bar, this icon is also available there.

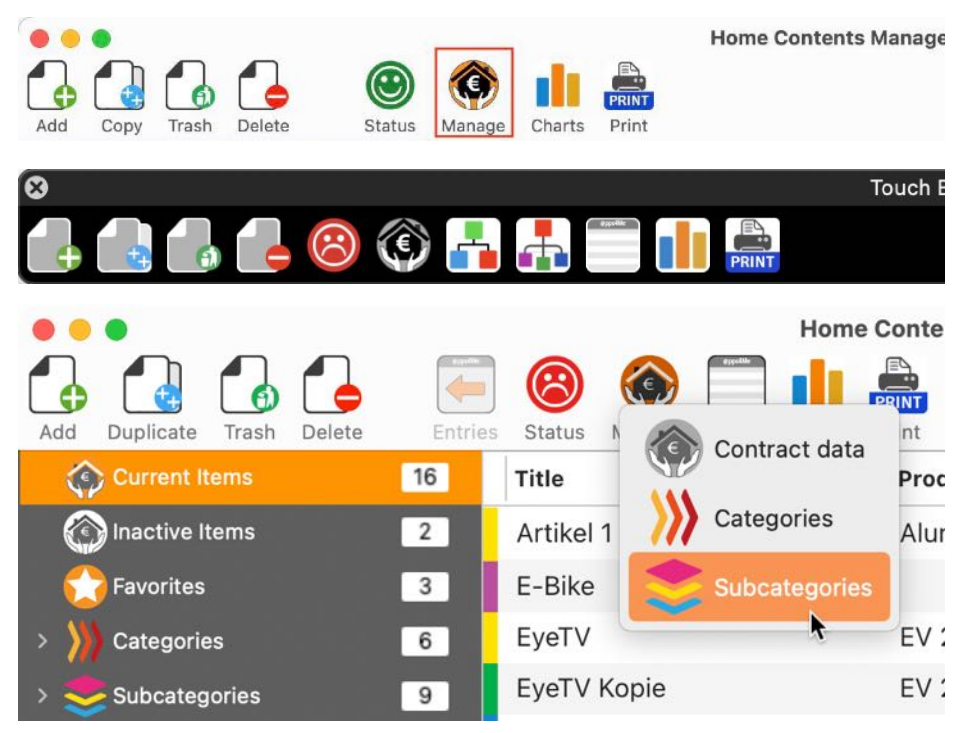

In the following window subcategories can be added, edited or deleted.

| • • •                |   | Ма | nage Subcategories |       |    |
|----------------------|---|----|--------------------|-------|----|
| Add Delete           |   |    |                    |       | 12 |
| Q Search subcategory |   |    |                    |       |    |
| Computer             | 1 |    | Subcategory        |       |    |
| Garage               | 1 |    |                    |       |    |
| IKEA                 | 0 |    |                    |       |    |
| Keller               | 0 |    |                    |       |    |
| Kleidung             | 1 |    |                    | Close |    |
| 12 Subcategories     |   |    |                    |       |    |

To add a new subcategory click on the icon "Add" in the toolbar menu. A new subcategory named "New subcategory" is added. Now you can change the name. After changing the name press the TAB key on your keyboard and the new name will be changed in the list of subcategories. To change a subcategory, select a subcategory from the list. Change the name and then press TAB on your keyboard. To delete a subcategory, select a subcategory from the list and click on the icon "Delete" in the toolbar menu.

Subcategories that are still in use cannot be deleted.

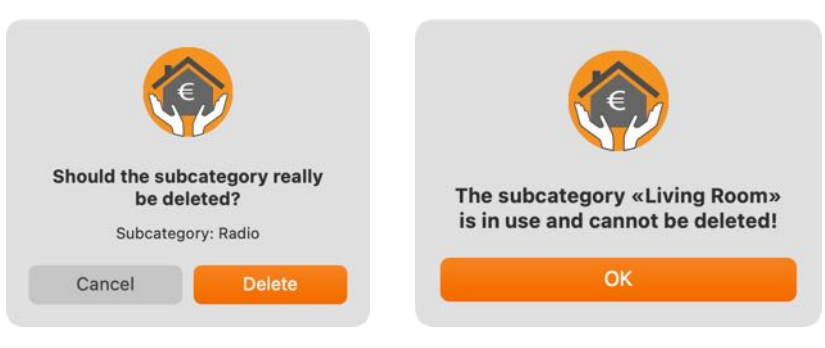

#### OVERVIEW OF THE INSURANCE AMOUNT

The sum of all items for the selected category is always displayed in the information line at the bottom right. If you have selected the "All items" category, you will always see the total amount of your household contents. The graphical overview is located above the information line.

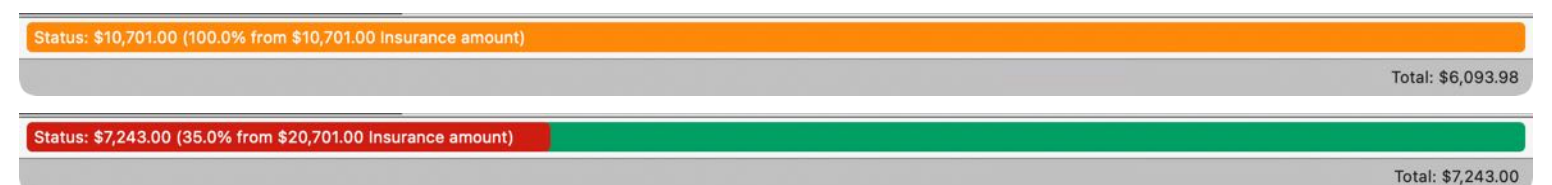

This view is updated automatically when you make changes in the price of an item, add an item, delete an item, move an item in the trash or change the insured sum. Here, the automatic warning is performed before any under-insurance. If you start «Home Contents Manager» a insurance status check will be performed, if you have activated the insurance check in the <u>preferences</u>. The check shows the following status messages:

- good insurance
- amount of household items is equal to insurance amount
- under insured
- over-insured

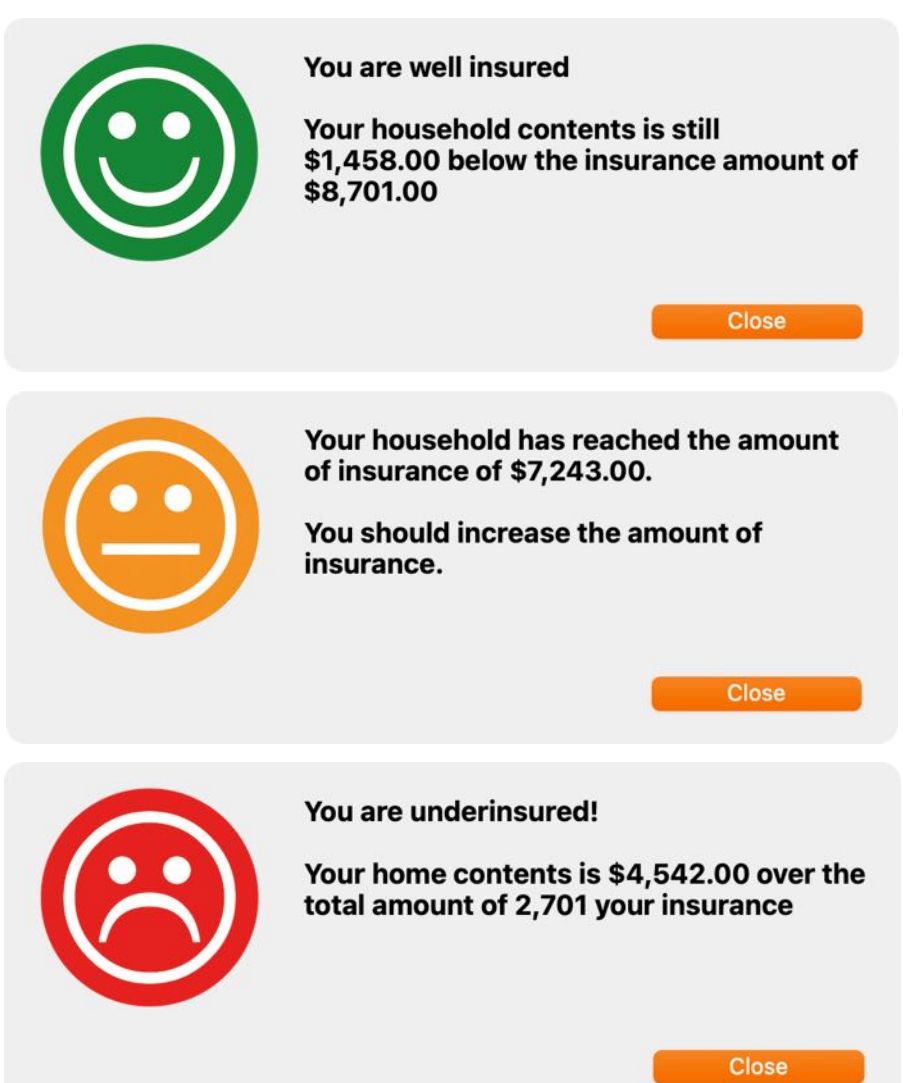

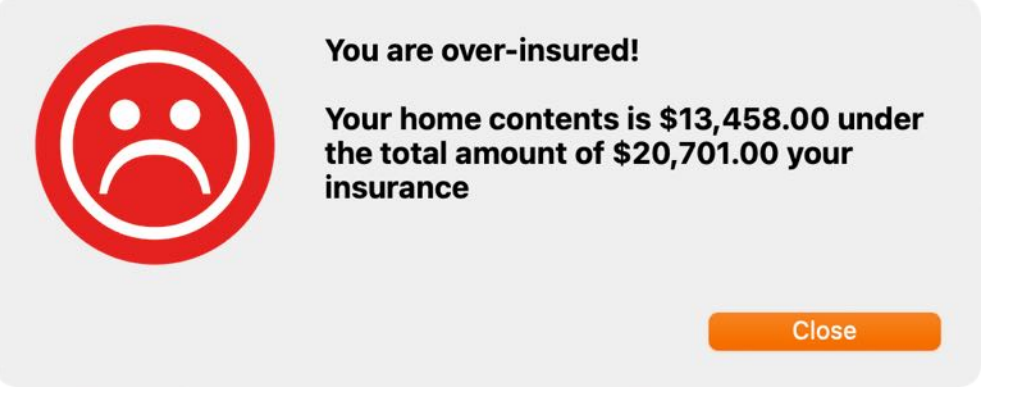

You can do a manually check. Click on the icon "Status" in the toolbar menu.

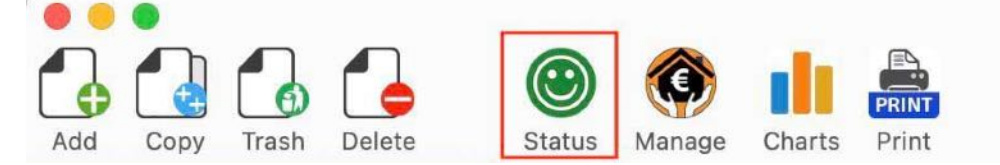

If your computer has a touch bar, this icon is also available.

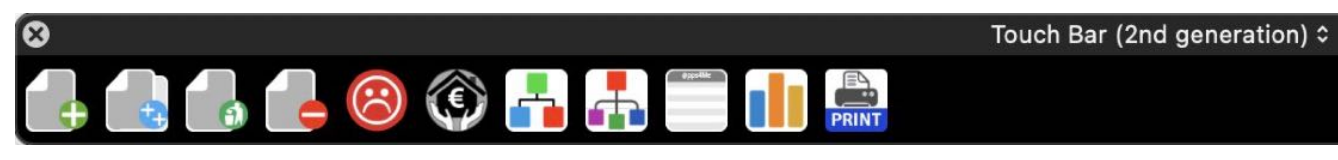

You can also click on the graphical overview to see insurance status.

Status: \$7,243.00 (35.0% from \$20,701.00 Insurance amount)

Total: \$7,243.00

Home Contents Manage

#### CHARTS - GRAPHICAL OVERVIEW

To call up the graphical overview, select "Charts" from the toolbar menu and these functions are available in the charts:

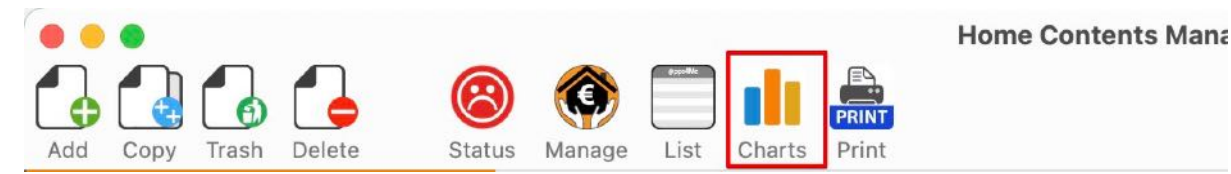

The graphical overview shows the total per category.

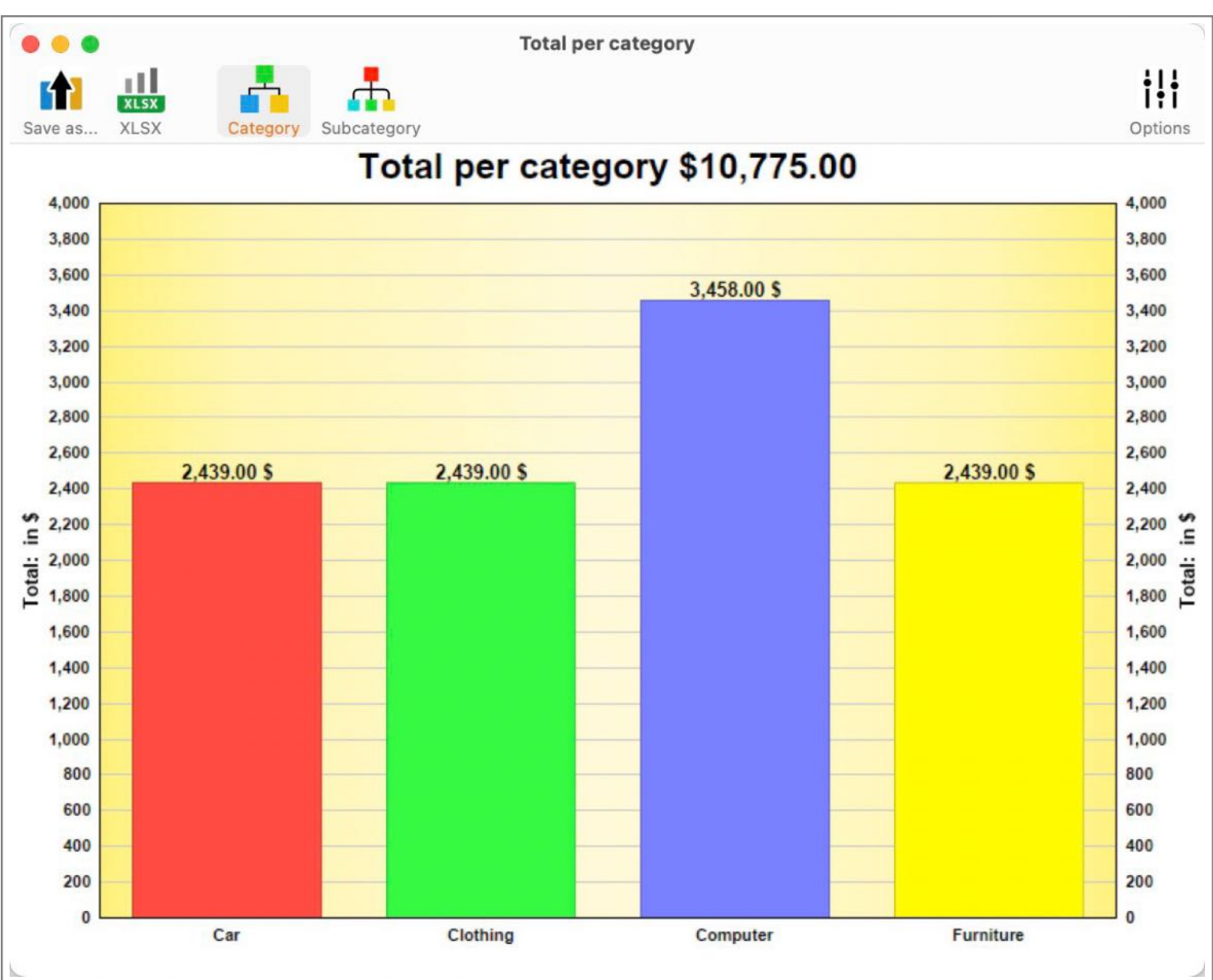

The graphical overview can be saved in the following formats:

#### **Pixel format**

- BMP
- GIF
- JPG

- JPEG2000
- PNG
- TGA
- TIFF
- WebP

#### Vector format

- PDF
- SVG

#### Document format

• Excel® XLSX

The charts can also be saved as an Excel® XLSX file by clicking on the "XLSX" icon.

| Exampl | e:       | XL    | .SX | file |
|--------|----------|-------|-----|------|
| Examp  | $\sim$ . | · · · |     | me   |

| z                                                 | tart Ein              | ge Sch       | Zeich<br>A ~<br>nriftart                    | nen >> | ♀ Sie<br>∽<br>:ung | e wünsch<br>// ~<br>Zahlen | en<br>E Be<br>Zel | dingte Forma<br>Tabelle form | mentare<br>atierung ~<br>natieren ~<br>rlagen ~ | E Fr    | en E |
|---------------------------------------------------|-----------------------|--------------|---------------------------------------------|--------|--------------------|----------------------------|-------------------|------------------------------|-------------------------------------------------|---------|------|
| C                                                 | 23 🌲                  | ×v           | fx                                          |        |                    |                            |                   |                              |                                                 |         | ,    |
|                                                   | A                     | В            | С                                           | D      | E                  | F                          | G                 | Н                            | 1                                               | 1       | К    |
| 3<br>4<br>5<br>6<br>7<br>8<br>9<br>10<br>11<br>12 | Computer<br>Furniture | 3458<br>2439 | 4000<br>3500<br>2500<br>2500<br>1500<br>500 |        |                    |                            |                   |                              |                                                 | ategory |      |
| 13<br>14<br>15<br>16                              |                       | Category     | 0                                           | 1      |                    | 2                          | 3                 | 4                            |                                                 |         |      |

#### th. 11 per GIF GIF Vector Format **I** > 3,800 JPG JPG 3,600 JP2 JP2 3,400 3,200 3,000 TGA TGA 2,800 2,600 2,439.00 \$ TIF 139.00 2,400 £ 2,200 WebP Total: 1,800 111 Th. Subcateor **Pixel Format** F1 per PDF ſ SVG SVG 3.800 3,600 3,400 3 200

#### © 2015-2025 CIMSoft, @pps4Me

#### Table of contents

#### PRINT

You can print the data of your household contents in various lists. To do this, select "File => Print..." in the menu. Or click on "Print" in the toolbar menu. If your computer has a touch bar, this icon is also available there.

| • • •                 |           |                         | Home Contents Manager        |      |
|-----------------------|-----------|-------------------------|------------------------------|------|
| Add Copy Trash Delete | items Sta | etus Manage List Charts | Print simple list            |      |
| Current Items         | 5         | Title                   | Print all items as list      | rice |
| Inactive Items        | 2         | EyeTV                   | Print all items with details | .00  |
| C Favorites           | 3         | Flower vase             | Print contract details       | .99  |
| > 🕂 Categories        | 2         | Side table Modäno       | PRINT                        | .99  |
| > - Subcategories     | 4         | Toaster                 | \$38                         | 8.02 |
| > 👂 Location          | 5         | Traventin table         | 234324 \$2,43                | 9.00 |

You can choose one of the following options:

- Print simple list (Portrait)
- Print all items as a list (Landscape)
- Print all items with details (Landscape)
- Print contract details (Landscape)

| File | Edit      | Manage         | Window  | Help |
|------|-----------|----------------|---------|------|
| 🔂 Ac | dd item   |                |         | ЖN   |
| 🚺 Di | uplicate  | e item         |         | ₹₩D  |
| 🐻 М  | ove ite   | m to trash     |         | ЖT   |
| 👍 De | elete ite | em             |         | ЖD   |
| Pr   | int sim   | ple list       |         |      |
| 🖹 Pr | int all e | entries as lis | st      | ЖP   |
| 📒 Pr | int all e | entries with   | details | ΰжΡ  |
| 🕅 Pr | int con   | tract detail   | S       | ×жР  |

#### Configurable list

This function is also available in the list of all entries.

|                                                                         | Preview                         |                   |            |               |                             |           |
|-------------------------------------------------------------------------|---------------------------------|-------------------|------------|---------------|-----------------------------|-----------|
| V Header                                                                | Title                           | Serial number     | Price      | Location      | Date of<br>purchase         | Favorites |
| <ul> <li>Header on every page</li> <li>Size rows to fit text</li> </ul> | EyeTV                           | 34234-WR-20938423 | \$120.00   | x Living Room | Jul 11, 2022                | No        |
| Add page numbers                                                        | Geschirspülmaschine<br>Notebook | 09382390840293    | \$1,200.00 | Küche         | Feb 12, 2024<br>Apr 7, 2024 | No<br>No  |
| Uncheck all                                                             | Schlafzimmer Möbel              |                   | \$2,410.00 | Schlafzimmer  | Jul 11, 2022                | Yes       |
| Columns                                                                 | Schreibtisch                    |                   | \$1,074.00 | Schlafzimmer  | Feb 14, 2024                | No        |
| 🗹 Serial number                                                         | Traventin Tisch                 | 234324            | \$2,439.00 | Küche         | Feb 12, 2024                | No        |
| V Price                                                                 |                                 |                   |            |               |                             |           |
| Location                                                                |                                 |                   |            |               |                             |           |
| Date of purchase                                                        |                                 |                   |            |               |                             |           |
| End of warranty                                                         |                                 |                   |            |               |                             |           |
| 🕑 Favorites                                                             |                                 |                   |            |               |                             |           |
| Manufacturer                                                            |                                 |                   |            |               |                             |           |
| Bought at                                                               |                                 |                   |            |               |                             |           |
| Category                                                                |                                 |                   |            |               |                             |           |
| Subcategory                                                             |                                 |                   |            |               |                             |           |
| TAGs                                                                    |                                 |                   |            |               |                             |           |
| Created                                                                 |                                 |                   |            |               |                             |           |
| Last change                                                             |                                 |                   |            |               |                             |           |
| EAN-13 Code                                                             |                                 |                   |            |               |                             |           |

| • • •                           | All items               | with all details |               |              |              |
|---------------------------------|-------------------------|------------------|---------------|--------------|--------------|
|                                 |                         | Øşçetlin         | Q~ Search     |              |              |
| Reload Export XLSX Export CSV P | rist Copy All Dele      | te Columns       |               | Search item  |              |
| Bezeichnung                     | Print configurable list | Preis            | Standort      | Kaufdatum    | Garantieende |
| EyeTV                           | 34234-WR-2093           | \$120.00         | x Living Room | Jul 11, 2022 | Jul 11, 2022 |
| Geschirspülmaschine             | 09382390840293          | \$1,200.00       | Küche         | Feb 12, 20   | Jul 11, 2023 |
| Notebook                        |                         |                  |               | Apr 7, 2024  | Apr 7, 2024  |
| Schlafzimmer Möbel              |                         | \$2,410.00       | Schlafzimmer  | Jul 11, 2022 | Jul 11, 2023 |
| Schreibtisch                    |                         | \$1,074.00       | Schlafzimmer  | Feb 14, 20   | Feb 14, 2024 |
| Traventin Tisch                 | 234324                  | \$2,439.00       | Küche         | Feb 12, 20   | Feb 12, 2026 |
|                                 |                         |                  |               |              |              |
|                                 |                         |                  |               |              |              |

Simple list

|            |             |        |             |         |           |         | annpie | _E <u>A</u> | 17.05 2004 |                      |              |          |
|------------|-------------|--------|-------------|---------|-----------|---------|--------|-------------|------------|----------------------|--------------|----------|
| <          | >           | R      | C+          | DOCX    | XLSX      | PDF     | HTML   | PRINT       | 21,67 1968 | U,                   |              | <u>U</u> |
| ackward    | Forward     | Last   | Refresh     | DOCX    | XLSX      | PDF     | HTML   | Print       | Grid off   | Automat              | ic Width     | Manual   |
| 1 of 1     |             |        |             |         |           |         |        |             | Scale:     | •                    |              | 0 2      |
|            |             |        |             |         |           |         |        |             |            |                      |              |          |
| -lome Ir   | nsurance    | Cont   | ract • C    | urrent  | Items     |         |        |             |            |                      |              | ~        |
| Contract r | number: Ak  | (M-100 | 2 • Insurar | nce amo | unt: \$49 | 4.032.0 | 0      |             |            |                      | <            | E        |
| Title      |             |        |             |         |           |         |        |             | Price      |                      | Date of pure | chase    |
| 01 Eintrag | g 1         |        |             |         |           |         |        |             | 5          | 1,100.00             | 11/5/24      |          |
| 02 Eintrag | 2           |        |             |         |           |         |        |             | 5          | 2,200.00             | 11/5/24      |          |
| 03 Eintrag | 3 3         |        |             |         |           |         |        |             | 5          | 3,300.01             | 11/5/24      |          |
| 04 Eintrag | g 4         |        |             |         |           |         |        |             | 5          | 4,400.00             | 11/5/24      |          |
| 05 Eintrag | <b>5</b>    |        |             |         |           |         |        |             | \$23       | \$234,324.00 11/5/24 |              |          |
| 06 Notebo  | ook         |        |             |         |           |         |        |             | 5          | \$3,500.00           |              |          |
| Artikel 1  |             |        |             |         |           |         |        |             |            | \$12.99              |              |          |
| E-Bike     |             |        |             |         |           |         |        |             | 5          | 4,500.00             | 5/18/21      |          |
| EyeTV      |             |        |             |         |           |         |        |             |            | \$120.00             | 7/11/22      |          |
| EyeTV Ko   | pie         |        |             |         |           |         |        |             |            | \$120.00             | 7/11/22      |          |
| Geschirrs  | pülmaschine | e      |             |         |           |         |        |             | 5          | 1,200.00             | 2/12/24      |          |
| Neuer Ein  | ntrag       |        |             |         |           |         |        |             |            |                      |              |          |
| Neuer Ein  | ntrag       |        |             |         |           |         |        |             |            |                      |              |          |
| Neuer Ein  | ntrag       |        |             |         |           |         |        |             | \$         | 11,111.00            | 11/5/24      |          |
| Neuer Ein  | ntrag       |        |             |         |           |         |        |             | \$2        | 2,222.00             | 11/5/24      |          |
| Neuer Ein  | ntrag       |        |             |         |           |         |        |             | \$9        | 9,999.00             | 11/5/24      |          |
| Notebook   |             |        |             |         |           |         |        |             |            |                      | 4/7/24       |          |
| Schlafzim  | mer Möbel   |        |             |         |           |         |        |             | 5          | 2,410.00             | 8/24/23      |          |
| Schreibtis | ch          |        |             |         |           |         |        |             | 5          | 1,074.00             | 3/13/24      |          |
|            | The sta     |        |             |         |           |         |        |             | 5          | 2 439 00             | 5/18/21      |          |

#### All items as a list

| Contract number: AKM-1002 • Ins | Product description | Serial number | Manufacturer  | Bought at         | Category      | Date of purchase | Price      |
|---------------------------------|---------------------|---------------|---------------|-------------------|---------------|------------------|------------|
| 01 Eintrag 1                    | Klapptisch          | 12123         | Geniatech     | Euronix           | Computer      | Nov 5, 2024      | \$1,100.00 |
| 02 Eintrag 2                    | Klapptisch          | 09328409234   |               | Hofmeister        | IKEA          | Nov 5, 2024      | \$2,200.00 |
| 03 Eintrag 3                    | Klapptisch          | 098934uo2i3   |               | Frey's Electronic | IKEA          | Nov 5, 2024      | \$3,300.01 |
| 04 Eintrag 4                    | Klapptisch          | 98273423WEER  |               | IKEA              | IKEA          | Nov 5, 2024      | \$4,400.00 |
| 05 Eintrag 5                    | Klapptisch          | 999,99        |               | 3. Lieferant      | IKEA          | Nov 5, 2024      | \$254.00   |
| 06 Notebook                     | Lenovo 510XT        | AFR4302-233   | Lenovo        | IKEA              |               | Nov 5, 2024      | \$3,500.00 |
| 99 Neuer Eintrag                |                     |               |               |                   |               |                  | \$157.00   |
| Artikel 1                       | Alurolle            | 123AA         | 2. Hersteller | 3. Lieferant      | Būro          |                  | \$412.99   |
| E-Bike                          |                     | 089765        | Geniatech     | Frey's Electronic | Computer      | May 18, 2021     | \$4,500.00 |
| EyeTV                           | EV 2.0              | 34234-WR-     | Geniatech     | Frey's Electronic | Elektrogeräte | Jul 11, 2022     | \$977.00   |
| EyeTV Kopie                     | EV 2.0              | 34234-WR-     | Geniatech     | Frey's Electronic | Elektrogeräte |                  | \$120.00   |
| Geschirrspülmaschine            | A23XR-4590          | 0938239084029 | Bosch         | Euronix           |               | Feb 12, 2024     | \$1,200.00 |
| Notebook                        | M4                  |               |               |                   | Computer      | Apr 7, 2024      | \$3,956.00 |
| Schlafzimmer Möbel              | Solid wood table    |               | Mondo         | Frey's Electronic | Möbel         | Aug 24, 2023     | \$2,410.00 |
| Schreibtisch                    |                     |               |               | Hofmeister        | Möbel         | Mar 13, 2024     | \$1,074.00 |
| Travertin Tisch                 | Klapptisch          | 234324        | IKEA          | Möbel Rieger      | Wohnzimmer    | May 18, 2021     | \$2,439.00 |
|                                 |                     |               |               |                   |               |                  |            |

#### Table of contents

#### All items with details

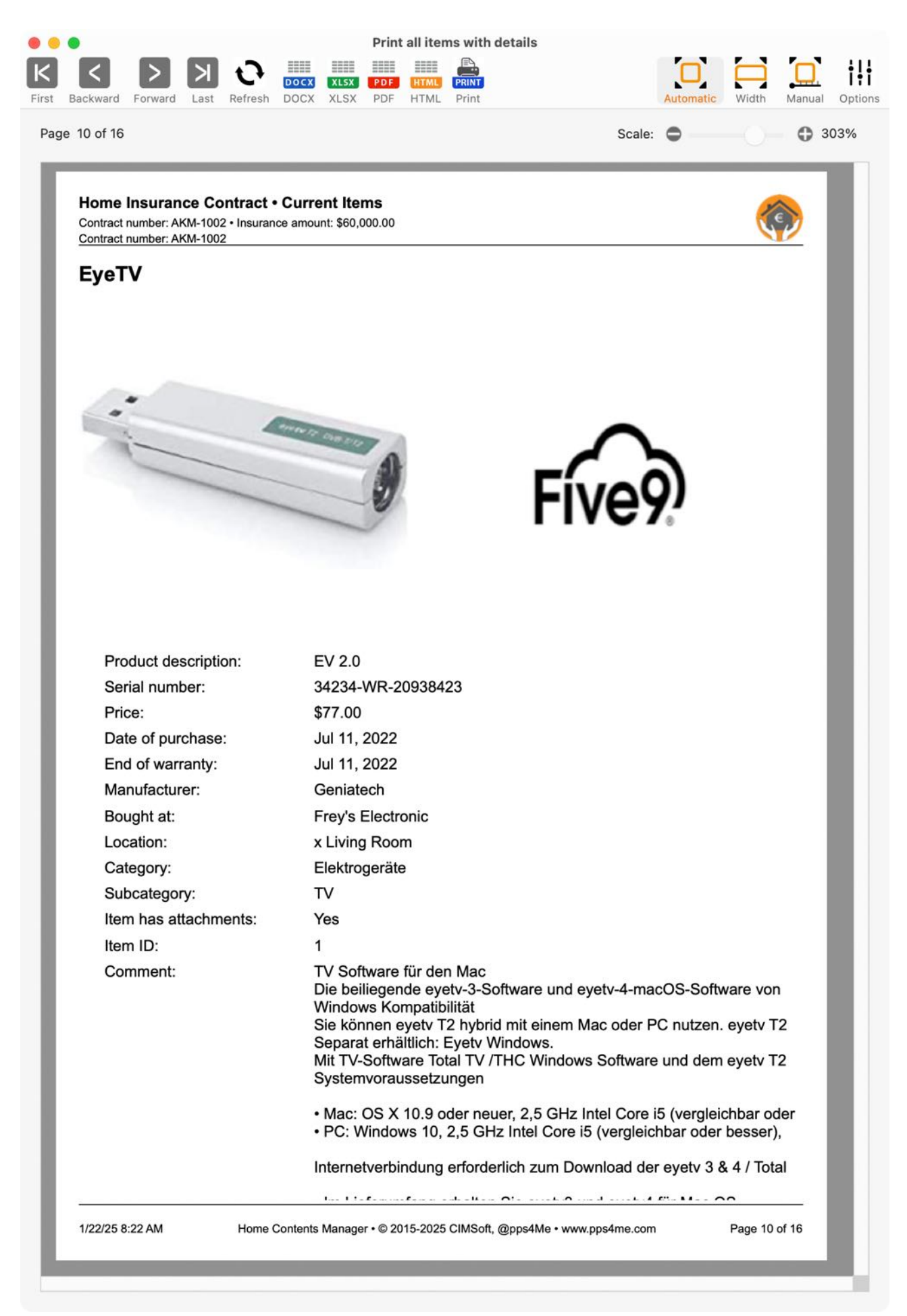

Contract details: Well insured

**HOME CONTENTS MANAGER** 

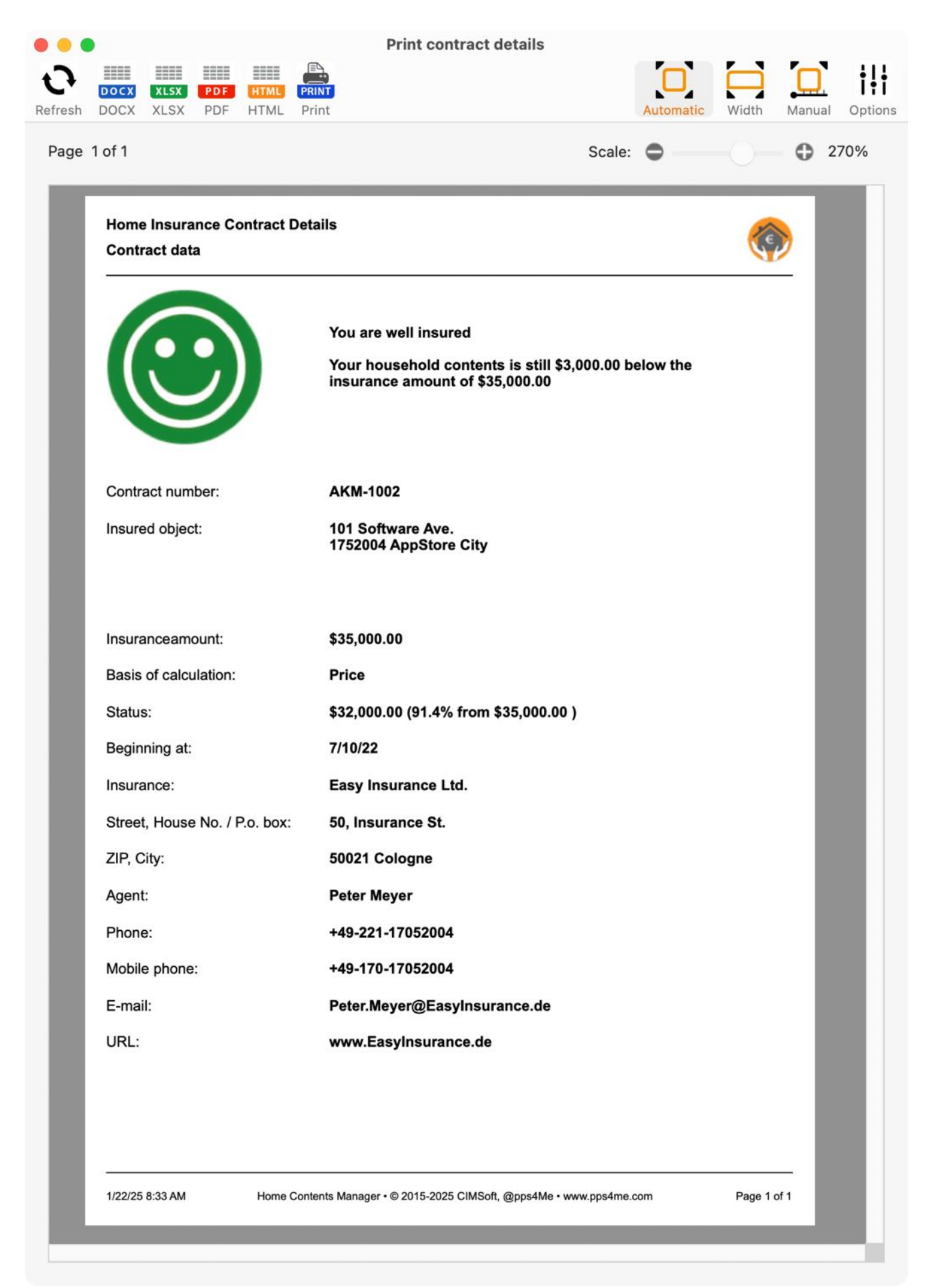

Contract details: contract exhausted

|       |                                                                                            |                                                                                           |                                |              | Print contract detai                                                                                                    | ls                                 |             |           |
|-------|--------------------------------------------------------------------------------------------|-------------------------------------------------------------------------------------------|--------------------------------|--------------|----------------------------------------------------------------------------------------------------|------------------------------------|-------------|-----------|
| esh   | DOCX<br>DOCX                                                                               | XLSX<br>XLSX                                                                              | PDF<br>PDF                     | HTML<br>HTML | PRINT<br>Print                                                                                                    | Automatic                          | Width       | Manual Op |
| ige 1 | 1 of 1                                                                                     |                                                                                           |                                |              |                                                                                                    | Scale: 🖨 —                         |             | 270%      |
|       | Home<br>Contr                                                                              | e Insura<br>ract dat                                                                      | ance Co<br>a                   | ontract      | Details                                                                                                    |                                    | ¢           |           |
|       |                                                                                            |                                                                                           |                                |              | Your household contents hav<br>sum insured of \$32,000.00.<br>You should increase the amo                                                                                              | e reached the<br>unt of insurance. |             |           |
|       | Contr                                                                                      | act num                                                                                   | iber:<br>ct:                   |              | AKM-1002<br>101 Software Ave.<br>1752004 AppStore City                                                                                                    |                                    |             | l         |
|       | Insura<br>Basis<br>Statu:<br>Begin<br>Insura<br>Stree<br>ZIP, C<br>Agent<br>Phone<br>Mobil | anceam<br>of calcu<br>s:<br>ning at:<br>ance:<br>t, House<br>Sity:<br>t:<br>e:<br>e phone | ount:<br>ulation:<br>e No. / F | P.o. box:    | \$32,000.00<br>Price<br>\$32,000.00 (100.0% from \$32,0<br>7/10/22<br>Easy Insurance Ltd.<br>50, Insurance St.<br>50021 Cologne<br>Peter Meyer<br>+49-221-17052004<br>+49-170-17052004 | 000.00 )<br>de                     |             |           |
|       | E-ma                                                                                       |                                                                                           |                                |              | Peter.Meyer@EasyInsurance.<br>www.EasyInsurance.de                                                                                                    | de                                 |             |           |
|       | 1/22/25                                                                                    | 8:32 AM                                                                                   |                                | Home         | Contents Manager • © 2015-2025 CIMSoft, @pps-                                                                                                    | 4Me • www.pps4me.com               | Page 1 of 1 | 1         |

Contract details: contract underinsured

|       |                                                                                    |                                                                                 |                   |              | Print contract details                                                                                                    |                    |           |        |      |
|-------|------------------------------------------------------------------------------------|---------------------------------------------------------------------------------|-------------------|--------------|----------------------------------------------------------------------------------------------------|--------------------|-----------|--------|------|
| esh   | DOCX<br>DOCX                                                                       | XLSX<br>XLSX                                                                    | PDF<br>PDF        | HTML<br>HTML | PRINT<br>Print                                                                                                    | Automatic          | Width     | Manual | Op   |
| age ´ | 1 of 1                                                                             |                                                                                 |                   |              | S                                                                                                    | Scale: 🗢           | 0         | 0      | 270% |
|       | Home<br>Contr                                                                      | e Insura<br>ract data                                                           | nce Co<br>a       | ontract      | Details                                                                                                    |                    | Č         | >      |      |
|       |                                                                                    |                                                                                 | 3                 |              | You are underinsured!<br>Your home contents is -\$1,100.00 over                                                                                                    | r the total amount | of \$30,0 | 00.00  |      |
|       | Contra                                                                             | act num<br>ed objec                                                             | ber:<br>t:        |              | AKM-1002<br>101 Software Ave.<br>1752004 AppStore City                                                                                                    |                    |           |        |      |
|       | Insura<br>Basis<br>Status<br>Begin<br>Insura<br>Street<br>ZIP, C<br>Agent<br>Phone | anceamo<br>of calcu<br>s:<br>ning at:<br>ance:<br>t, House<br>Dity:<br>t:<br>e: | ount:<br>Ilation: | P.o. box:    | \$30,000.00<br>Price<br>\$31,100.00 (103.7% from \$30,000.00 )<br>7/10/22<br>Easy Insurance Ltd.<br>50, Insurance St.<br>50021 Cologne<br>Peter Meyer<br>+49-221-17052004 |                    |           |        |      |
|       | Mobil<br>E-mai<br>URL:                                                             | e phone<br>il:                                                                  | I                 |              | +49-170-17052004<br>Peter.Meyer@EasyInsurance.de<br>www.EasyInsurance.de                                                                                                  |                    |           |        |      |
|       | 1/22/25                                                                            | 8:29 AM                                                                         |                   | Home         | Contents Manager ∙ © 2015-2025 CIMSoft, @pps4Me ∙ www.p                                                                                                    | ops4me.com         | Page 1    | of 1   |      |

Contract details: contract over-insured

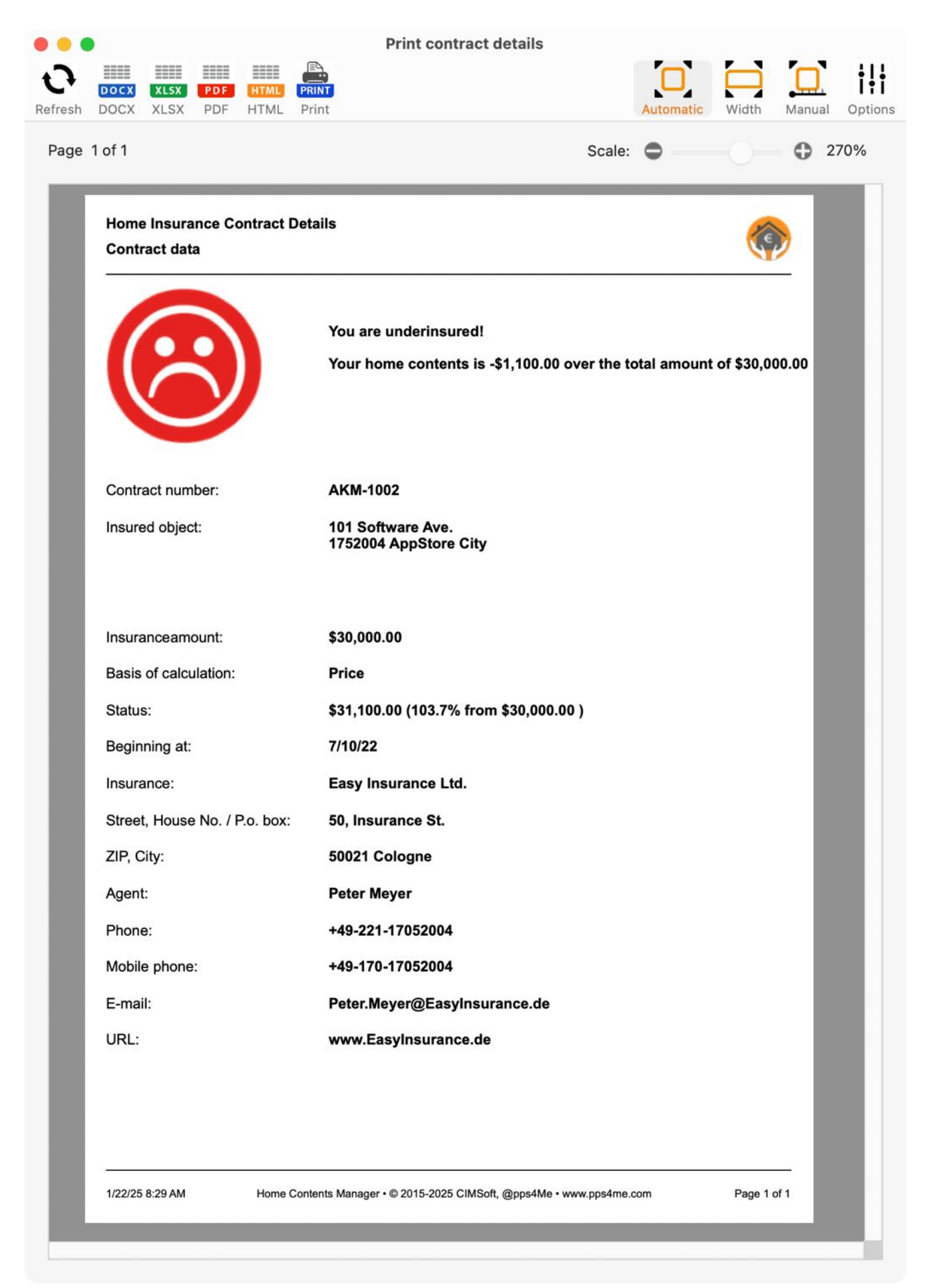

All printouts can be saved directly as HTML or PDF files. Click on the icon in tho toolbar menu.

| • • •   |      |     |      |       |
|---------|------|-----|------|-------|
| 0       | DOCX | PDE | HTML | PRINT |
| Refresh | DOCX | PDF | HTML | Print |

**Print contract details** 

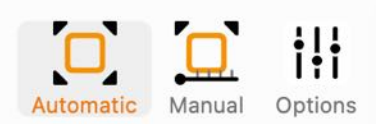

For the printing you can use this options.

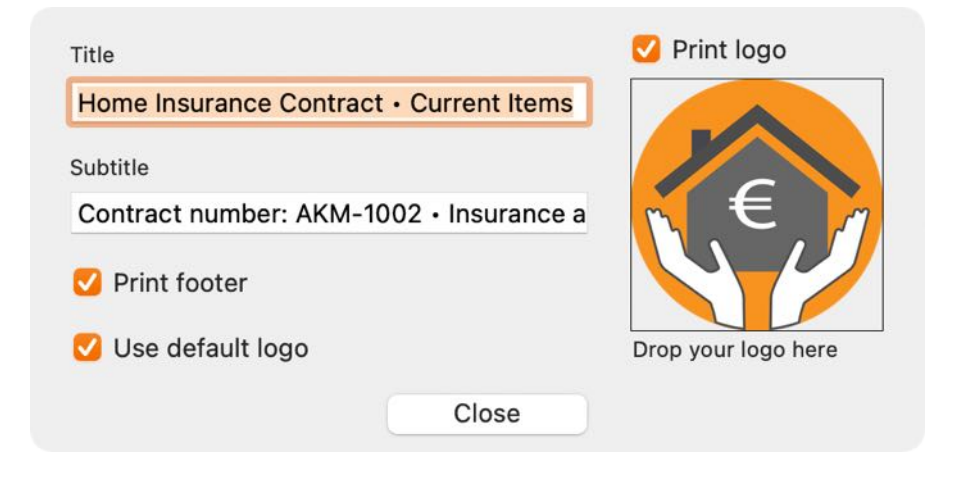

#### EXPORT AS CSV FILE

You can export the data from «Home Contents Manager» as a CSV file. Thus, you can further process the data into other applications (Excel, LibreOffice®, OpenOffice® etc.). To do this, select from the "Menu => File => Export data => Export as CSV file".

| File | Edit      | Manage        | View    | Window       | Help                       |
|------|-----------|---------------|---------|--------------|----------------------------|
| 🔂 Ac | d item    |               |         | ЖN           |                            |
| 🛃 Di | uplicate  | item          |         | ΛĦD          |                            |
| 🐻 M  | ove iter  | n to trash    |         | жт           |                            |
| 💪 De | elete ite | em            |         | ЖD           |                            |
| 🗐 Pr | int sim   | ole list      |         |              |                            |
| 🖹 Pr | int all e | ntries as lis | st      | жP           |                            |
| 📒 Pr | int all e | ntries with   | details | <del>ሰ</del> |                            |
| 👰 Pr | int con   | tract details | S       | ΖжР          |                            |
| Save | graphic   | s as          |         | >            |                            |
| 🚺 Ex | port da   | ata           |         | >            | 📰 Export as CSV file 📐 🛱 E |
| 🕛 Im | port da   | ata           |         | >            | Export as XLSX file 🔭 💥 X  |
| 🚺 Ba | ackup a   | II data       |         | жB           |                            |
| 🚺 Re | estore a  | II data       |         | ЖR           |                            |

Set the export parameters. The setting "Field line break" determines the line break for the field "Comment". If this setting is set to "none", then this field can be read with Numbers®, Excel® or OpenOffice® without any problems. If you want to import this file back into «Home Contents Manager», select "\n" here. Finally click on "Save CSV file".

| id of line seperator | Macintosh | 0    |          | Save CSV file                |
|----------------------|-----------|------|----------|------------------------------|
| eld separator        | Semicolon | ;    | Save As: | Home Contents Manager Export |
| eld line ending      | \n        | 📀 \n | Tags:    |                              |
| xt Recognition Sign  |           | 0    | Where:   | Documents - iCloud           |
| xt Recognition Sign  |           | 0    | Where:   | Documents — iCloud           |

In the information line the following message is shown.

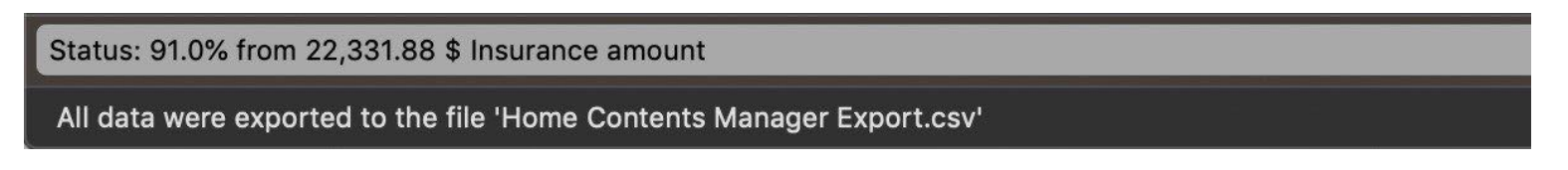

#### EXPORT AS XLSX FILE

You can export the data from «Home Contents Manager» as a Excel® Misfile. To do this, select from the "Menu => File => Export data => Export as XLSX file".

| File Edit Manage View          | Window       | Help                        |
|--------------------------------|--------------|-----------------------------|
| 👍 Add item                     | ЖN           |                             |
| 🛃 Duplicate item               | νжD          |                             |
| 🐻 Move item to trash           | ЖТ           |                             |
| 👍 Delete item                  | жD           |                             |
| Print simple list              |              |                             |
| 📄 Print all entries as list    | ЖР           |                             |
| Print all entries with details | <del>ሰ</del> |                             |
| 🕵 Print contract details       | Ζ₩Ρ          |                             |
| Save graphics as               | >            |                             |
| 1 Export data                  | >            | 🚃 Export as CSV file 🛛 💥 E  |
| 😃 Import data                  | >            | 🔜 Export as XLSX file 💦 🕱 🗙 |
| 🚺 Backup all data              | жB           |                             |
| 🕗 Restore all data             | ЖR           |                             |
|                                |              |                             |

#### IMPORT FROM CSV FILE

To import data from a CSV file choose "File => Import data => Import from CSV file" from the menu.

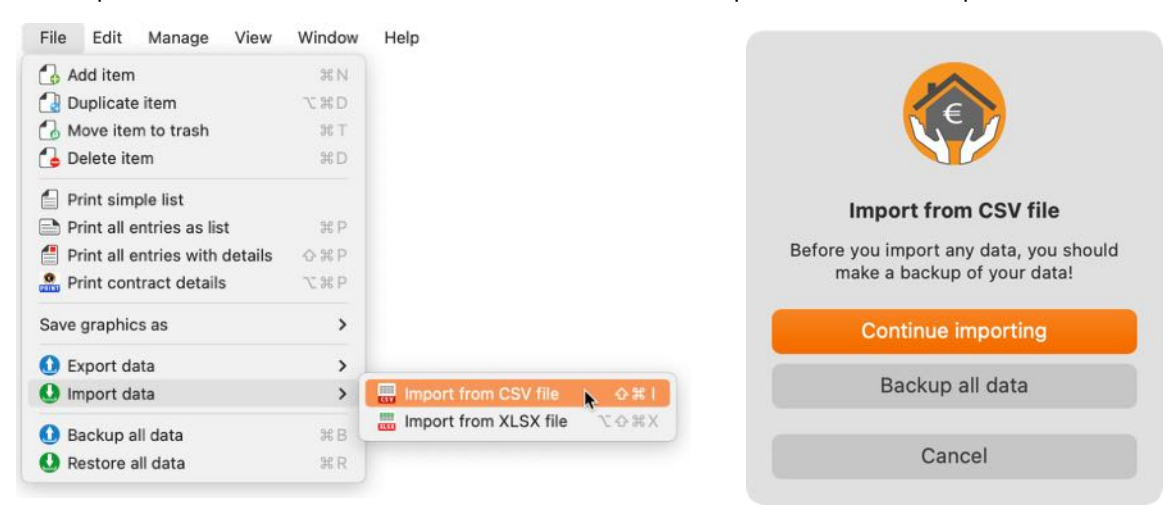

Before you import data, you should make a backup of all your data. Fore more information read the chapter "Backup all data".

In the following window you can drop a CSV file from the finder to the green CSV icon. If you click on the green CSV icon the finder dialog is show where you can select a CSV file. Change the import parameters. In the list at the bottom you can see the result of your parameter settings. If certain special characters are not displayed correctly, change the text encoding. The best results are achieved with "System Default" and "UTF8". The setting "Field line break" determines the line break for the field "Comment". To perform a successful import, there must be no line breaks in this field. Replace all line breaks in the "Comment" field with an "\n" in the CSV file. If the result looks good, click on "Import CSV".

| ••                                                                                                    |                                                                                                    | CSV Import                                                         | er                                                                             |                                                                                              |                                                    |                                                                                |                                                              |
|----------------------------------------------------------------------------------------------------|----------------------------------------------------------------------------------------------------|--------------------------------------------------------------------|--------------------------------------------------------------------------------|----------------------------------------------------------------------------------------------|----------------------------------------------------|--------------------------------------------------------------------------------|--------------------------------------------------------------|
|                                                                                                    | Import Parameter                                                                                                    |                                                                    |                                                                                |                                                                                              |                                                    |                                                                                |                                                              |
|                                                                                                    | Field Separator                                                                                                    |                                                                    |                                                                                | Field line                                                                                   | ending                                             |                                                                                |                                                              |
|                                                                                                    | Semicolon 😣                                                                                                    |                                                                    |                                                                                | None                                                                                         |                                                    | 🖯 \n                                                                           |                                                              |
|                                                                                                    | Text Recognition Sign                                                                                                    |                                                                    |                                                                                | Text Enco                                                                                    | oding                                              |                                                                                |                                                              |
| CSV                                                                                                    |                                                                                                    | 🔽 With H                                                           | eadline                                                                        | None                                                                                         | 0                                                  |                                                                                |                                                              |
| /Users/@pps4Me/De                                                                                                    | sktop/Home Contents Manager E                                                                                                    | Export.csv                                                         |                                                                                |                                                                                              |                                                    |                                                                                |                                                              |
|                                                                                                    |                                                                                                    |                                                                    |                                                                                |                                                                                              |                                                    |                                                                                |                                                              |
| Bezeichnung                                                                                                    | Produktbezeichnung                                                                                                    | Seriennummer                                                       | Preis                                                                          | Kaufdatum                                                                                    | Hersteller                                         | Gekauft bei                                                                    | Kator                                                        |
|                                                                                                    |                                                                                                    |                                                                    |                                                                                |                                                                                              | Therefore                                          | o onta art o or                                                                | Nates                                                        |
| Festplatte                                                                                                    | Beschreibung                                                                                                    | 1000                                                               | 120,00                                                                         | 11.03.16                                                                                     | HP                                                 | Comline                                                                        | Harc                                                         |
| Festplatte<br>Festplatte 2                                                                                                   | Beschreibung<br>Beschreibung                                                                                                    | 1000<br>1000                                                       | 120,00<br>120,00                                                               | 11.03.16<br>06.04.20                                                                         | HP<br>HP                                           | Comline<br>Comline                                                             | Harc                                                         |
| Festplatte<br>Festplatte 2<br>Festplatte 3                                                                                   | Beschreibung<br>Beschreibung<br>Beschreibung ext. Festplatte                                                                                                    | 1000<br>1000<br>1010                                               | 120,00<br>120,00<br>230,00                                                     | 11.03.16<br>06.04.20<br>04.07.20                                                             | HP<br>HP<br>WD                                     | Comline<br>Comline<br>Garvis                                                   | Harc<br>Harc<br>Harc                                         |
| Festplatte<br>Festplatte 2<br>Festplatte 3<br>MacBook Pro                                                                    | Beschreibung<br>Beschreibung<br>Beschreibung ext. Festplatte<br>Beschreibung Notebook                                                                                                    | 1000<br>1000<br>1010<br>Mac14.5                                    | 120,00<br>120,00<br>230,00<br>2230,89                                          | 11.03.16<br>06.04.20<br>04.07.20<br>02.01.19                                                 | HP<br>HP<br>WD<br>Apple                            | Comline<br>Comline<br>Garvis<br>Apple                                          | Harc<br>Harc<br>Harc<br>Harc<br>Harc                         |
| Festplatte<br>Festplatte 2<br>Festplatte 3<br>MacBook Pro<br>099 MacBook Pro                                                 | Beschreibung<br>Beschreibung ext. Festplatte<br>Beschreibung Notebook<br>Beschreibung Notebook                                                                                                    | 1000<br>1000<br>1010<br>Mac14.5<br>Mac14.5                         | 120,00<br>120,00<br>230,00<br>2230,89<br>2230,89                               | 11.03.16<br>06.04.20<br>04.07.20<br>02.01.19<br>02.01.19                                     | HP<br>HP<br>WD<br>Apple<br>Apple                   | Comline<br>Comline<br>Garvis<br>Apple<br>Apple                                 | Harc<br>Harc<br>Harc<br>Harc<br>Harc<br>Harc                 |
| Festplatte<br>Festplatte 2<br>Festplatte 3<br>MacBook Pro<br>099 MacBook Pro<br>Festplatte                                   | <ul> <li>Beschreibung</li> <li>Beschreibung ext. Festplatte</li> <li>Beschreibung Notebook</li> <li>Beschreibung Notebook</li> <li>Beschreibung Notebook</li> </ul>                                                                          | 1000<br>1000<br>1010<br>Mac14.5<br>Mac14.5<br>1000                 | 120,00<br>120,00<br>230,00<br>2230,89<br>2230,89<br>120,00                     | 11.03.16<br>06.04.20<br>04.07.20<br>02.01.19<br>02.01.19<br>11.03.16                         | HP<br>HP<br>WD<br>Apple<br>Apple<br>HP             | Comline<br>Comline<br>Garvis<br>Apple<br>Apple<br>Comline                      | Harc<br>Harc<br>Harc<br>Harc<br>Harc<br>Harc<br>Harc         |
| Festplatte<br>Festplatte 2<br>Festplatte 3<br>MacBook Pro<br>099 MacBook Pro<br>Festplatte<br>Festplatte 2                   | <ul> <li>Beschreibung</li> <li>Beschreibung ext. Festplatte</li> <li>Beschreibung Notebook</li> <li>Beschreibung Notebook</li> <li>Beschreibung</li> <li>Beschreibung</li> <li>Beschreibung</li> </ul>                                       | 1000<br>1000<br>1010<br>Mac14.5<br>Mac14.5<br>1000<br>1000         | 120,00<br>120,00<br>230,00<br>2230,89<br>2230,89<br>120,00<br>120,00           | 11.03.16<br>06.04.20<br>04.07.20<br>02.01.19<br>02.01.19<br>11.03.16<br>06.04.20             | HP<br>HP<br>WD<br>Apple<br>Apple<br>HP             | Comline<br>Comline<br>Garvis<br>Apple<br>Apple<br>Comline<br>Comline           | Harc<br>Harc<br>Harc<br>Harc<br>Harc<br>Harc<br>Harc<br>Harc |
| Festplatte 2<br>Festplatte 2<br>Festplatte 3<br>MacBook Pro<br>099 MacBook Pro<br>Festplatte<br>Festplatte 2<br>Festplatte 3 | <ul> <li>Beschreibung</li> <li>Beschreibung ext. Festplatte</li> <li>Beschreibung Notebook</li> <li>Beschreibung Notebook</li> <li>Beschreibung</li> <li>Beschreibung</li> <li>Beschreibung</li> <li>Beschreibung ext. Festplatte</li> </ul> | 1000<br>1000<br>1010<br>Mac14.5<br>Mac14.5<br>1000<br>1000<br>1010 | 120,00<br>120,00<br>230,00<br>2230,89<br>2230,89<br>120,00<br>120,00<br>230,00 | 11.03.16<br>06.04.20<br>04.07.20<br>02.01.19<br>02.01.19<br>11.03.16<br>06.04.20<br>04.07.20 | HP<br>HP<br>WD<br>Apple<br>Apple<br>HP<br>HP<br>WD | Comline<br>Comline<br>Garvis<br>Apple<br>Apple<br>Comline<br>Comline<br>Garvis | Harc<br>Harc<br>Harc<br>Harc<br>Harc<br>Harc<br>Harc<br>Harc |

Now you must assign the available fields from your CSV file to the import fields.

| avallable Fields                                                                                                    |   | Import Fields                                                                                                |                                                             |
|----------------------------------------------------------------------------------------------------|---|----------------------------------------------------------------------------------------------------|-------------------------------------------------------------|
| Available Fields                                                                                                    |   | Import Fields                                                                                                | Assigned Field                                              |
| Title                                                                                                    |   | Title                                                                                                    |                                                             |
| Product description                                                                                                    |   | Product descripti                                                                                            | on                                                          |
| Serial number                                                                                                    |   | Serial number                                                                                                |                                                             |
| Price                                                                                                    |   | Price                                                                                                    |                                                             |
| Date of purchase                                                                                                    |   | Date of purchase                                                                                             |                                                             |
| End of warranty                                                                                                    |   | End of warranty                                                                                              |                                                             |
| 7 Fields                                                                                                    |   | h fan i fanti ivar                                                                                           | 17 Field                                                    |
| Assign all fields 1:1 ->                                                                                                    |   |                                                                                                    | <- Remove all assigned fields                               |
|                                                                                                    |   |                                                                                                    |                                                             |
| Cancel                                                                                                    |   |                                                                                                    | Preview CSV Import                                          |
| Cancel                                                                                                    |   | Import Fields                                                                                                | Preview CSV Import                                          |
| Cancel<br>Wailable Fields<br>Available Fields                                                                                                   |   | Import Fields                                                                                                | Preview CSV Import Assigned Field                           |
| Cancel<br>wailable Fields<br>Available Fields<br>Title                                                                                          |   | Import Fields<br>Import Fields<br>Title                                                                      | Preview CSV Import Assigned Field                           |
| Cancel<br>Wailable Fields<br>Available Fields<br>Title<br>Product description                                                                   |   | Import Fields<br>Import Fields<br>Title<br>Product descripti                                                 | Preview CSV Import Assigned Field on                        |
| Cancel<br>wailable Fields<br>Available Fields<br>Title<br>Product description<br>Serial number                                                  | I | Import Fields<br>Import Fields<br>Title<br>Product descripti                                                 | Preview CSV Import Assigned Field on Serial number          |
| Cancel<br>wailable Fields<br>Available Fields<br>Title<br>Product description<br>Serial number<br>Price                                         | I | Import Fields<br>Import Fields<br>Title<br>Product descripti<br>Oreial sumbor<br>Price                       | Preview CSV Import Assigned Field on Serial number          |
| Cancel Available Fields Available Fields Title Product description Serial number Price Date of purchase                                         | 1 | Import Fields<br>Import Fields<br>Title<br>Product descripti<br>Price<br>Date of purchase                    | Preview CSV Import Assigned Field on Serial number          |
| Cancel Available Fields Available Fields Title Product description Serial number Price Date of purchase End of warranty                         | 1 | Import Fields<br>Import Fields<br>Title<br>Product descripti<br>Price<br>Date of purchase<br>End of warranty | Assigned Field                                              |
| Cancel Available Fields Available Fields Title Product description Serial number Price Date of purchase End of warranty Visconfectures 7 Fields | I | Import Fields<br>Import Fields<br>Title<br>Product descripti<br>Price<br>Date of purchase<br>End of warranty | Preview CSV Import Assigned Field on Serial number  T Field |

Now click on "Preview CSV import".

Please check the fields or columns with special values such as date or currency fields. If all data is displayed correctly in this preview, click on "Import into database".

| • •               |                     |                   | Preview | CSV Import       |                 |              |                         |
|-------------------|---------------------|-------------------|---------|------------------|-----------------|--------------|-------------------------|
| Title             | Product description | Serial number     | Price   | Date of purchase | End of warranty | Manufacturer | Bought at               |
| EyeTV             | EV 2.0              | 34234-WR-20938423 | 120.00  | 7/11/22          | 7/11/22         | Geniatech    | Frey's Electronic       |
| Traventin table   | Heavy solid table   | 234324            | 2439.00 | 2/12/24          | 2/12/26         | IKEA         | IKEA                    |
| Flower vase       |                     | 1022              | 4619.99 | 3/15/24          | 3/15/24         |              | Euronix                 |
| No title          |                     |                   | 0.00    | 3/15/24          | 3/15/24         |              | Hofmeister              |
| No title          |                     |                   | 0.00    | 4/5/24           | 4/5/24          |              | AppleStore Sindelfinger |
| Eintrag 5         | Klapptisch          | 234324            | 2439.00 | 2/12/24          |                 | IKEA         | IKEA                    |
| Side table Modäno | Mod 7890            | 123AC             | 25.99   | 3/6/24           | 3/6/24          | IKEA         | IKEA                    |
| Eintrag 3         | Klapptisch          | 234324            | 2439.00 | 2/12/24          |                 | IKEA         | IKEA                    |
| Eintrag 2         | Klapptisch          | 234324            | 2439.00 | 2/12/24          |                 | IKEA         | IKEA                    |
| Eintrag 1         | Klapptisch          | 234324            | 2439.00 | 2/12/24          |                 | IKEA         | IKEA                    |
| Keine Bezeichnung |                     |                   | 0.00    | 3/7/24           | 3/7/24          |              | IKEA                    |
| Toaster           |                     |                   | 38.02   |                  |                 |              |                         |
|                   |                     |                   |         |                  |                 |              |                         |
| Cancel            |                     |                   |         |                  |                 |              | Import to database      |

If the import was successfully, you get this message.

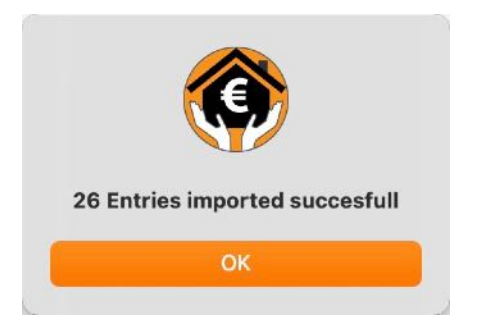

Click on "OK" to close all import windows.

#### IMPORT FROM XLSX FILE

To import data from a XLSX file choose "File => Import data => Import from XLSX file" from the menu.

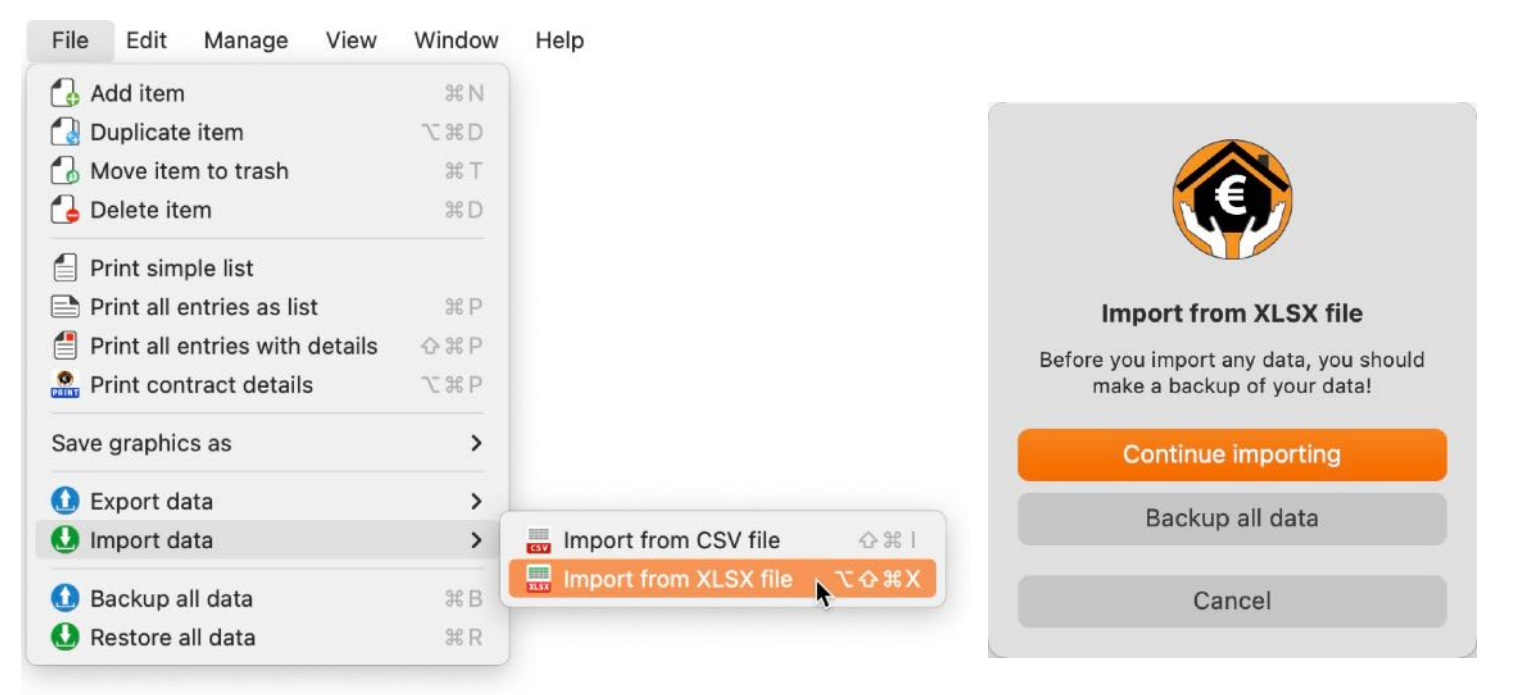

Before you import data, you should make a backup of all your data. Fore more information read the chapter "<u>Backup all data</u>". In the following window you select an XLSX file. A first preview of the data will be displayed. Now click on "Continue".

| • •          |          |             | XLSX Import   |          |                  |                |
|--------------|----------|-------------|---------------|----------|------------------|----------------|
| Sel          | ect XLSX | file        |               |          | 0                |                |
| ines read: 2 |          |             |               |          |                  |                |
| columns      | read:    | 17          |               |          |                  | XLSX           |
| Title        | Product  | description | Serial number | Price    | Date of purchase | End of warrant |
| x EyeTV      |          |             |               | 120.00   | 7/11/22          | 7/11/22        |
| x Table      | Solid w  | ood table   |               | 4,100.00 | 7/11/22          | 7/11/22        |
|              |          |             |               |          |                  |                |
|              |          |             |               |          |                  |                |
|              |          |             |               |          |                  |                |
|              |          |             |               |          |                  |                |
|              |          |             |               |          |                  |                |
|              |          |             |               |          |                  |                |
| С            | ancel    |             |               |          |                  | Continue       |
Now you have to assign the fields of the data to be imported to the fields of the existing data.

| 17 Fields            |      |                           |                     | 17 Fields |
|----------------------|------|---------------------------|---------------------|-----------|
| Import Fields        |      | Available Fields          | Import Fields       |           |
| Title                |      | Title                     |                     |           |
| Serial number        | - 11 | Product description       | Product description | - 1       |
| Price                |      | Serial number             |                     |           |
| Date of purchase     |      | Price                     |                     |           |
| End of warranty      |      | Date of purchase          |                     |           |
| Bought at            |      | End of warranty           |                     |           |
| Location             |      | Manufacturer              | Manufacturer        |           |
| Category             |      | Bought at                 |                     |           |
| Comment              |      | Location                  |                     |           |
| TAGs                 |      | Category                  |                     |           |
| EAN-13 Code          |      | Subcategory               | Subcategory         |           |
| Assign all fields -> |      | <- Delete all assignments |                     |           |
| Cancel               |      | Back                      | Cont                | nue       |

The available fields can be assigned to the import fields via "Drag and Drop". If you have accidentally assigned a field incorrectly, then simply drag it back into the "Available fields" area. The button "Assign all fields 1:1" can be used to assign all fields at once. However, this only makes sense if the order in both areas is the same. Via "Delete all assigned fields" all assigned fields can be deleted again.

| 7 Fields             |                        | 17 Field            |
|----------------------|------------------------|---------------------|
| Import Fields        | Available Fields       | Import Fields       |
| Title                | Title                  |                     |
| Serial number        | Product description    | Product description |
| Price                | Serial number          |                     |
| Date of purchase     | Price                  | Price               |
| End of warranty      | Date of purchase       | •                   |
| Bought at            | End of warranty        |                     |
| Location             | Manufacturer           | Manufacturer        |
| Category             | Bought at              |                     |
| Comment              | Location               |                     |
| TAGs                 | Category               |                     |
| EAN-13 Code          | Subcategory            | Subcategory         |
| Assign all fields -> | <- Delete all assignme | ents                |
| Cancel               | Back                   | Continue            |

Now click on "Continue". Please check here the fields or columns with special values like date or currency fields. If all data is displayed correctly in this preview, click on "Import data".

| 0 Fields       17 Fields         Import Fields       Import Fields         1 Title       Title         Product description       Serial number         Serial number       Serial number         Price       Price         Date of purchase       Date of purchase         End of warranty       End of warranty         Manufacturer       Manufacturer         Bought at       Bought at         Location       Location         Category       Category         Subcategory       Subcategory         Subcategory       Subcategory         Lines read:       2       Columns read:       17         Title       Product description       Serial number       Price         Date of purchase       End of warranty       End of warranty         Lines read:       2       Columns read:       17         Title       Product description       Serial number       Price       Date of purchase         Kasign all fields ->       2       Columns read:       17       Title         Title       Product description       Serial number       Price       Date of purchase       End of warranty         X Table       Solid wood table                                                                                                    |               |                     | Mapping XLSX     | mport Field | 5                   |                |
|----------------------------------------------------------------------------------------------------|---------------|---------------------|------------------|-------------|---------------------|----------------|
| Import Fields Import Fields   Title Title   Title Title   Product description Serial number   Price Price   Date of purchase Date of purchase   End of warranty End of warranty   Manufacturer Manufacturer   Bought at Bought at   Location Location   Category Category   Subcategory Subcategory   Subcategory Subcategory   Assign all fields -> <                                                                                                    | 0 Fields      |                     |                  |             |                     | 17 Fields      |
| Title       Title         Product description       Product description         Serial number       Serial number         Price       Date of purchase         Date of purchase       Date of purchase         End of warranty       End of warranty         Manufacturer       Manufacturer         Bought at       Bought at         Location       Category         Subcategory       Subcategory         Subcategory       Subcategory         Assign all fields ->       <->         Cancel       Back       Continue    XLSX Import Preview  Lines read:          2       Columns read:       17         Title       Product description       Serial number         Y       120.00       7/11/22         Title       Product description       Serial number         Y       120.00       7/11/22         Y       120.00       7/11/22         Y       120.00       7/11/22         Y       120.00       7/11/22         Y       120.00       7/11/22         Y       120.00       7/11/22         Y       120.00       7/11/22         Y       <                                                                                                    | Import Fields | 5                   | Available Fields |             | Import Fields       |                |
| Product description Product description<br>Serial number Serial number<br>Price Price<br>Date of purchase<br>End of warranty End of warranty<br>Manufacturer Manufacturer<br>Bought at<br>Location Location<br>Category Category<br>Subcategory Subcategory<br>Assign all fields -> <- Delete all assignments<br>Cancel Back Continue<br>XLSX Import Preview<br>Lines read: 2 Columns read: 17<br>Title Product description Serial number Price Date of purchase End of warrant<br>x EyeTV 120.00 7/11/22 7/11/22<br>x Table Solid wood table 4,100.00 7/11/22 7/11/22<br>x Table Solid wood table 4,100.00 7/11/22 7/11/22<br>X Table Solid wood table 2000 7/11/22 7/11/22<br>X Table Solid wood table 4,100.00 7/11/22 7/11/22<br>X Table Solid wood table 4,100.00 7/11/22 7/11/22<br>X Table Solid Wood table 4,100.00 7/11/22 7/11/22<br>X Table Solid Wood table 4,100.00 7/11/22 7/11/22<br>X Table Solid Wood table 4,100.00 7/11/22 7/11/22<br>X Table Solid Wood table 4,100.00 7/11/22 7/11/22<br>X Table Solid Wood table 4,100.00 7/11/22 7/11/22<br>X Table Solid Wood table 4,100.00 7/11/22 7/11/22<br>X Table Solid Wood table 4,100.00 7/11/22 7/11/22 |               |                     | Title            |             | Title               | 1              |
| Serial number Serial number   Price Price   Date of purchase Date of purchase   End of warranty End of warranty   Manufacturer Manufacturer   Bought at Bought at   Location Location   Category Category   Subcategory Subcategory   Subcategory Subcategory   Assign all fields -> <-> Celete all assignments   Cancel Back   Cancel Serial number   Price Date of purchase   End of warranty End of warranty   Lines read: 2   Columns read: 17   Title Product description   Serial number Price   Date of purchase End of warranty   Lines read: 2   Columns read: 17   Title Product description   Serial number Price   Date of purchase End of warranty   x EyeTV 120.00   7/11/22 7/11/22   X Table Solid wood table   4,100.00 7/11/22   7/11/22 7/11/22   Should 2 new entries   be imported?   No Yes                                                                                                    |               |                     | Product descript | tion        | Product description | on             |
| Price       Price         Date of purchase       Date of purchase         End of warranty       End of warranty         Manufacturer       Bought at         Location       Location         Category       Category         Subcategory       Subcategory         Assign all fields ->       <->         Cancel       Back       Continue         XLSX Import Preview          Lines read:       2       Columns read:       17         Title       Product description       Serial number       Price       Date of purchase       End of warranty         x EyeTV       120.00       7/11/22       7/11/22         x Table       Solid wood table       4,100.00       7/11/22       7/11/22         X Table       Solid wood table       4,100.00       7/11/22       7/11/22         Solid wood table       4,100.00       7/11/22       7/11/22       7/11/22         Should 2 new entries       2       new entries were imported       Categories 2       Subcategories 2         No       Yes       Yes       OK       X                                                                                                    |               |                     | Serial number    |             | Serial number       |                |
| Date of purchase Date of purchase   End of warranty End of warranty   Manufacturer Bought at   Bought at Bought at   Location Location   Category Category   Subcategory Subcategory   Subcategory Subcategory   Assign all fields -> <->   Cancel Back   Cancel Back   Cancel Serial number   Price Date of purchase   End of warranty End of warranty   Unes read:   2 Columns read: 17   Title Product description   Serial number Price   Date of purchase End of warranty   Columns read:   17 Title   Totle Product description Serial number   Y 120.00 7/11/22   Y11/22 7/11/22   Y11/22 7/11/22   Y11/22 7/11/22   Y11/22 7/11/22   Y11/22 7/11/22   Y11/22 7/11/22   Y11/22 7/11/22   Y11/22 7/11/22   Y11/22 7/11/22   Y11/22 7/11/22   Y11/22 Y11/22   Y11/22 Y11/22   Y11/22 Y11/22   Y11/22 Y11/22   Y11/22 Y11/22   Y11/22 Y11/22   Y11/22 Y11/22   Y11/22 Y11/22   Y11/22 Y11/22   Y11/22 Y11/22   Y11/                                                                                                    |               |                     | Price            |             | Price               |                |
| End of warranty End of warranty   Manufacturer Manufacturer   Bought at Bought at   Location Location   Category Subcategory   Subcategory Subcategory   Subcategory Subcategory   Assign all fields -> <- Delete all assignments                                                                                                    |               |                     | Date of purchase | е           | Date of purchase    |                |
| Manufacturer Manufacturer   Bought at Bought at   Location Location   Category Subcategory   Subcategory Subcategory   Subcategory Subcategory   Subcategory Subcategory   Assign all fields -> <- Delete all assignments                                                                                                    |               |                     | End of warranty  |             | End of warranty     |                |
| Bought at       Bought at         Location       Location         Category       Subcategory         Subcategory       Subcategory         Assign all fields ->       <->         Cancel       Back       Continue         No       Yes       Yes                                                                                                    |               |                     | Manufacturer     |             | Manufacturer        |                |
| Location       Location         Category       Category         Subcategory       Subcategory         Assign all fields ->          Cancel       Back         Cancel       Back         Continue          Lines read:       2         Columns read:       17         Title       Product description         Serial number       Price         Date of purchase       End of warrant         X EyeTV       120.00         7/11/22       7/11/1/22         X Table       Solid wood table         4,100.00       7/11/22         Zoncel       Back         Import data         Import data                                                                                                    |               |                     | Bought at        |             | Bought at           |                |
| Category       Category         Assign all fields ->       <- Delete all assignments         Cancel       Back       Continue         XLSX Import Preview          Lines read:       2       Columns read:       17         Title       Product description       Serial number       Price       Date of purchase       End of warrant         x EyeTV       120.00       7/11/22       7/11/22       7/11/22         x Table       Solid wood table       4,100.00       7/11/22       7/11/22         Cancel       Back       Import data         Cancel       Back       Import data         Solid wood table       2 new entries were imported Categories 2       Subcategories 2         No       Yes       OK                                                                                                    |               |                     | Location         |             | Location            |                |
| Subcategory       Subcategory         Assign all fields ->       <- Delete all assignments         Cancel       Back       Continue         XLSX Import Preview           Lines read:       2       Columns read:       17         Title       Product description       Serial number       Price       Date of purchase       End of warrant         x EyeTV       120.00       7/11/22       7/11/22       7/11/22         x Table       Solid wood table       4,100.00       7/11/22       7/11/22         Cancel       Back       Import data         Import data       Import data       Import data         Should 2 new entries       Eimported       Categories 2         No       Yes       OK                                                                                                    |               |                     | Category         |             | Category            |                |
| Assign all fields -><br>Cancel Back Continue<br>XLSX Import Preview<br>Lines read: 2 Columns read: 17<br>Title Product description Serial number Price Date of purchase End of warrand x EyeTV<br>x Table Solid wood table 4,100.00 7/11/22 7/11/22<br>x Table Solid wood table 4,100.00 7/11/22 7/11/22<br>(Cancel Back Import data<br>Cancel Back Import data<br>Cancel Categories 2<br>Subcategories 2<br>Subcategories 3<br>Subcategories 2<br>Subcategories 2<br>Subcategories 3<br>Subcategories 2<br>Subcategories 3<br>Subcategories 2<br>Subcategories 3<br>Subcategories 3<br>Subcatego                                                                                                    |               |                     | Subcategory      |             | Subcategory         |                |
| Cancel       Back       Continue         XLSX Import Preview       XLSX Import Preview         Lines read:       2       Columns read:       17         Title       Product description       Serial number       Price       Date of purchase       End of warrant         x EyeTV       120.00       7/11/22       7/11/22       7/11/22         x Table       Solid wood table       4,100.00       7/11/22       7/11/22         Cancel       Back       Import data         Cancel       Back       Import data         Should 2 new entries<br>be imported?       2 new entries were imported<br>Categories 2<br>Subcategories 2         No       Yes       OK                                                                                                    | Assi          | gn all fields ->    | <- Delete all    | assignments |                     |                |
| XLSX Import Preview         Lines read:       2       Columns read:       17         Title       Product description       Serial number       Price       Date of purchase       End of warram         x EyeTV       120.00       7/11/22       7/11/22         x Table       Solid wood table       4,100.00       7/11/22       7/11/22         Cancel       Back       Inport data         Cancel       Back       Inport data         No       Yes       OK                                                                                                    |               | Cancel              | Bad              | ck          |                     | Continue       |
| XLSX Import Preview         Lines read:       2       Columns read:       17         Title       Product description       Serial number       Price       Date of purchase       End of warran         x EyeTV       120.00       7/11/22       7/11/22       7/11/22         x Table       Solid wood table       4,100.00       7/11/22       7/11/22         Cancel       Back       Import data         Cancel       Back       Import data         No       Yes       OK                                                                                                    |               |                     |                  |             |                     |                |
| Lines read: 2 Columns read: 17<br>Title Product description Serial number Price Date of purchase End of warrant<br>x EyeTV 120.00 7/11/22 7/11/22<br>x Table Solid wood table 4,100.00 7/11/22 7/11/22<br>Cancel Back Import data<br>Cancel Back Import data<br>Exercise Should 2 new entries<br>be imported?<br>No Yes OK                                                                                                    | •••           |                     | XLSX Impor       | t Preview   |                     |                |
| Title       Product description       Serial number       Price       Date of purchase       End of warrant         x EyeTV       120.00       7/11/22       7/11/22       7/11/22         x Table       Solid wood table       4,100.00       7/11/22       7/11/22         Cancel       Back       Import data         Cancel       Back       Import data         Should 2 new entries be imported?       2 new entries were imported Categories 2 Subcategories 2         No       Yes       OK                                                                                                    | Lines read    | : 2                 | Columns r        | read: 17    |                     |                |
| x EyeTV 120.00 7/11/22 7/11/22<br>x Table Solid wood table 4,100.00 7/11/22 7/11/22<br>Cancel Back Import data<br>Cancel Reck Import data<br>Should 2 new entries<br>be imported?<br>No Yes OK                                                                                                    | Title         | Product description | Serial number    | Price       | Date of purchase    | End of warrant |
| x Table Solid wood table 4,100.00 7/11/22 7/11/22<br>Cancel Back Import data<br>Should 2 new entries<br>be imported?<br>No Yes OK                                                                                                    | x EyeTV       |                     |                  | 120.00      | 7/11/22             | 7/11/22        |
| CancelBackImport dataImport data </th <th></th> <th></th> <th></th> <th></th> <th></th> <th></th>                                                                                                    |               |                     |                  |             |                     |                |
| KowYesVesK                                                                                                    | Ca            | ncel                |                  | Back        | s In                | nport data     |
| be imported?     Categories 2       No     Yes       OK                                                                                                    | si            | hould 2 new entri   | es               | 2           | new entries were    | e imported     |
| No Yes OK                                                                                                    |               | be imported?        |                  |             | Subcategori         | ies 2          |
|                                                                                                    | N             | D                   | /es              |             | ОК                  |                |

Table of contents

After a successful import you will receive a corresponding message. Clicking "OK" will close all import windows.

## BACKUP ALL DATA

So they have proof of your home contents in case of burglary, theft or fire, you can back up here with one command. All data with all attachments will be saved on a removable media or on any cloud drive. To do this, select "Menu => File => Backup all Data".

| File    | Edit                  | Manage         | Window  | Help        |
|---------|-----------------------|----------------|---------|-------------|
| 🔂 A     | dd item               |                |         | ЖN          |
| 🔁 D     | uplicate              | e item         |         | ₹₩D         |
| 🐻 М     | ove iter              | m to trash     |         | <b>36</b> T |
| 💪 D     | elete ite             | em             |         | ЖD          |
| 🗐 Pi    | rint sim              | ple list       |         |             |
| 🖹 Pi    | rint all e            | entries as lis | st      | ЖP          |
| 📒 Pi    | rint all e            | entries with   | details | 企ℋΡ         |
| PI      | rint con              | tract detail   | S       | ╲ЖР         |
| Save    | graphic               | s as           |         | >           |
| Ex Ex   | kport as              | S CSV file     |         | жE          |
| xusx Ex | kport as              | SXLSX file     |         | ЖX          |
| csv In  | nport fr              | om CSV file    | ;       | 合発          |
| 🕑 Bi    | a <mark>ckup</mark> a | III data       | 4       | ЖB          |
| O R     | estore a              | all data       | *       | ₩R          |

Select a folder. If the folder already exists, the following message appears.

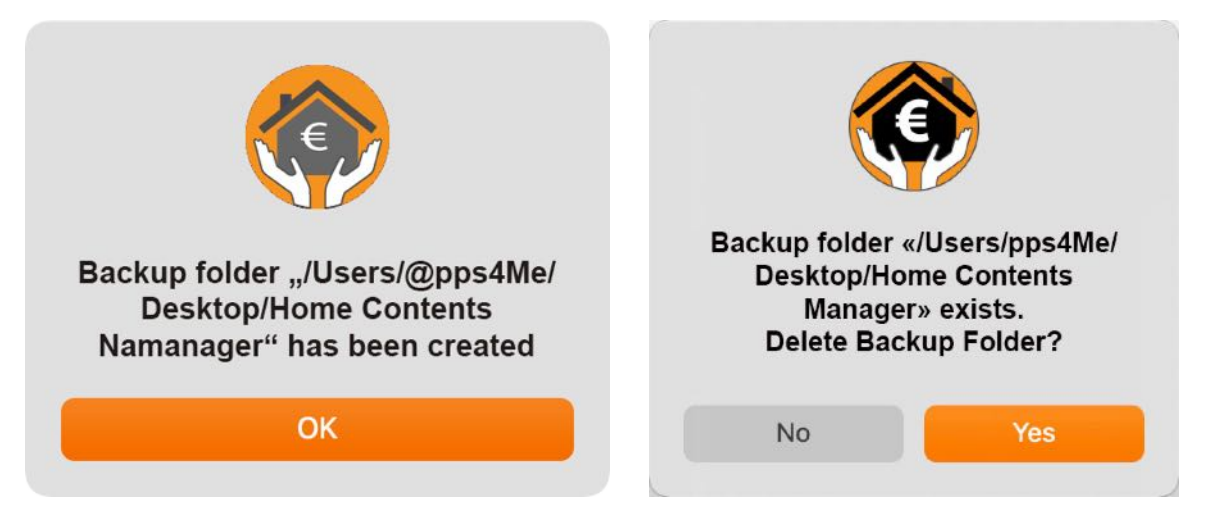

## **RESTORE ALL DATA**

If you would restore all data from a backup, select "Restore all data" from the menu "File".

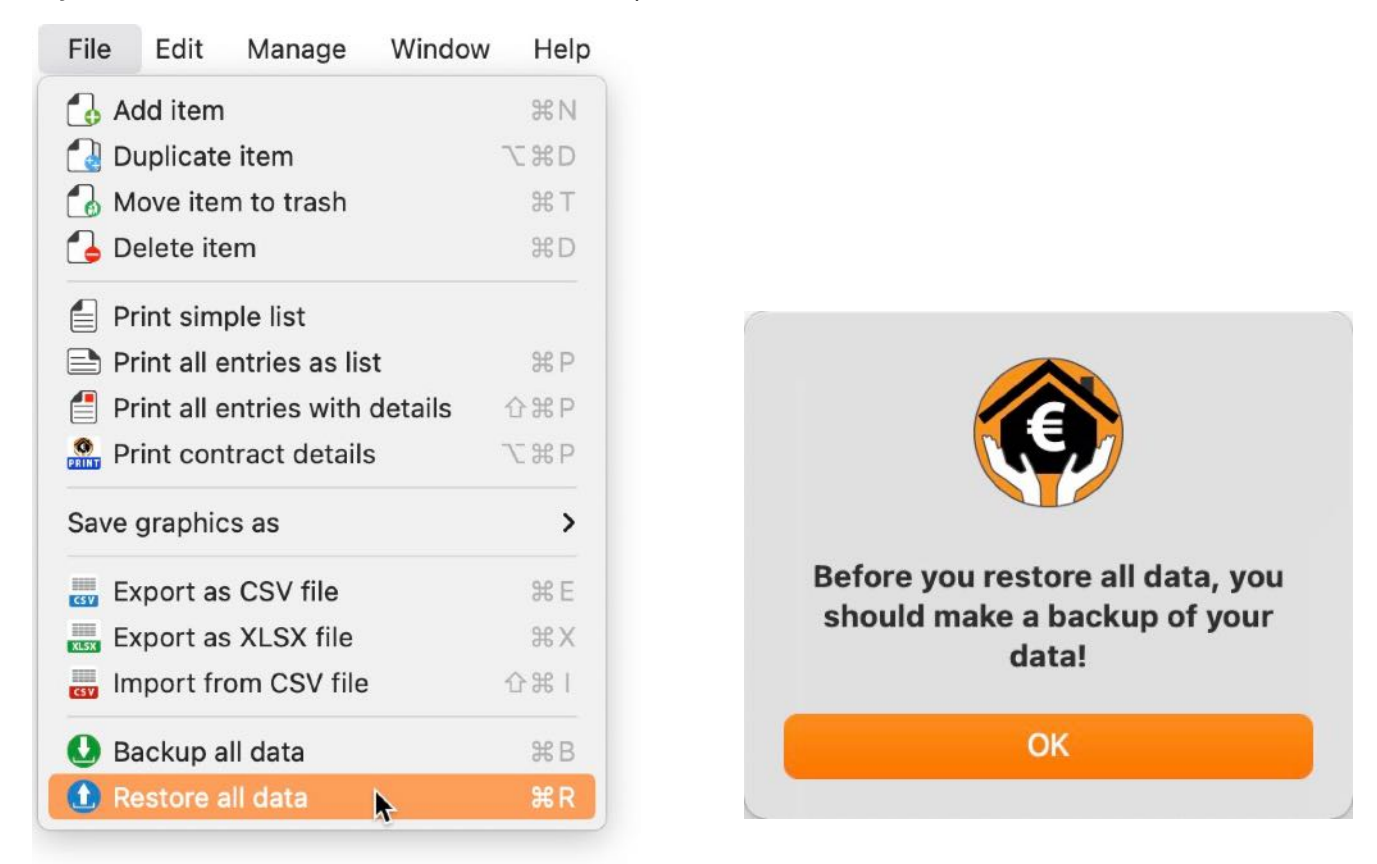

Select the folder in which the data backup is located. If the folder does not contain the corresponding backup files, the following message appears.

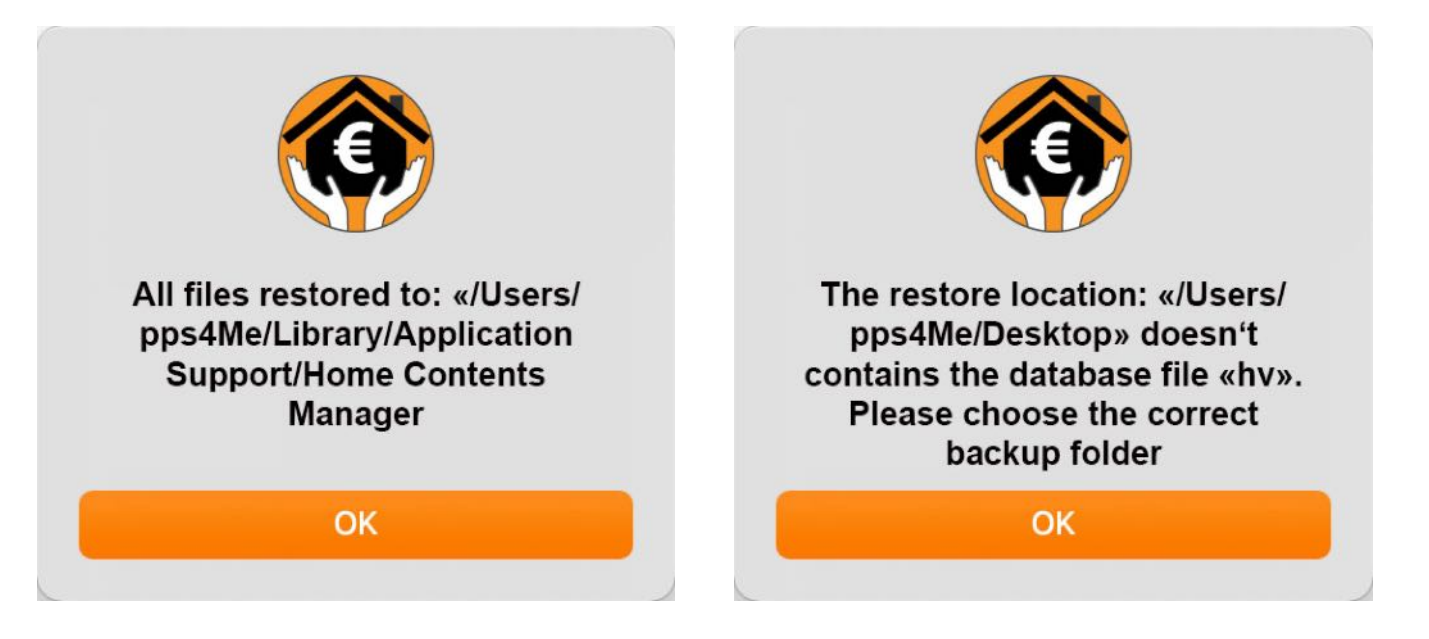

## SHARE A LINK TO THIS APP

Share a link to this app with your friends via X<sup>®</sup> or Facebook<sup>®</sup> and others. To share a link to this app click on the share icon on the right side in the main window.

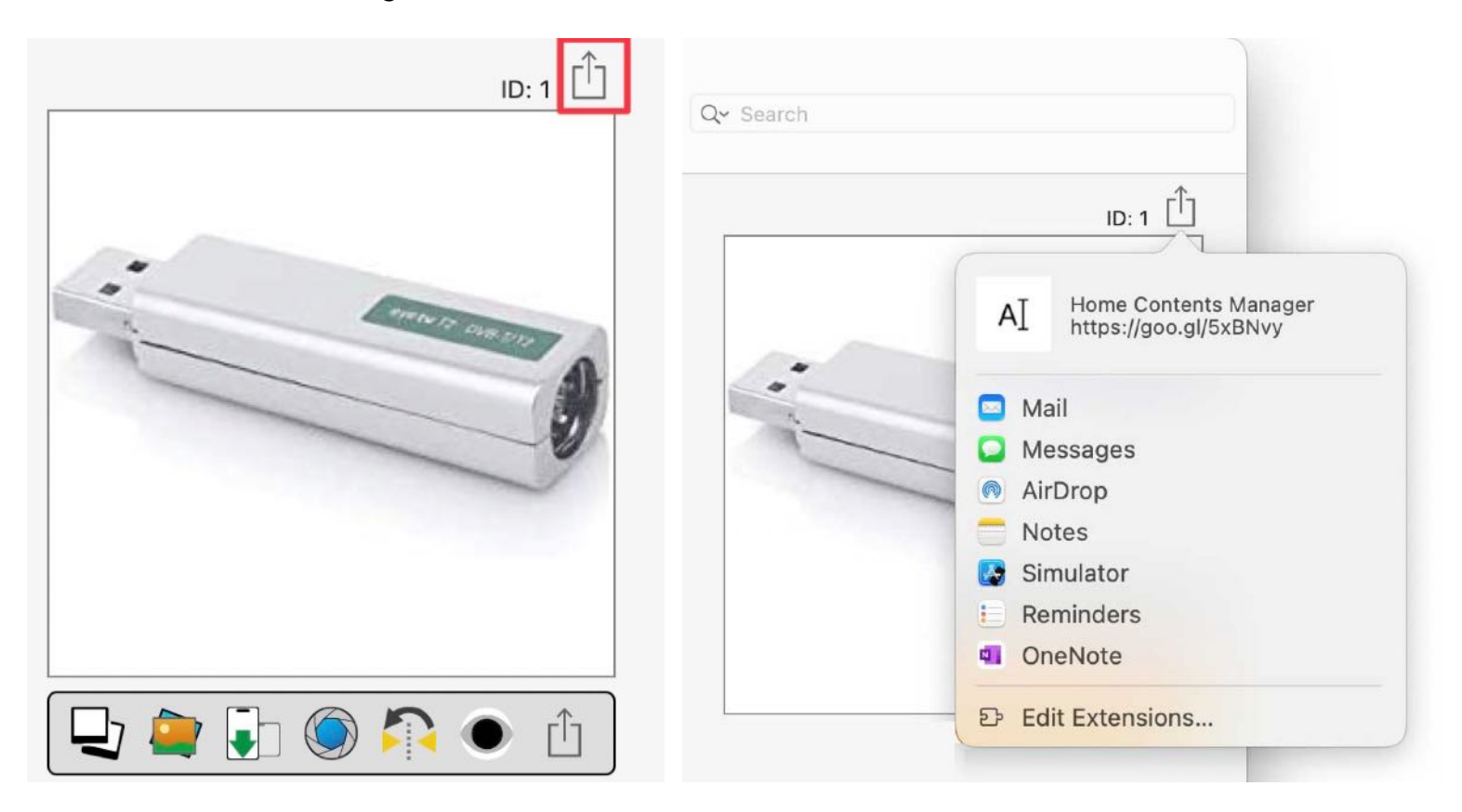

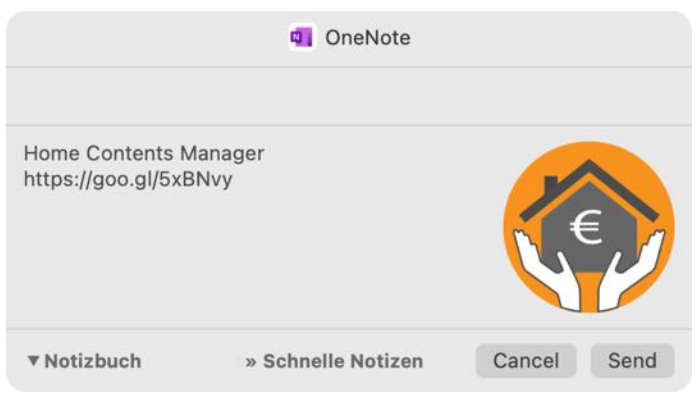

## PREFERENCES

To open the preferences, select "Preferences" from the menu.

| Home Contents Manager     | File | Edit |
|---------------------------|------|------|
| About                     |      | ж I  |
| Preferences               |      | ж,   |
| Services                  |      | >    |
| Hide Home Contents Manage | er   | ЖН   |
| Hide Others               | 7    | СЖН  |
| Show All                  |      |      |
| Quit Home Contents Manage | er   | ЖQ   |
| Customize Touch Bar       |      |      |

With the menu "Preferences" you can choose these options:

- View
- Defaults
- Toolbar
- Lists
- Export
- Charts
- JPG
- JPEG 2000
- WebP
- Print

#### View

Here you can show or hide the individual categories of the tree structure in the main window.

Use "Show lines" in the tree structure to show or hide the lines.

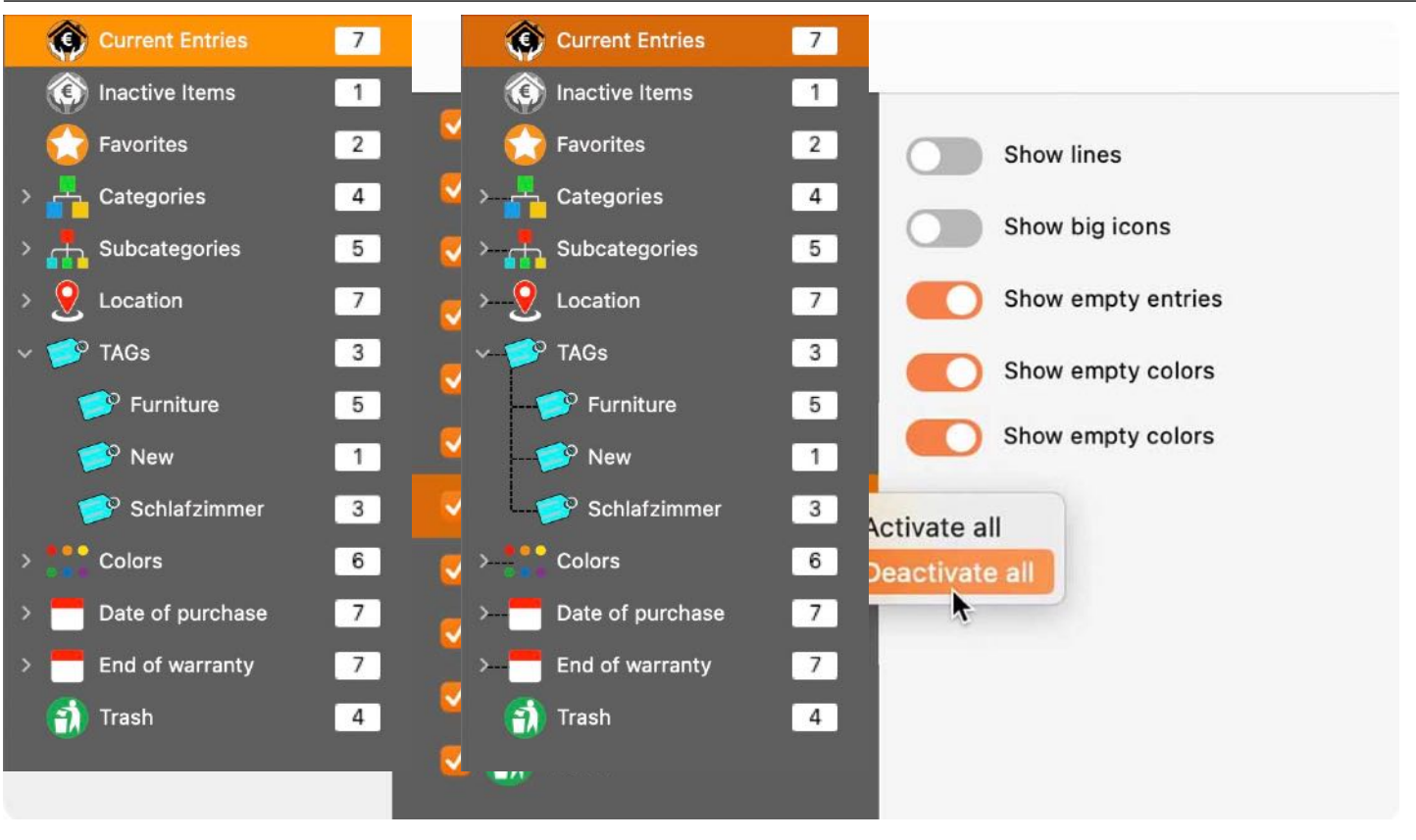

#### Big icons / small icons.

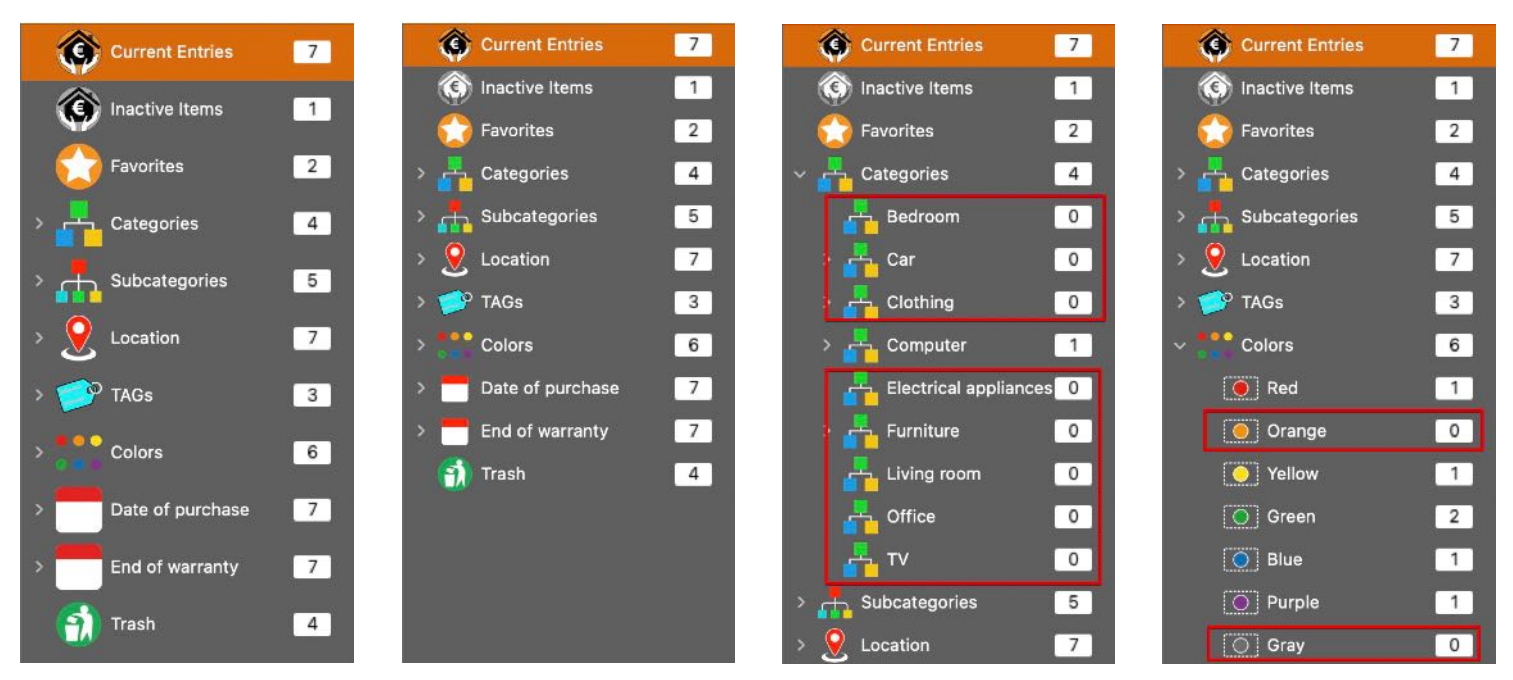

Empty items and empty colors

#### Defaults

You can use the "Check insurance status" button to control whether the insurance status should be checked when starting, adding items or changing contracts. If this switch is activated, the status is checked (see chapter "<u>Overview of the insured amount</u>"). The calculation basis can be set to either the purchase price or the fair value.

#### Toolbar

#### Table of contents

|                                                                            | Preferences                                                                                                    |
|----------------------------------------------------------------------------|----------------------------------------------------------------------------------------------------|
| View  Defaults  Toolbar  Lists  Lists  Charts  JPG  JPEG 2000  WebP  Print | <ul> <li>Check insurance status</li> <li>Display color assignment as dot</li> <li>Basis of calculation</li> <li>Price</li> <li>Fair value</li> </ul> |
|                                                                            | Toolbar menu in window "Charts"                                                                                                    |

The appearance of all toolbar menus can be defined here.

#### Lists

Here you can specify whether the column headings in the lists can be calculated automatically or defined manually. The zoom factor of the lists can also be defined.

| •                | Preferences                             |
|------------------|-----------------------------------------|
| View<br>Defaults | Auto resize columns default list        |
| Toolbar          | Auto resize columns "All items"         |
| Lists            | Show long date format in lists          |
| Export           | 6/12/24, 4:34:49 PM                     |
| Charts           | Zoom for list in main window            |
| JPG              |                                         |
| JPEG 2000        | Zoom for list in the "All items" window |
| WebP             | 100%                                    |
| Print            |                                         |

#### Export

Here you can specify whether the exported files should be opened automatically after saving.

|                                                                                                    | Preferences                                                                                                    |
|----------------------------------------------------------------------------------------------------|----------------------------------------------------------------------------------------------------|
| <ul> <li>View</li> <li>Defaults</li> <li>Toolbar</li> <li>Lists</li> <li>Export</li> <li>Charts</li> <li>JPG</li> <li>JPEG 2000</li> </ul> | Preferences Open export file after saving Output format for cover image and IEAN-13 code WebP © Default export folder Opesktop Documents Ocuments |
| WebP                                                                                                    |                                                                                                    |

Furthermore, the output format for the "Drag and Drop" function for the cover image and the barcode can be defined.

The following formats are possible:

- BMP
- GIF
- JPG
- JPEG 2000
- PNG
- TGA
- TIF
- WebP

The default export folder can also be set for exports. All export files (CSV, DOCX, HTML, PDF and TXT) are stored there or suggested as a storage folder. However, the storage location can also be freely selected. The Pictures folder is suggested for exporting images. This can also be freely selected interactively.

| • • •                                                        | Preferences                                                                                                    |
|--------------------------------------------------------------|----------------------------------------------------------------------------------------------------|
| View View Defaults Toolbar Lists Export Export               | Open export file after saving<br>Output format for cover image and IEAN-13 code<br>WebP S<br>Default export folder |
| Charts<br>Charts<br>JPG<br>JPG<br>JPEG 2000<br>WebP<br>Print | O Desktop<br>Documents                                                                                             |

#### Charts

Here you can set a few parameters the graphical overview.

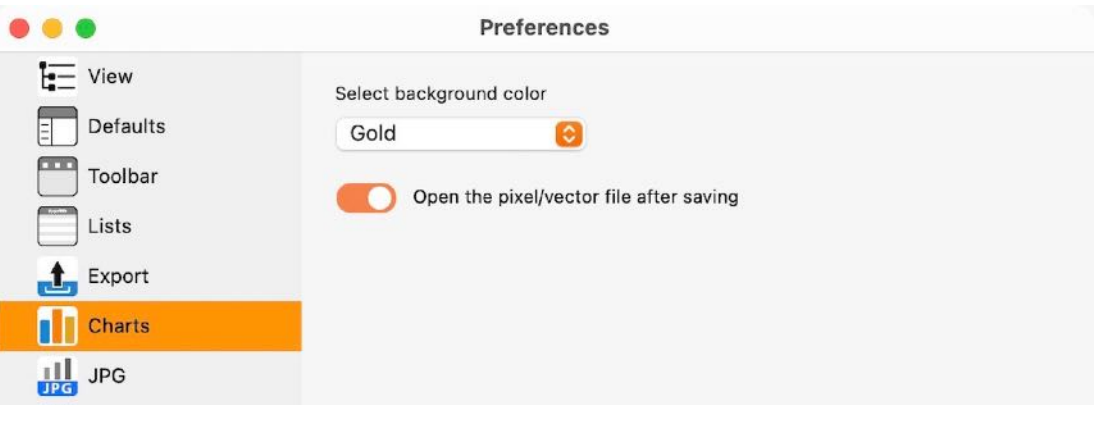

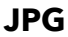

Here you can set the JPG quality for exporting the graphical overview.

| • • •                                          | Preferences                        |
|------------------------------------------------|------------------------------------|
| View<br>Defaults<br>Toolbar<br>Lists<br>Export | JPEG Quality 50<br>JPG Smoothing 0 |
| Charts                                         |                                    |
| WebP                                           |                                    |

#### JPEG 2000

Here you can set the JPEG 2000 quality for exporting the graphical overview.

|                                                                                                    | Preferences             |
|----------------------------------------------------------------------------------------------------|-------------------------|
| View<br>Defaults<br>Toolbar<br>Lists<br>Export<br>Charts<br>JPG<br>JPEG 2000<br>WebP<br>MebP<br>Print | JPEG 2000 Quality<br>76 |
|                                                                                                    |                         |

#### WebP

Here you can set the WebP quality for exporting the graphical overview.

| <ul> <li>View</li> <li>Defaults</li> <li>Toolbar</li> <li>Lists</li> <li>Export</li> <li>Charts</li> </ul> | • • •                                                                                         | Preferences  |
|----------------------------------------------------------------------------------------------------|-----------------------------------------------------------------------------------------------|--------------|
| JPG<br>JPEG 2000<br>WebP<br>Print                                                                          | View<br>Defaults<br>Toolbar<br>Lists<br>Export<br>Charts<br>JPG<br>JPEG 2000<br>WebP<br>Print | VebP Quality |

#### Print

Here you can set a few parameters for printing. The page size selected here also applies to the export formats DOCX, XLSX and PDF.

| • • •       | Preferences              |                     |        |  |  |
|-------------|--------------------------|---------------------|--------|--|--|
| View        | Pagesize                 | US Letter (8.5x11") |        |  |  |
| Toolbar     | Right margin             | 0.25                | inches |  |  |
| Export      | Bottom margin Print logo | 0.25                | inches |  |  |
| Charts      | Print footer             |                     |        |  |  |
| JPEG 2000   | Use default logo         |                     |        |  |  |
| Print Print |                          |                     |        |  |  |

### DIRECT HELP

"Direct Help" is available at various points. This help can be accessed via a mouse click or the context menu.

"Direct Help" is available in the following areas:

#### Fair value

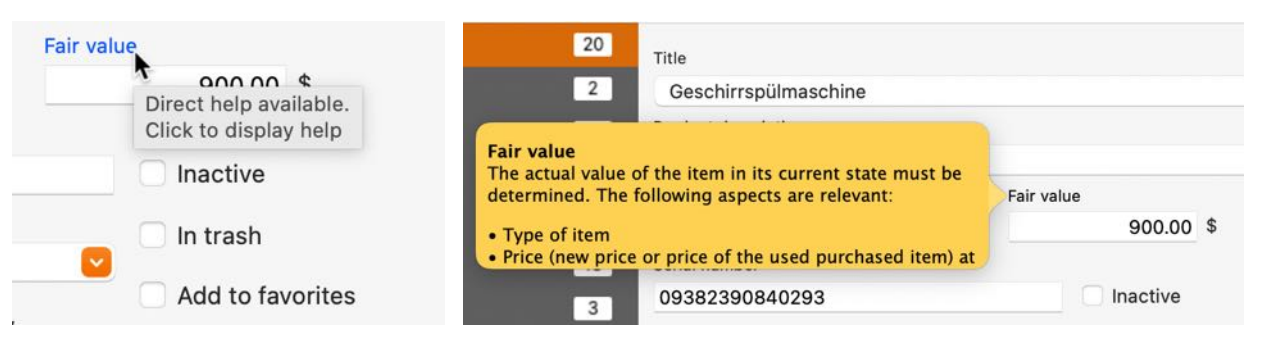

#### EAN-13 code

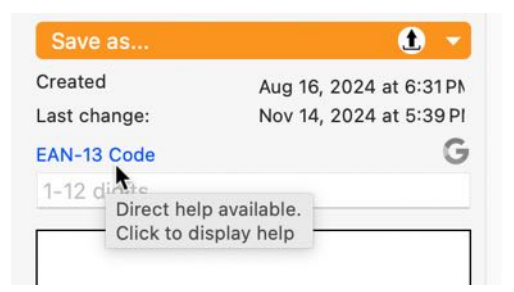

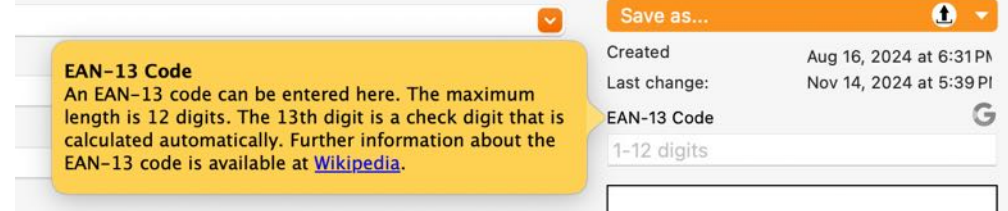

#### EAN-13 code (barcode picture)

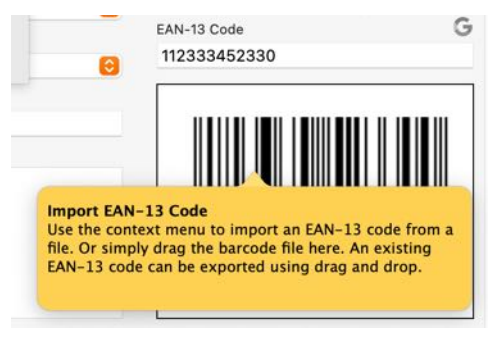

#### Structure menu

| 🕜 Current Items                                                                                                    | 16 | Current Items 16                          | Title                |  |  |
|----------------------------------------------------------------------------------------------------|----|-------------------------------------------|----------------------|--|--|
| nactive Items                                                                                                    | 2  | Inactive Items 2                          | Artikel 1            |  |  |
|                                                                                                    | -  |                                           | E-Bike               |  |  |
| C Favorites                                                                                                    | 3  | Favorites 3                               | EyeTV                |  |  |
| > Categories                                                                                                    | 6  | > Categories 6                            | EyeTV Kopie          |  |  |
|                                                                                                    |    |                                           | Geschirrspülmaschine |  |  |
| Subcategories                                                                                                    | 9  | >                                         | Schlafzimmer Möbel   |  |  |
| All entries assigned to a subcategory<br>are displayed, except for those have<br>been marked as inactive or are in the<br>trash. |    | S Q Location 10                           | Schreibtisch         |  |  |
|                                                                                                    |    | Shows the number of assigned entries. ;ch |                      |  |  |
|                                                                                                    |    | > por lags                                | US LINUAS 3          |  |  |
|                                                                                                    |    | Colors 9                                  | 06 Notebook          |  |  |
| > Date of purchase                                                                                                    | 14 | >                                         |                      |  |  |
| > End of warranty                                                                                                    | 14 | End of warranty 13                        |                      |  |  |
| 👔 Trash                                                                                                    | 1  | Trash 1                                   |                      |  |  |

### HELP MENU

With the menu "Help" you get this features:

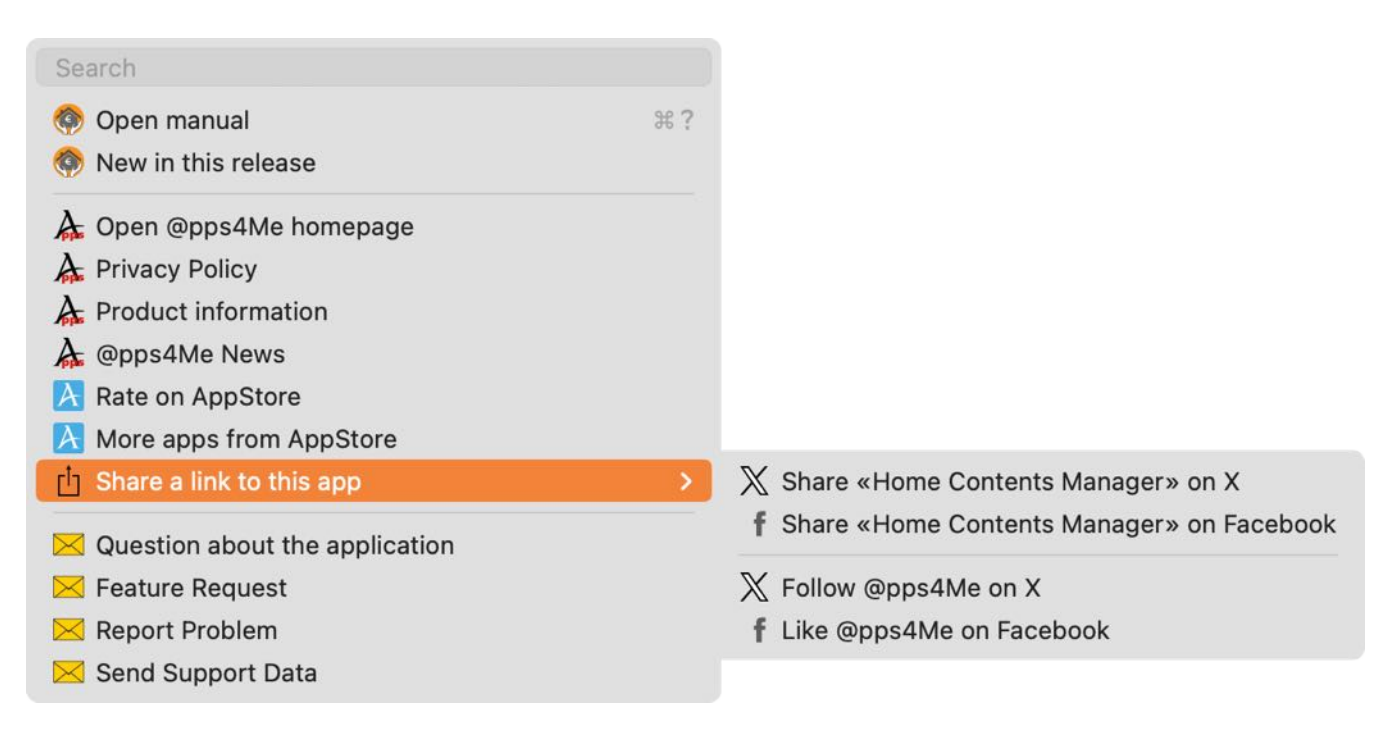

## MORE APPS FROM @PPS4ME

Click here for more apps from @pps4Me.

## CONTACT US

If you still have unanswered questions, please send us an e-mail at <u>Contact@Support</u>. Or visit our <u>Homepage</u>.

© 2015-2025 CIMSoft, @pps4Me

## **COPYRIGHT & GENERAL TERMS AND CONDITIONS**

General Terms and conditions for the use of this help book.

#### I. Right-holders, copying, Copyright

**1.** The copyright of this help book is by CIMSoft, @pps4Me, Horst Jehle, Bahnhofstraße 21, 71063 Sindelfingen, Germany (hereinafter referred to as "author"). The Copyright refers to the graphics, the text as well as the electronic source text to graphics and all texts as a whole.

**2.** In the source text of the template (template) is the copyright of the author. This Copyright notice © in the source text of the manual must not be removed. Already the removal of copyright constitutes copyright infringement and may be punishable by law.

Add your own copyright notice is not permitted.

**3.** The provision of this manual with download option on their own or third party websites, the reproduction and copying to CD's/DVD's or other data carriers for the purpose of disclosure to third parties both paid and free of charge (except for personal use) as well as a direct link to the download files is prohibited.

4. With the download of this manual, the user acknowledges the terms and conditions of use.

#### II. Free private use

**1.** This help book is free to personal, private, non-commercial purposes.

**2.** With the download of this manual, the user receives the right to use the manual for the purposes of this Terms of use. The property rights in the content fully remain with the author.

#### III. Commercial pay use

**1.** Commercial and thus pay use for the purposes of this Terms of use is when to book a private or third acquisition business regardless of the size advertised in any way, pay services under a single URL provided.

#### IV. Scope of the commercial use

**1.** The use of this help book is only permitted for a company. The right of use expires with the use at another company or a subsidiary or parent company. The right of use is each registered Company to acquire new or pending business.

2. With every purchase of the manual is the internet address (URL) under the manual goes online

**3.** For any use in accordance with Section IV of the terms of use is a one-time fee for usage numbers. The amount of the remuneration of utilisation can be requested via <u>E-Mail</u>.

**4.** Upon payment of the one-time usage fee, the user merely acquires the right of use within the meaning of these Terms of Use. Ownership of the manual remains with the author without restriction.

**5.** With one-time payment of the remuneration of utilisation of the user acquires only the right of use for the purposes of this Terms of use. The ownership of the manual fully remains with the author.

**6.** Any commercial user will receive a VAT invoice.

#### V. Copyright Infringement

**1.** Any copyright infringement will be prosecuted. The author, a lawyer will always help. Be asserted in the context of provisional legal protection - if necessary - injunctive-, information- and claims for damages.

**2.** A copyright infringement is if the manual with criminal content by the users or by third parties. The author is displayed next to the assertion of civil claims immediately after having regard to criminal report.

**3.** Responsible in the sense of the UrhG and these terms and conditions, in addition to the owner of the company or the industry for non-existing persons identity of the creator of the website using this book is offered for download or in any other manner.

**4.** Information about the legality of a planned use of the book given by the author. The contact data the author can bee seen in the <u>imprint</u> on the web page.

#### VI. Liability

The author assumes no liability whatsoever, regardless of the legal grounds, arising out of the use and/ or the use of the book or in any other way in connection with the acquisition, exploitation and use of the book could be deducible, except in cases of intent or gross negligence.

The brand names used in this manual are registered trademarks of their respective owners.